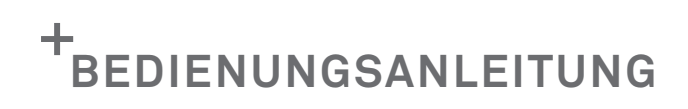

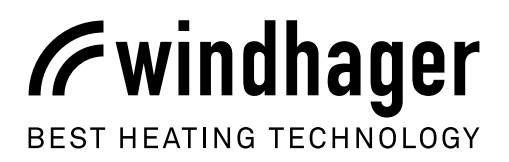

# **INFOWIN** TOUCH PUROWIN

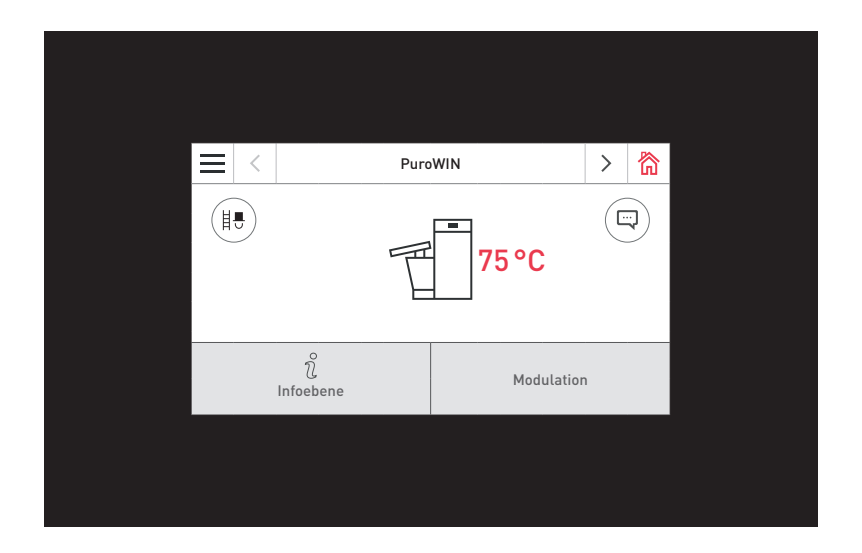

HACKGUTVERGASER / PELLETSKESSEL

DE

10/2024 024292/12 - v2.0.x

# **INHALTSVERZEICHNIS**

| WICHT   | TIGE INFORMATIONEN FÜR ANLAGENBETREIBER                                 |          |
|---------|-------------------------------------------------------------------------|----------|
| 1       | Allgemeine Hinweise                                                     | 4        |
| 1.      | 1.1 Mitgeltende Dokumente                                               | 4        |
|         | 1.2 Sicherheitshinweise und andere Markierungen in dieser Dokumentation | 4        |
|         | 1.2.1 Aufbau von Sicherheitshinweisen                                   |          |
|         | 1.2.2 Symbole, Art der Gefahr bzw. Bedeutung<br>1.2.3 Signalworte       |          |
|         | 1.3 Maßeinheiten                                                        | 5        |
| 2.      | Sicherheit                                                              |          |
|         | 2.1 Allgemeine Sicherheitshinweise                                      | 6        |
|         | 2.2 Allgemeine Aussagen zu Umgang und Gebrauch                          | б        |
| BEDIE   | NUNG                                                                    |          |
| 3.      | InfoWIN Touch Anzeige- und Bedieneinheit                                |          |
| 4       | Integrierter Webserver im InfoWIN Touch                                 |          |
| 4.      | 4.1 Datenschutz und Sicherheit                                          |          |
|         | 4.1.1 Passwörter                                                        | 8        |
|         | 4.1.2 Verbindung via Internet                                           | 8<br>g   |
| F       | 4.1.5 Derechtigungen                                                    |          |
| ).<br>6 | Menustruktur vom Koscol für den Anlagenhetreiher                        |          |
| 0.<br>- | Menustruktur vom Resser für den Antagenbetreiber                        |          |
| 1.      | Grundfunktionen der Bedienung                                           |          |
| 8.      | Symbole für Bedienung/Navigation                                        |          |
| 9.      | Handhabung des InfoWIN Touch                                            |          |
|         | 9.1 Bestatigung, Abbruch, Slider- und Pfeil-Jaste                       | 12       |
|         | 9.2 Auswall-Moglicilikeiteli besidligeli                                |          |
|         | 9.4 Bildschirmtastatur                                                  |          |
| 10      | Fretmaligne Finechalton                                                 | 1/1      |
| 10.     | Listinatiges Linstitatien                                               |          |
| 11.     |                                                                         | 10       |
| 12.     | Grundeinstellungen Intowin louch bzw. Masterbedienung louch             | 1/<br>18 |
|         | 12.2 Uhrzeit / Datum                                                    |          |
|         | 12.2.1 Zeitformat                                                       |          |
|         | 12.2.2 Datumsformat                                                     |          |
|         | 12.2.3 Zeitserver                                                       |          |
|         | 12.2.5 Uhrzeit                                                          |          |
|         | 12.2.6 Datum<br>12.2.7 Sendeintervall Uhrzeit/Datum                     |          |
|         | 12.3 Temperatureinheit                                                  |          |
|         | 12.4 Gewichtseinheit                                                    |          |
|         | 12.5 Display Helligkeit                                                 | 20       |
|         | 12.6 Homescreen                                                         |          |
|         | 12.7 Kessel                                                             |          |
|         | 12.8 Funktionsbezeichnungen                                             |          |
|         | 12.9 Menugerunnies Enischallen                                          |          |
|         | 12.10 L/M Masterbedienung)                                              |          |
|         | 12.12 Anlage einlesen                                                   |          |
|         | 12.13 Neu Starten                                                       |          |
|         | 12.14 Werkseinstellung                                                  | 23       |
|         | 12.15 24                                                                |          |
| 13.     | Betriebsarten                                                           |          |
|         | 13.1 AUS-Betrieb                                                        | 25       |
|         | 13.2 EIN-Betrieb, Selbsttest, Display AUS                               |          |

| 14.    | 4. Festbrennstoff- / Pufferbetrieb                                                             |           |  |  |  |
|--------|------------------------------------------------------------------------------------------------|-----------|--|--|--|
| 15.    | Kaminkehrer / Handbetrieb                                                                      | 28        |  |  |  |
|        | 15.1 Kaminkehrer                                                                               | 29        |  |  |  |
|        | 15.2 Handbetrieb                                                                               | 29        |  |  |  |
| 16.    | Abschaltvorgang                                                                                |           |  |  |  |
| 17.    | Betriebsphasen                                                                                 |           |  |  |  |
| 18.    | Infoebene                                                                                      | 31        |  |  |  |
| 19.    | Betreiberebene                                                                                 |           |  |  |  |
|        | 19.1 Reinigung bestätigen bzw. Hauptreinigung bestätigen – Reinigungsaufforderung zurücksetzen |           |  |  |  |
|        | 19.2 Aschetonne entleeren                                                                      |           |  |  |  |
|        | 19.3 Korrektur Reinigungsintervall                                                             |           |  |  |  |
|        | 19.4 Zeitprofil Ascheaustragung                                                                |           |  |  |  |
|        | 19.5 Brennstoffauswahl                                                                         |           |  |  |  |
|        | 19.6 Serviceausbrand                                                                           | 40        |  |  |  |
|        | 19.7 Lagerraum befüllen                                                                        | 40        |  |  |  |
|        | 19.7.1 PuroWIN mit Direktschnecke – Hackgut                                                    | 40        |  |  |  |
|        | 19.7.2 PuroWIN mit Saugzuführung – Hackgut                                                     |           |  |  |  |
|        | 19.8 Betriebsart Zufuhrung                                                                     |           |  |  |  |
|        | 19.9 Zeitprotil Zufunrung                                                                      |           |  |  |  |
|        | 19.10 Sondenumschaltung                                                                        | 44<br>۲۲  |  |  |  |
|        |                                                                                                | 40        |  |  |  |
| 20.    | Storungsbehebung                                                                               | , <b></b> |  |  |  |
|        | 20.2 Info Moldungen                                                                            |           |  |  |  |
|        | 20.2 Into-Metauligen                                                                           |           |  |  |  |
|        | 20.5 Tenter-Meldungen                                                                          |           |  |  |  |
| ••     | 20.4 Attain Metaungen                                                                          |           |  |  |  |
| FÜR DI | EN SERVICETECHNIKER/HEIZUNGSFACHMANN                                                           | 59        |  |  |  |
| 21.    | Aufbau der Menüstruktur des Kessel für Serviceebene und Aktorentest                            | 59        |  |  |  |
| 22.    | Serviceebene                                                                                   |           |  |  |  |
|        | 22.1 Messwerte                                                                                 | 61        |  |  |  |
|        | 22.2 Parameter                                                                                 | 62        |  |  |  |
|        | 22.3 Kesselstatus                                                                              | 64        |  |  |  |
|        | 22.4 Inbetriebnahme                                                                            | 64        |  |  |  |
|        | 22.5 Einstellungen                                                                             | 64        |  |  |  |
| 23.    | Aktorentest                                                                                    | 65        |  |  |  |
| 24.    | Inbetriebnahme des integrierten Webserver                                                      | 67        |  |  |  |
|        | 24.1 Internetverbindung und Router-Konfiguration                                               | 67        |  |  |  |
|        | 24.2 Inbetriebnahme                                                                            | 67        |  |  |  |
|        | 24.3 Reservierte IP-Adressbereiche                                                             | 67        |  |  |  |
| GARAN  | ITIEBEDINGUNGEN                                                                                | 68        |  |  |  |

# WICHTIGE INFORMATIONEN FÜR ANLAGENBETREIBER

Sämtliche Inhalte dieses Dokumentes sind Eigentum von WINDHAGER und somit urheberrechtlich geschützt. Jede Vervielfältigung, Weitergabe an Dritte oder Nutzung zu anderen Zwecken ist ohne schriftliche Genehmigung des Eigentümers untersagt.

Sehr geehrte Heizungsbesitzerin, sehr geehrter Heizungsbesitzer,

Auf den folgenden Seiten haben wir für Sie genaue Informationen und wichtige Tipps rund um die Bedienung des Heizkessels festgehalten. Bitte beachten Sie diese Hinweise.

Die Vertrautheit mit diesen Informationen sichert Ihnen dauerhaft den richtigen Betrieb des Gerätes. Wir wünschen Ihnen viel Freude mit Ihrem Windhager Heizkessel!

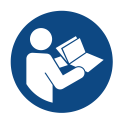

### Hinweis!

Die **Reinigung des Kessels** ist in einer **eigenen Bedienungsanleitung** beschrieben. Bitte beachten Sie auch diese Anleitung.

# 1. Allgemeine Hinweise

Die Kapitel WICHTIGE INFORMATIONEN FÜR ANLAGENBETREIBER, BEDIENUNG und GARANTIEBEDINGUNGEN richten sich an den Gerätebenutzer und den Fachhandwerker.

Das Kapitel FÜR DEN SERVICETECHNIKER/HEIZUNGSFACHMANN richtet sich nur an den Fachhandwerker.

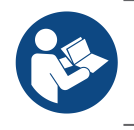

### Hinweis!

Lesen Sie diese Anleitung vor dem Gebrauch sorgfältig durch und bewahren Sie sie auf. Geben Sie die Anleitung ggf. an einen nachfolgenden Benutzer weiter.

# 1.1 Mitgeltende Dokumente

- Bedienungsanleitung und Montageanleitung des Heizkessels
- Bedienungs- und Montageanleitung der zur Anlage gehörenden Komponenten

## 1.2 Sicherheitshinweise und andere Markierungen in dieser Dokumentation

### 1.2.1 Aufbau von Sicherheitshinweisen

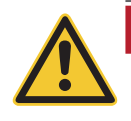

### SIGNALWORT Art der Gefahr

Hier stehen mögliche Folgen bei Nichtbeachtung des Sicherheitshinweises.▶ Hier stehen Maßnahmen zur Abwehr der Gefahr.

### 1.2.2 Symbole, Art der Gefahr bzw. Bedeutung

| Symbol | Art der Gefahr bzw. Bedeutung |
|--------|-------------------------------|
|        | Verletzung                    |
| A      | Stromschlag                   |

| Symbol Art der Gefahr bzw. Bedeutung |                    |  |  |
|--------------------------------------|--------------------|--|--|
|                                      | Verbrennungsgefahr |  |  |
|                                      | Quetschgefahr      |  |  |

### Wichtige Informationen für Anlagenbetreiber

| Symbol | Art der Gefahr bzw. Bedeutung                                          | Sym | bol | Art der Gefahr bzw. Bedeutung                                                                                                    |
|--------|------------------------------------------------------------------------|-----|-----|----------------------------------------------------------------------------------------------------|
|        | Explosionsgefahr                                                       |     |     | Brandgefahr                                                                                                    |
|        | Erstickungsgefahr                                                      |     |     | Handverletzungen                                                                                                    |
|        | Keine offene Flamme; Feuer, offene<br>Zündquelle und Rauchen verboten. |     |     | Sachschaden<br>(Geräte-, Folge-, Umweltschaden)                                                                                     |
|        | Unbefugten ist der Zutritt verboten.                                   |     |     | Entsorgung<br>Diese Symbol bedeutet, dass die gekenn-<br>zeichneten Teile nicht über den Hausmüll<br>entsorgt werden dürfen.        |
|        | Hinweis oder Tipp                                                      | Þ   |     | Dieses Symbol zeigt Ihnen, dass Sie etwas<br>tun müssen. Die erforderlichen Handlun-<br>gen werden Schritt für Schritt beschrieben. |
|        | Anleitung beachten                                                     |     |     | Netzstecker ziehen                                                                                                    |
|        | EIN/AUS-Taste betätigen                                                |     |     | Vor dem Betreten ausreichend belüften.                                                                                              |
|        | Betreten nur unter Aufsicht                                            | 6   |     | Vor Feuchtigkeit schützen                                                                                                    |
|        | Zutritt nur mit einem persönlichen CO-De-<br>tektor.                   |     |     |                                                                                                    |

### 1.2.3 Signalworte

| SIGNALWORT        | Bedeutung                                                                                                    |
|-------------------|----------------------------------------------------------------------------------------------------|
| GEFAHR            | Die Nichtbeachtung der damit gekennzeichneten Hinweise kann zu schweren Verletzun-<br>gen bis hin zum Tod führen.                                          |
| WARNUNG           | Die Nichtbeachtung der damit gekennzeichneten Hinweise kann zu Verletzungen führen.                                                                        |
| VORSICHT          | Die Nichtbeachtung der damit gekennzeichneten Hinweise kann zur <b>Fehlfunktion oder</b><br>Beschädigung des Heizkessels bzw. der Heizungsanlage führen.   |
| Hinweis bzw. Tipp | Die gekennzeichneten Textblöcke sind <b>Hinweise und Tipps</b> für die Bedienung und für den<br>Betrieb.<br>▶ Lesen Sie die Hinweistexte sorgfältig durch. |

# 1.3 Maßeinheiten

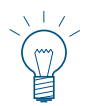

### Hinweis!

Wenn nicht anders angegeben, sind alle Maße in Millimeter.

# 2. Sicherheit

Der Heizkessel samt Zubehör entspricht dem neuesten Stand der Technik sowie den einschlägigen Sicherheitsvorschriften und wird mit elektrischem Strom (230/400 VAC) betrieben. Unsachgemäße Montage oder unsachgemäße Reparatur können Lebensgefahr durch elektrischen Schlag verursachen. Die Montage darf nur von Fachpersonal mit ausreichender Qualifikation vorgenommen werden.

# 2.1 Allgemeine Sicherheitshinweise

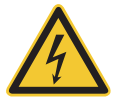

### **GEFAHR Stromschlag**

### Bei Reinigungs- oder Reparaturarbeiten Hauptschalter ausschalten!

Bei Reinigungs- oder Reparaturarbeiten, vor dem Öffnen von Türen, Verkleidungen und Abdeckungen von elektrischen und beweglichen Teilen und vor Betreten des Raumaustragungsbereiches (rotierende Teile), ist aus Sicherheitsgründen der Hauptschalter der Anlage auszuschalten und vor unbefugter Inbetriebnahme mit einem Vorhängeschloss am Hauptschalter zu sichern – Fig. 2.

Bei auftretenden schweren Mängeln während des Betriebes ist die Anlage sofort über den Heizungshauptschalter abzustellen, mit einem Vorhängeschloss gegen Wiedereinschalten zu sichern und ein Fachmann zu verständigen.

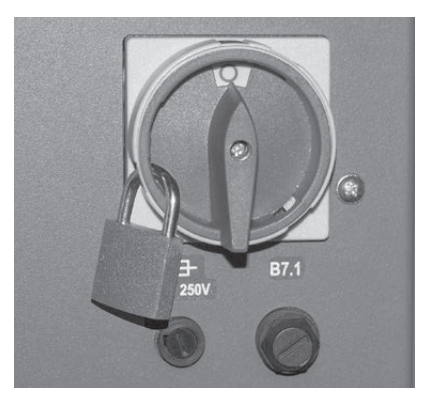

Fig. 2 Hauptschalter in "O"-Stellung bringen und mit einem Vorhängeschloss gegen Wiedereinschalten sichern

### WARNUNG Quetschgefahr durch rotierende Schnecke

▶ Beim Hantieren an diesen Teilen, Heizkessel immer spannungslos machen.

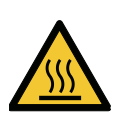

### WARNUNG Verbrennungsgefahr

▶ Vor dem Berühren dieser Flächen, Heizkessel unbedingt vorher ausschalten und auskühlen lassen.

# 2.2 Allgemeine Aussagen zu Umgang und Gebrauch

- Für den Betrieb des InfoWIN Touch als Webserver ist ein monatliches Datenvolumen von ca. 100 300 MB, je nach Nutzung, nötig.
- Den InfoWIN Touch und die Zubehörteile nicht mit scharfen Chemikalien, Reinigungslösungen oder Aerosolen reinigen.
- Den InfoWIN Touch oder Zubehörteile keinen extremen Temperaturen oder Temperaturschwankungen (unter 0 °C oder über +50 °C) aussetzen.

### **Open Source Licenses**

This product contains in part some free software distributed under GPL license terms and/or GPL like licenses. To obtain the source code covered under those Licenses, please contact info@windhager.com to get it. We reserve the right to demand a small fee of 80 Euro.

# BEDIENUNG

# 3. InfoWINTouch Anzeige- und Bedieneinheit

Das Display InfoWIN Touch ist ein zentrales Anzeige- und Bediengerät mit integriertem Webserver zur Bedienung für Heizkessel, Funktionsmodul Pufferladung, Funktionsmodul Heizkreis usw. **Im Display werden nur die Funktionsmodule angezeigt, wenn diese vorhanden sind**, und in der Serviceebene durch ein geschultes Servicepersonal eingestellt worden sind.

Im Betrieb wird standardmäßig der Homescreen (Titelbild) angezeigt und die LED leuchtet grün – Fig. 3. Nach ca. 12 min. wird der Bildschirmschoner eingeschaltet (Bildschirm ist schwarz), nur die LED leuchtet grün. Durch Tippen auf den Touchscreen wird der Bildschirm wieder aktiviert.

Der InfoWIN Touch ist mit einem LAN- und LON-Anschluss, einer LED, einer microSD-Karte, sowie einer Reset-Taste ausgestattet.

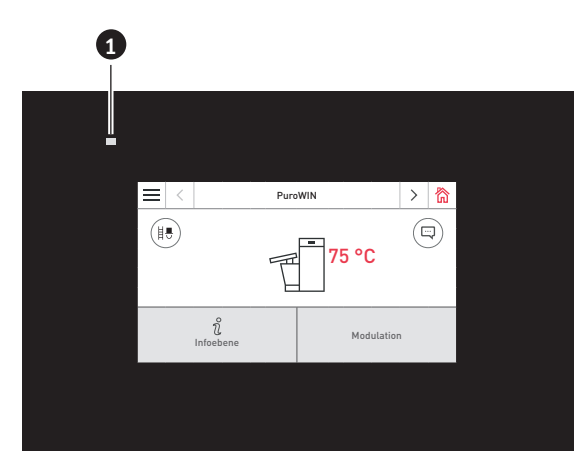

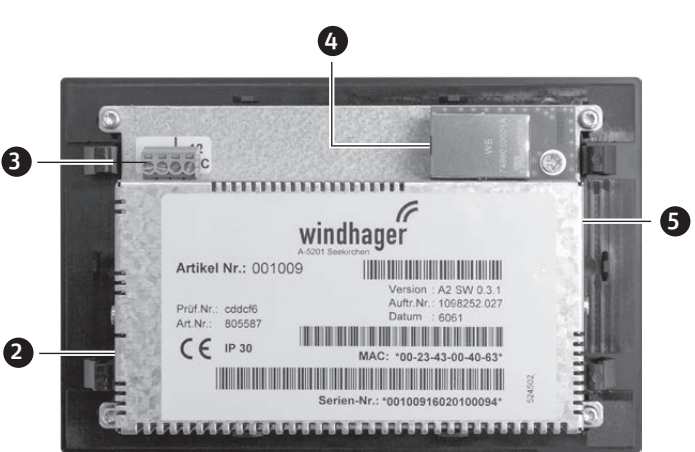

Fig. 4 Rückseite vom Info Touch

Fig. 3 Vorderseite vom Info Touch

- 1.....LED
- 2..... Reset-Taste
- 3..... LON-Anschluss / 12 VDC
- 4 ..... LAN-Anschluss
- 5..... microSD-Slot + microSD-Karte

### LAN-Anschluss

Am InfoWIN Touch ist für den LAN-Anschluss eine RJ45 Buchse vorgesehen. Mit einem handelsüblichen LAN-Kabel verbinden Sie den InfoWIN Touch Ihrem Internet-Router (Internet-Modem) bzw. ist der InfoWIN Touch für alle LAN-Verbindungsarten, wie z.B. Powerline, PowerLAN auch dLAN genannt, grundsätzlich geeignet.

### LON-Anschluss

Der InfoWIN Touch wird mit der Betriebsspannung 12 VDC betrieben. Mit einem 4-poligen Kabel wird der InfoWIN Touch mit dem Kesselschaltfeld verbunden. Über diese Leitung werden die Versorgungsspannung und der LON-Feldbus (Datenbus für die Kommunikation der Regelungskomponenten) verbunden.

### microSD-Karte

Die microSD-Karte wird für Software-Update benötigt.

### **Reset-Taste**

Wird die Reset Taste länger als 10 sec gedrückt, wird der Benutzername und das Passwort des integrierten Webserver im InfoWIN Touch auf die Werkseinstellungen zurückgesetzt.

Werkseinstellungen:

| Benutzername: | Service | Benutzername: | USER |
|---------------|---------|---------------|------|
| Passwort:     | 123     | Passwort:     | 123  |

Diese Passwörter werden beim ersten Verbindungsaufbau zum Portal "WindhagerConnect" automatisch mit einem sicheren Passwort überschrieben.

# 4. Integrierter Webserver im InfoWIN Touch

Der integrierte Webserver kann nur in Kombination mit einem Windhager Heizkessel und einer Regelung MES INFINITY eingesetzt werden. Für die Kommunikation via Internet ist eine Internetverbindung (Router) erforderlich. Für den Betrieb ist ein monatliches Datenvolumen von ca. 100 – 300 MB, je nach Nutzung, nötig.

Der Integrierte Webserver verbindet sich nach der Inbetriebnahme automatisch mit dem Windhager-Portal "WindhagerConnect". Mit diesem Web-Portal werden alle verbindungs- und anlagenrelevanten Daten vom Anlageneigentümer verwaltet. Sie als Anlagenbesitzer müssen sich am Portal mit Ihrem Benutzernamen (eMail Adresse) und einem Passwort registrieren. Anschließend ist Ihre Heizungsanlage über den integrierte Webserver mit dem Portal "WindhagerConnect" verbunden und stellt alle Daten für die Windhager-Heizungs-APP "myComfort" zur Verfügung.

Sie können die Windhager-APP "myComfort" kostenfrei von den APP-Store's herunterladen und installieren. Starten Sie "myComfort" nach der Installation. Melden Sie sich mit Ihrem Benutzernamen (eMail-Adresse) und Passwort an und "myComfort" verbindet sich mit Ihrer Heizungsanlage.

# 4.1 Datenschutz und Sicherheit

### 4.1.1 Passwörter

Bitte verwenden Sie für das Portal ein sicheres Passwort.

Das Passwort für das Portal sollte mindestens 8 Zeichen lang sein, es sollten Zahlen, Groß- und Klein-Buchstaben sowie Sonderzeichen verwendet werden (z.B. 123abcA!).

Das Passwort für die Verbindung mit dem Webserver Touch wird beim ersten Verbindungsaufbau automatisch vergeben und zum Webserver Touch übertragen. Dieses Passwort ist sicher und einmalig und muss nicht geändert werden. Dieses Passwort ist mindestens 10stellig und wird ebenfalls aus Zahlen, Groß- und Klein-Buchstaben sowie Sonderzeichen gebildet.

### 4.1.2 Verbindung via Internet

Der Webserver Touch verbindet sich nach der Inbetriebnahme automatisch mit dem "WindhagerConnect" Portalserver. Diese Verbindung ist ein sicherer VPN-Tunnel.

Mit Ihrem Webbrowser verbinden Sie sich mit dem Portal "WindhagerConnect" über den unten angeführten Link. Einfach den Link in die Adressleiste Ihres Webbrowsers eingeben.

https://connect.windhager.com

Die Verbindung zwischen der APP "myComfort" und dem Webserver Touch wird über das Internetprotokoll HTTPS hergestellt.

### 4.1.3 Berechtigungen

Sie verwalten Daten und Berechtigungen für Ihre Anlage und entscheiden, welche Personen sich zu Ihrer Anlage verbinden dürfen. Der Anlageneigentümer versendet via E-Mail Einladungen an den berechtigten Personenkreis und kann diese bei Bedarf auch wieder ausladen. Das Unternehmen Windhager Zentralheizung GmbH hat darauf grundsätzlich keinen Einfluss.

# 5. Menüstruktur vom InfoWIN Touch

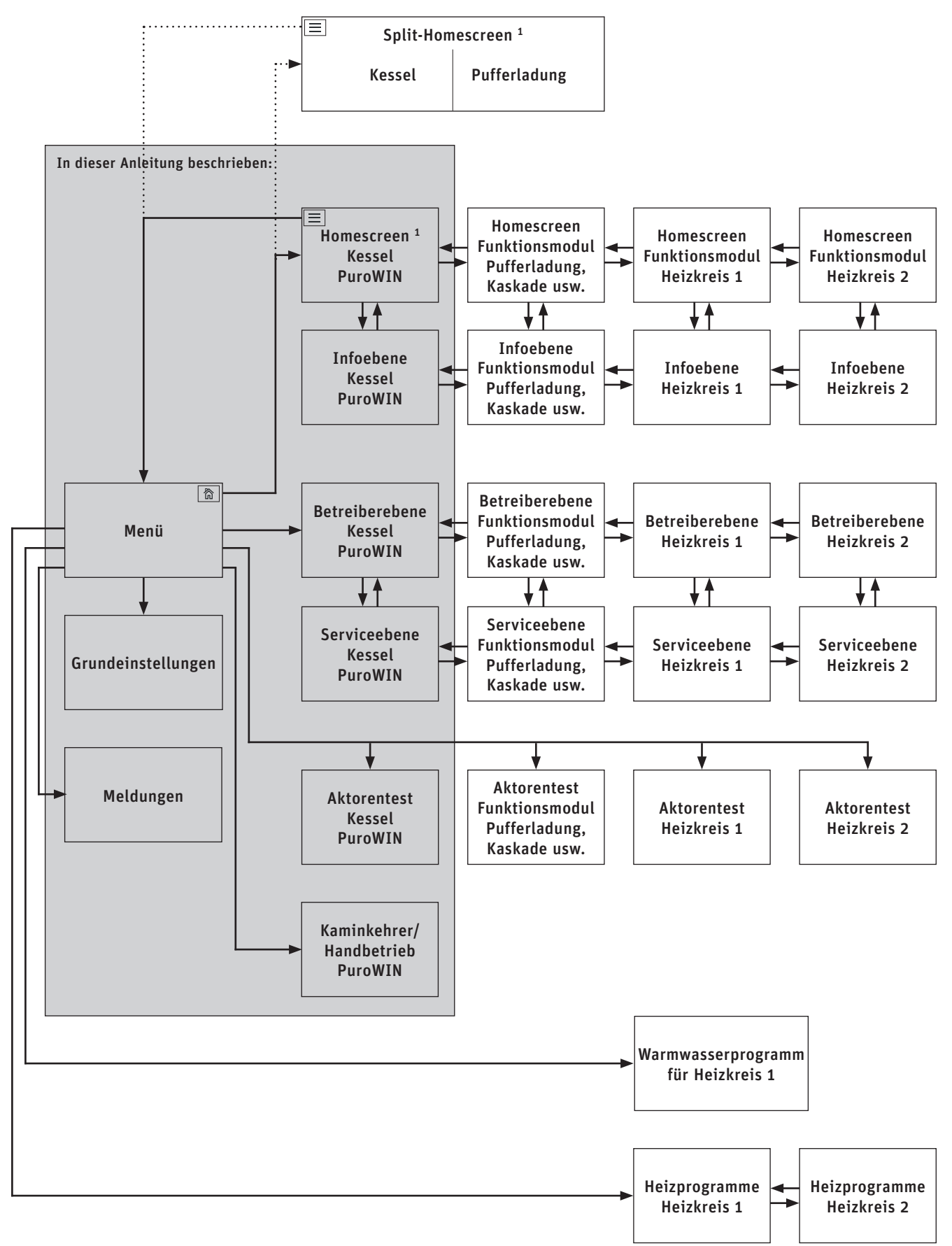

<sup>1</sup> in den Grundeinstellungen kann der Homescreen eingestellt werden, ob Fullscreen oder Splitscreen angezeigt wird, siehe Pkt. 12.6 Homescreen auf Seite 21.

# 6. Menüstruktur vom Kessel für den Anlagenbetreiber

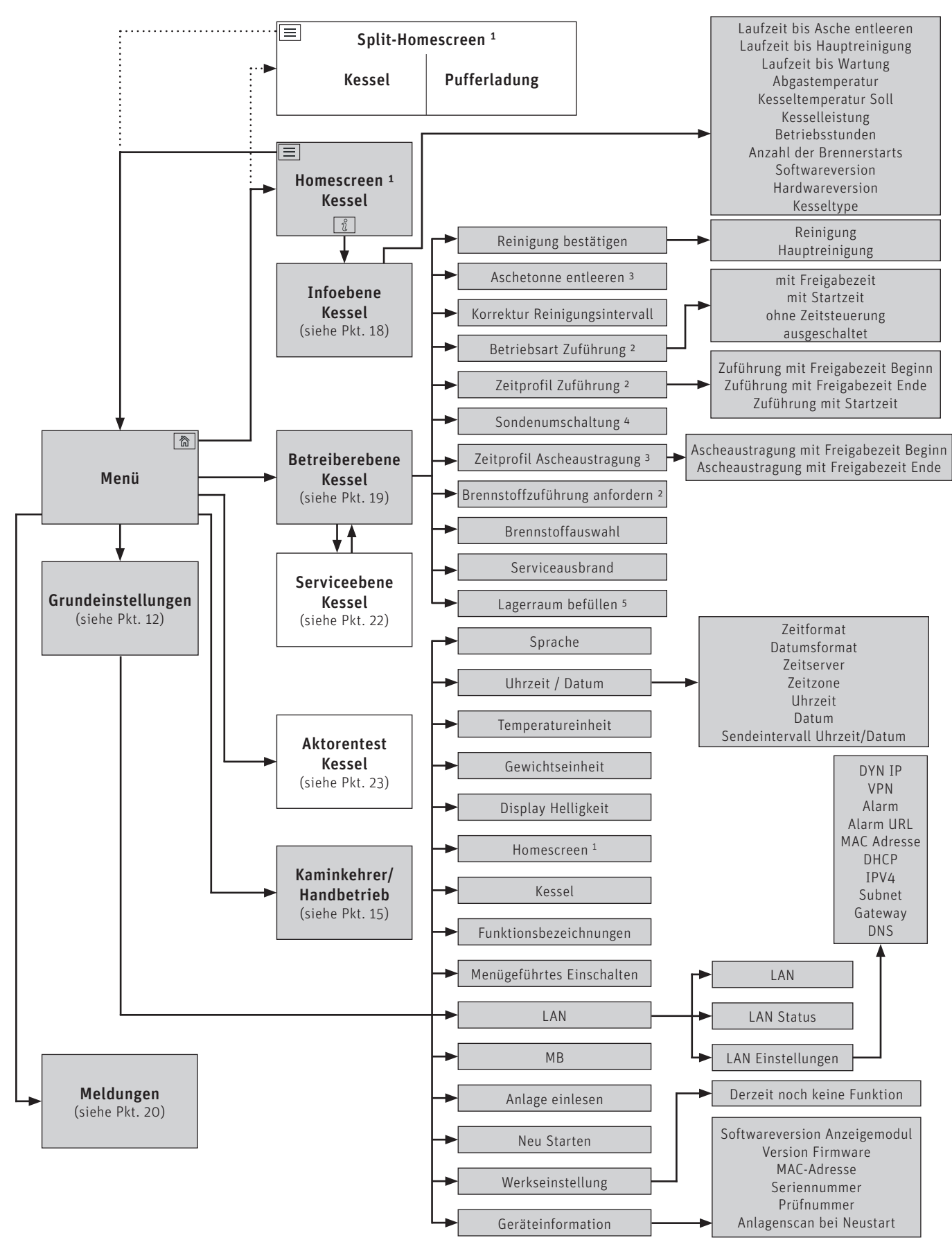

<sup>1</sup> in den Grundeinstellungen kann der Homescreen eingestellt werden, ob Fullscreen oder Splitscreen angezeigt wird, siehe Pkt. 12.6 Homescreen auf Seite 21.

<sup>2</sup> nur bei PuroWIN mit Saugzuführung

<sup>3</sup> nur bei automatischer Ascheaustragung (Zubehör)

4 nur bei PuroWIN mit Saugzuführung und Umschalteinheit mit Saugsonden

<sup>5</sup> nur bei Lagerraum mit Rührwerk

# 7. Grundfunktionen der Bedienung

Eine Aktion wird ausgelöst durch berühren, wischen oder scrollen.

### Berühren:

Mit dem Finger auf den gewünschten Bereich (Taste) tippen und wieder loslassen.

### Wischen:

Finger auf das Touch-Display setzen und diesen nach rechts oder links schieben. Es wird zwischen den einzelnen Modulen (in gleicher Ebene) gewechselt.

### Scrollen:

Finger auf das Touch-Display setzen und diesen nach oben oder unten schieben. Es wird innerhalb einer Ebene (Grundeinstellungen, Meldungen, Info, Betreiber, Service, Aktorentest) geblättert.

# 8. Symbole für Bedienung/Navigation

Folgende Aktionen werden beim Berühren auf die Symbole ausgeführt:

| Symbol            | Beschreibung                                                            |
|-------------------|-------------------------------------------------------------------------|
| $\checkmark$      | Bestätigung; Aktion wird bestätigt                                      |
| $\times$          | Abbruch; Aktion wird abgebrochen und zum letzten Schritt zurück gekehrt |
| $\langle \rangle$ | weiter; es wird zwischen den Modulen bzw. einem Unterpunkt gewechselt   |
| $\sim$            | oben-unten; es wird in der Ebene geblättert bzw. ein Wert verändert     |
|                   | Editierstift; Punkt kann bearbeitet werden                              |
| Ĵ                 | <b>zurück</b> ; einen Schritt bzw. Ebene zurück                         |
| 谷                 | Home-Taste; zurück zum Homescreen                                       |
|                   | Menü-Taste; zurück zum Hauptmenü                                        |

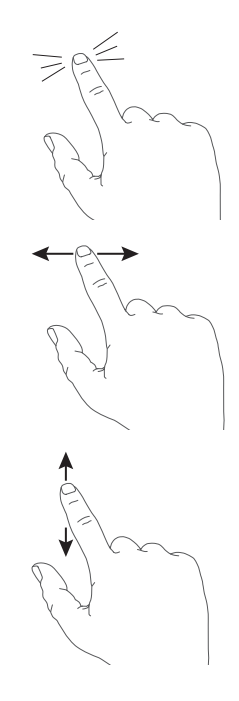

# 9. Handhabung des InfoWIN Touch

# 9.1 Bestätigung, Abbruch, Slider- und Pfeil-Taste

Durch Drücken auf die Abbruch-Taste  $\times$  oder Bestätigung-Taste  $\checkmark$  kann eine Auswahl bzw. Eingabe abgebrochen oder bestätigt werden – Fig. 5, Fig. 6.

Ein Wert wird durch Verschieben der Slider-Taste  $\bigcirc$  nach links oder recht verändert (Fig. 5) oder durch Betätigen der Pfeil-Tasten  $\land \lor$  (Fig. 5, Fig. 6) nach oben oder unten.

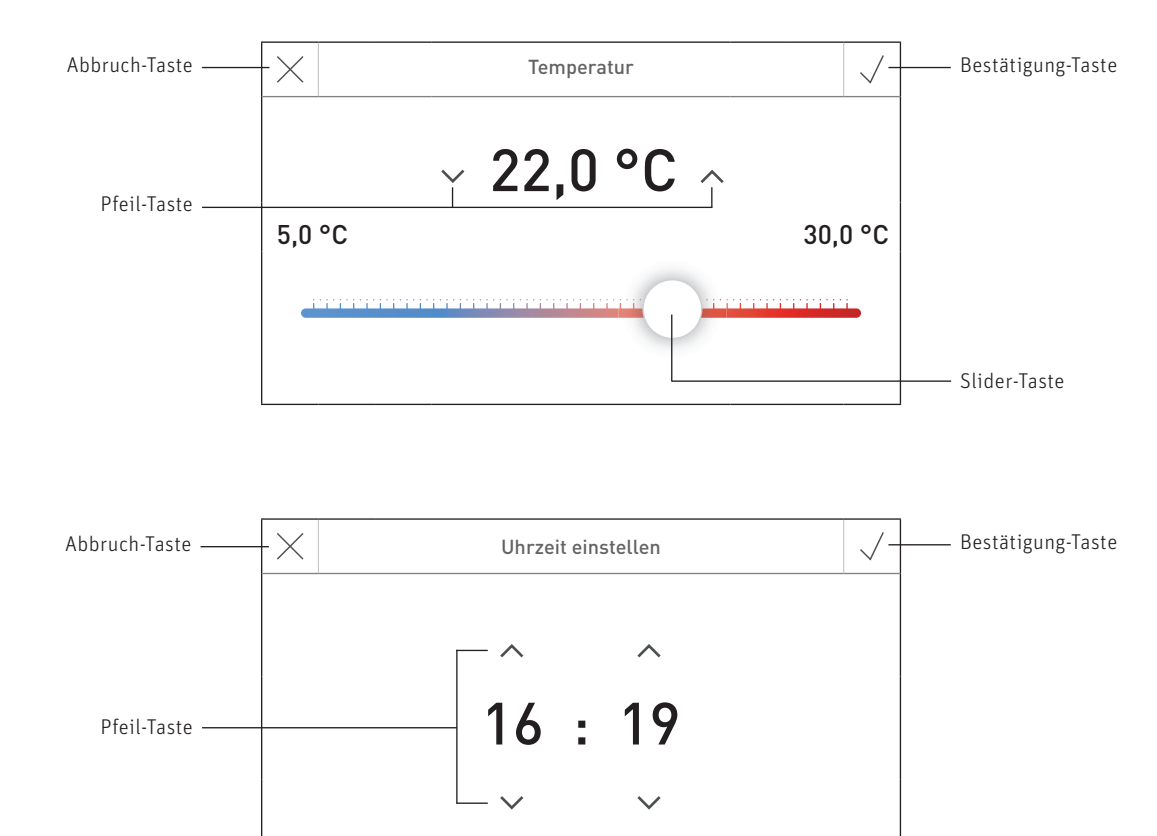

Fig. 5

Fig. 6

# 9.2 Auswahl-Möglichkeiten bestätigen

Vorgegebene Auswahl-Möglichkeiten (z.B. Fig. 7) können durch Betätigen der gewünschten Taste erfolgen. Das ausgewählte Feld wird hervorgehoben. Anschließend mit Bestätigung-Taste  $\checkmark$  die Auswahl speichern.

| Abbruch-Taste ——— | $-\times$  | Sprachauswahl 🗸 |           |             | Bestätigung-Taste |
|-------------------|------------|-----------------|-----------|-------------|-------------------|
| ausgewähltes Feld | Český      | Dansk           | Deutsch   | English     |                   |
| (nervorgenoben)   | Español    | Français        | Italiano  | Latviešu    |                   |
|                   | Nederlands | Polski          | Slovenský | Slovenščina |                   |

Fig.7

# 9.3 Editieren eines Wertes bzw. Auswahl

Ein Wert kann immer dann geändert werden, wenn ein Editierstift 🖉 angezeigt und die Zeile betätigt wird – (Fig. 8). Anschließend wird in den Editiermodus gewechselt. Dort kann der Wert geändert und bestätigt werden.

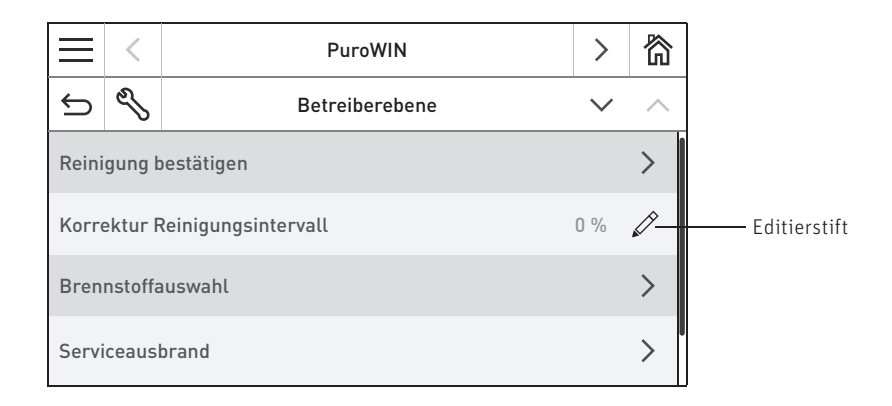

Fig. 8

# 9.4 Bildschirmtastatur

Einige Text- und Werteingaben werden mittels Bildschirmtastatur eingegeben.

Durch Tippen auf die entsprechenden Buchstaben wird die Eingabe im Display oben angezeigt – Fig. 9. Eine falsche Eingabe kann mit der Taste 🧲 gelöscht werden.

Mit der Umschalttaste Shift kann zwischen Groß- und Klein-Buchstaben gewechselt werden – Fig. 10.

Durch Tippen auf die Nummerntaste 123+ können Ziffern und Satzzeichen eingegeben werden – Fig. 11.

Durch Betätigen der Buchstabentaste abc werden wieder die Buchstaben eingeblendet.

| PuroWIN               | $\checkmark$ | $\times$ |
|-----------------------|--------------|----------|
| q w e r t z u i o     | р            | Q        |
| a s d f g h j k l     |              |          |
| Shift y x c v b n m - |              | Sh       |
| 123+ . (-             |              | 12       |
|                       |              |          |

| PuroWIN             | $\checkmark$ |
|---------------------|--------------|
| QWERTZUiO           | Р            |
| A S D F G H j K L   |              |
| Shift Y X C V B N M | -            |
| 123+ .              | -            |
|                     |              |

Fig. 9 Klein-Buchstaben

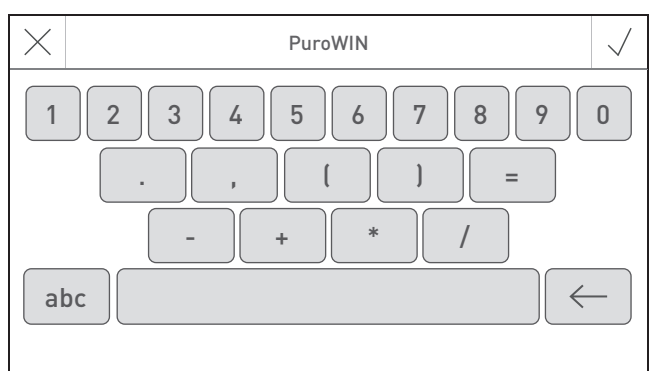

Fig. 10 Groß-Buchstaben

Fig. 11 Ziffern, Satzzeichen

# 10. Erstmaliges Einschalten

### Sprache einstellen, Kessel wählen und Menügeführtes Einschalten

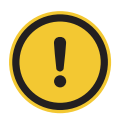

### VORSICHT Sachschaden

Vor "Erstmaliges Einschalten" muss die Anlage komplett elektrisch verdrahtet, die DIP-Schalter der Funktionsmodule (Regelung MES INFINITY) richtig eingestellt und die Funktionsmodule (Regelung MES INFINITY) und der/die Kessel/n miteinander gebunden sein – siehe Montageanleitungen der jeweiligen Geräte.

Fig. 13 Module gebunden

Beim erstmaligen Einschalten der Anlage muss zuerst die Sprache gewählt werden (Fig. 12), dann das Binden der Module bestätigt werden (Fig. 13) und auch noch der Kessel/Masterbedienung Touch (Fig. 14) ausgewählt werden. Diese Anzeigen werden nach Drücken der Taste  $\checkmark$  nicht mehr angezeigt. Späteres Ändern der Sprache und Kessel siehe Pkt. 12. Grundeinstellungen InfoWIN Touch bzw. Masterbedienung Touch auf Seite 17.

| Sprachauswahl 💊 |                     |           |             |  |  |  |
|-----------------|---------------------|-----------|-------------|--|--|--|
| Český           | Dansk               | Deutsch   | English     |  |  |  |
| Español         | pañol Français Ital |           | Latviešu    |  |  |  |
| Nederlands      | Polski              | Slovenský | Slovenščina |  |  |  |

| $\times$ | Module gebunden?                                                           | $\checkmark$ |
|----------|----------------------------------------------------------------------------|--------------|
| S        | ind alle Module im LON-Netzwerk gebunden<br>Anlagenscan wird durchgeführt. | ?            |

Fig. 12 Sprache wählen

| Kessel wählen   |      |             |
|-----------------|------|-------------|
| Automatikkessel | Holz | Kombikessel |
| Webserver       | MB 1 | MB 2        |

Fig. 14 Kessel wählen

### Kessel wählen

Einstellung, welchen Kessel der InfoWIN Touch steuert, z.B. Hackgut-, Holz- bzw. Pelletskessel usw.

| Werkseinstellung: | Webserver:       | Einstellung muss beim erstmaligen Einschalten eingestellt werden. |
|-------------------|------------------|-------------------------------------------------------------------|
| Auswahl:          | Automatikkessel: | AeroWIN / BioWIN 2 / BioWIN 2 Hybrid / PuroWIN                    |
|                   | Holz:            | LogWIN                                                            |
|                   | Kombikessel:     | DuoWIN                                                            |
|                   | Webserver:       | Kein Kessel, für Fernschalten (Webserver)                         |
|                   | MB 1:            | Masterbedienung 1 (ohne Kessel)                                   |
|                   | MB 2:            | Masterbedienung 2 (ohne Kessel)                                   |

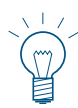

### Hinweis!

Ist kein Kessel (Automatikkessel, Holz oder Kombikessel) vorhanden, ist die Schaltfläche grau hinterlegt und nicht auswählbar → siehe Pkt. 12.12 Anlage einlesen auf Seite 23.

Nach der Sprachauswahl und der Kesselauswahl wird der Startscreen angezeigt.

### Am Startscreen stehen 3 Auswahlmöglichkeiten zur Verfügung:

- Menügeführtes Einschalten (Pkt. 12.9) für die außerordentliche Inbetriebnahme ohne geschultes Fachpersonal<sup>1</sup>: Zeit und Datum einstellen, Anlage vorkonfigurieren, Aktoren testen, danach wird in den Homescreen des Kessels gewechselt.
- Aktorentest (Pkt. 23):
  - Es können die verschiedenen Aktoren ein- bzw. ausgeschaltet werden.
- Homescreen (Pkt. 11):

Es wird ohne Einstellungen direkt zum Homescreen des Kessels gewechselt.

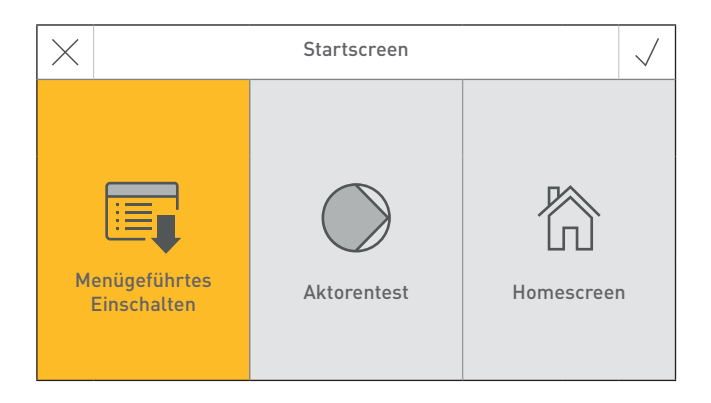

### Fig. 15 Startscreen

<sup>1</sup> kein Garantieanspruch

# 11. Homescreen (Titelbild)

Jeder Heizkessel und jedes Funktionsmodul bzw. jeder Heizkreis hat einen eigenen Homescreen (Titelbild). **Beim Einschalten wird immer der Homescreen des Heizkessel angezeigt.** Dieser kann als Fullscreen (Fig. 16) oder Splitscreen (Fig. 17) dargestellt werden. Beim Splitscreen wird, wenn vorhanden, zusätzlich auch der Homescreen des Funktionsmodules Pufferladung angezeigt. Ein Splitscreen mit anderen Funktionsmodulen bzw. Heizkreisen ist nicht möglich.

Einstellung Fullscreen oder Splitscreen siehe Grundeinstellungen  $\rightarrow$  "Homescreen" – Pkt. 12.6.

Der Wechsel auf einen anderen Homescreen erfolgt durch Drücken auf die Tasten <> oder durch "Wischen".

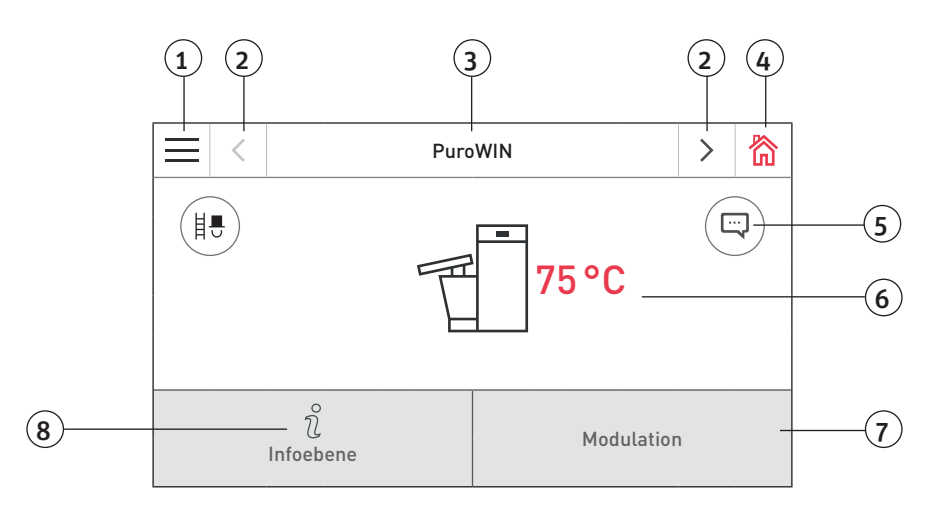

Fig. 16 Fullscreen mit Homescreen PuroWIN

- 1..... Menü-Taste
- 2..... Weiter-Taste
- 3..... Funktionsbezeichnung
- 4 ..... Home-Taste
- 5..... Anzeige von Info-, Fehler- und Alarm-Meldungen 1
- 7..... Betriebsart bzw. Betriebsphase
- 8 ..... Info-Taste

<sup>1</sup> Nur wenn in Meldungsliste ein Eintrag

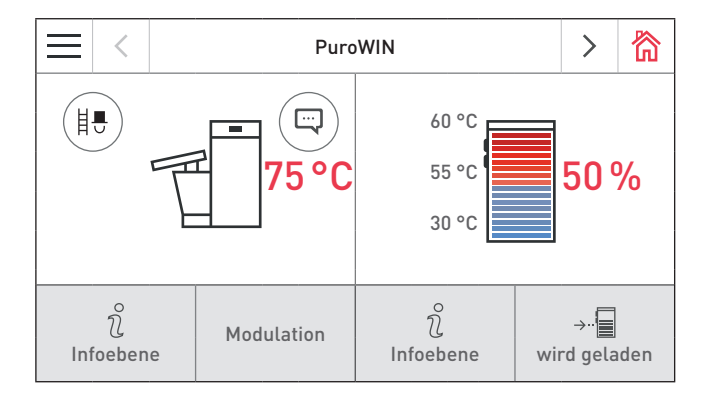

Fig. 17 Splitscreen mit Homescreen PuroWIN und Funktionsmodul Pufferladung

# 12. Grundeinstellungen InfoWIN Touch bzw. Masterbedienung Touch

In die Grundeinstellungen wird gewechselt, wenn am Homescreen zuerst auf die Menü-Taste — (Fig. 18) und dann auf Grundeinstellungen (Fig. 19) gedrückt wird.

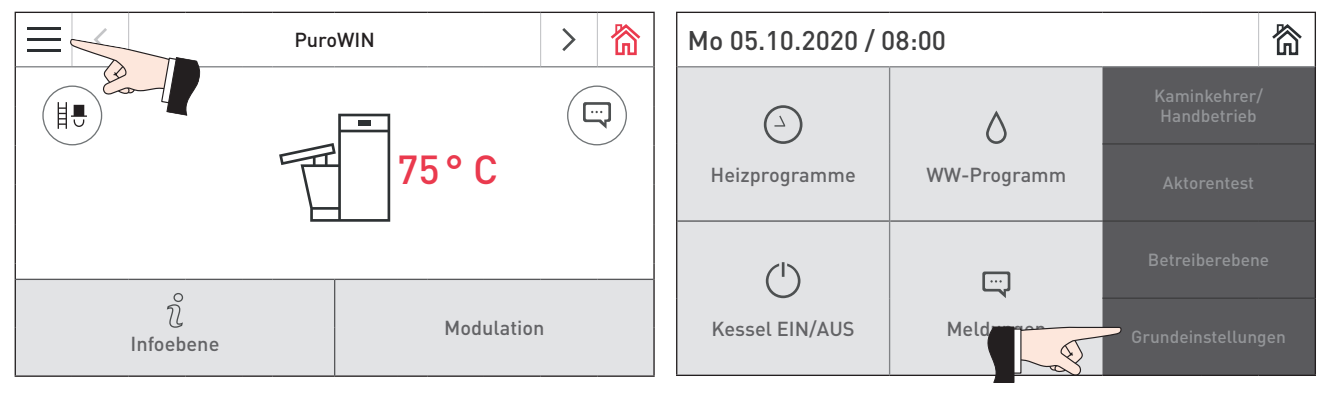

Fig. 18 Homescreen des PuroWIN

Fig. 19

Folgende Einstellungen stehen in den Grundeinstellungen zur Verfügung:

|                           | $\sim$  | $\sim$ | 简 |
|---------------------------|---------|--------|---|
| Sprache                   | de      | _DE    |   |
| Uhrzeit / Datum           |         |        | > |
| Temperatureinheit         |         | °C     | Ø |
| Gewichtseinheit           |         | t, kg  |   |
| Display Helligkeit        |         | 4      | Ø |
| Tig.20                    |         |        |   |
| Grundeinstellungen        | $\sim$  | ^      | 简 |
| Homescreen                | Fullsc  | reen   | Ø |
| Kessel Autor              | matikke | ssel   |   |
| Funktionsbezeichnungen    |         |        | > |
| Menügeführtes Einschalten |         |        | > |
| LAN                       |         |        | > |
| F1g. 21                   |         |        |   |
| ← Grundeinstellungen      | $\sim$  | ^      | 简 |
| мв                        | akti    | viert  |   |
| Anlage einlesen           |         |        | > |
| Neu Starten               |         |        | > |
| Werkseinstellung          |         |        |   |
| Geräteinformation         |         |        | > |

# 12.1 Sprache

Der InfoWIN Touch bzw. Masterbedienung Touch stellt die Anzeigetexte in mehreren Sprachen zur Verfügung. In diesem Untermenü kann die gewünschte Sprache gewählt werden.

|        | $\times$   | Sprachauswahl |           |             |
|--------|------------|---------------|-----------|-------------|
|        | Český      | Dansk         | Deutsch   | English     |
|        | Español    | Français      | Italiano  | Latviešu    |
| Fig 22 | Nederlands | Polski        | Slovenský | Slovenščina |

# 12.2 Uhrzeit / Datum

In Uhrzeit/Datum kann das Format gewählt werden, ob Uhrzeit/Datum mit einem Zeitserver vom Internet synchronisiert werden sollen und ob Uhrzeit/Datum vom InfoWIN Touch gesendet werden.

| 5            | Uhrzeit / Datum 🗸 🔨 | 简    | t)                    | Uhrzeit / Datum | $\sim$    | ^      | 简   |
|--------------|---------------------|------|-----------------------|-----------------|-----------|--------|-----|
| Zeitformat   | 24h                 |      | Zeitserver            | europe.p        | ool.ntp.o | org    |     |
| Datumsformat | TT.MM.JJJJ          |      | Zeitzone              | Eu              | rope/Pa   | ris    | Ø   |
| Zeitserver   | europe.pool.ntp.org |      | Uhrzeit               |                 |           | 14     | :16 |
| Zeitzone     | Europe/Paris        | Ø    | Datum                 |                 | Mi. 02    | .09.20 | )18 |
| Uhrzeit      | 14                  | 4:16 | Sendeintervall<br>tum | Uhrzeit/Da-     | 1 n       | nin    |     |

Fig. 24

### 12.2.1 Zeitformat

Die Uhrzeit wird im gewählten Format angezeigt: (z.B. 4:12 bzw. 02:12 PM).

Werkseinstellung: 24 h Auswahl: 24 h oder 12 h

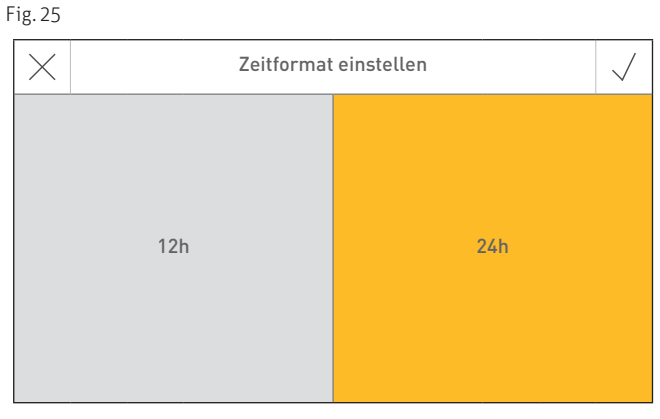

Fig. 26

### 12.2.2 Datumsformat

Das Datum wird im gewählten Format angezeigt: (z.B. Mi 17.02.2020 bzw. Mi 02/17/2020).

| Werkseinstellung: | TT.MM.JJJJ |
|-------------------|------------|
| Auswahl:          | MM/TT/JJJJ |
|                   | TT.MM.JJJJ |

| Ig. 20    |                     |  |
|-----------|---------------------|--|
| Datumsfor | Datumsformat wählen |  |
| MW/TT/LL  | ITTRWW'TT           |  |

### 12.2.3 Zeitserver

Mittels Zeitserver kann gewählt werden, von welchem Server Uhrzeit/Datum synchronisiert wird oder ob diese manuell eingestellt wird.

Es können maximal vier Zeitserver eingetragen werden.

Werkseinstellung: deaktiviert Auswahl: europa.pool.ntp.org ch.pool.ntp.org Zeitserver hinzufügen

Die Zeitzone kann hier eingestellt werden.

Werkseinstellung: Europe/Paris

# Zeitserver wählen ✓ deaktiviert europe.pool.ntp.org III ch.pool.ntp.org III Zeitserver hinzufügen >

Fig. 28

| ¢     |                | Zeitzone wählen | $\checkmark$ | ~ | $\checkmark$ |
|-------|----------------|-----------------|--------------|---|--------------|
| Afric | a/Cairo        |                 |              |   |              |
| Ame   | rica/Anchorage |                 |              |   |              |
| Amei  | rica/Caracas   |                 |              |   |              |
| Ame   | rica/Chicago   |                 |              |   |              |
| Amei  | rica/Denver    |                 |              |   |              |

### Fig. 29

### 12.2.5 Uhrzeit

12.2.4 Zeitzone

Auswahl:

Die Uhrzeit kann nur eingestellt werden, wenn der Zeitserver deaktiviert ist.

alle Zeitzonen der Welt

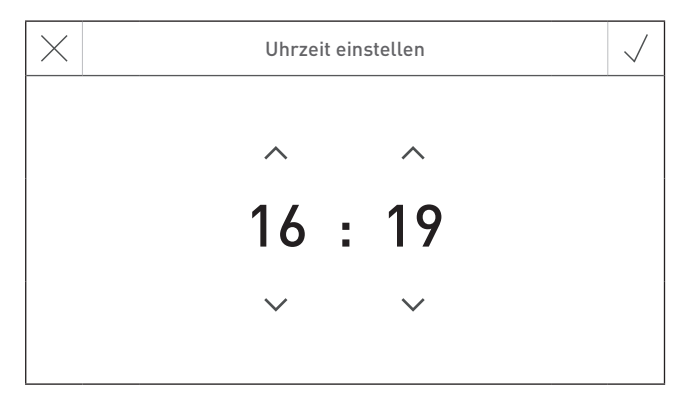

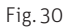

### 12.2.6 Datum

Das Datum kann nur eingestellt werden, wenn der Zeitserver deaktiviert ist.

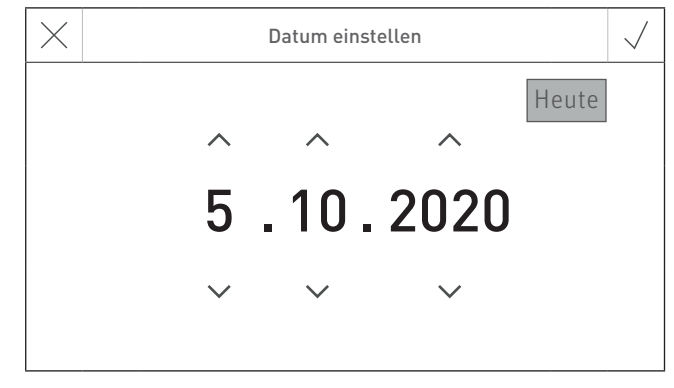

Fig. 31

### 19

### 12.2.7 Sendeintervall Uhrzeit/Datum

Damit wird das Sendeintervall von Uhrzeit/Datum des InfoWIN Touch bzw. Masterbedienung Touch zu weiteren Funktionsmodulen (z.B. Funktionsmodul Heizkreis usw.) eingestellt. Bei Einstellung O werden keine Daten gesendet.

Werkseinstellung: O min Einstellbereich: O – 30 min

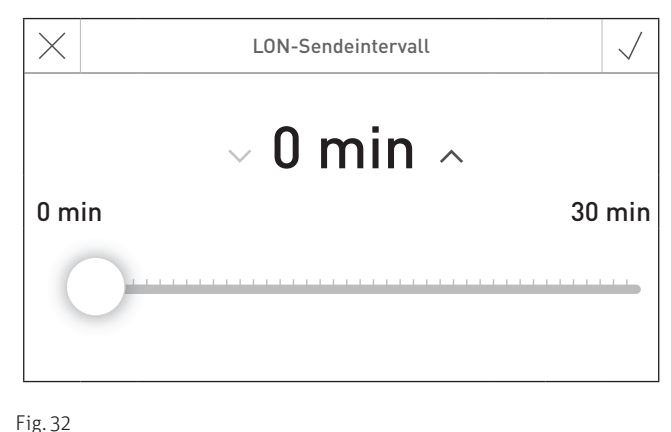

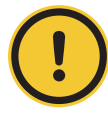

### **ORSICHT** Fehlfunktion

In einem System darf nur **ein** Webserver Touch, InfoWIN Touch, Funktionsmodul oder Masterbedienung Touch Daten senden. Die anderen gebundenen Funktionsmodule können die Daten empfangen und verwenden oder ein Funktionsmodul verwendet die lokal am Modul eingestellten Daten.

# 12.3 Temperatureinheit

Alle Temperaturen werden im gewählten Format angezeigt (z.B. 30.6 °C bzw. 87.0 °F).

Werkseinstellung: °C Auswahl: °C oder °F

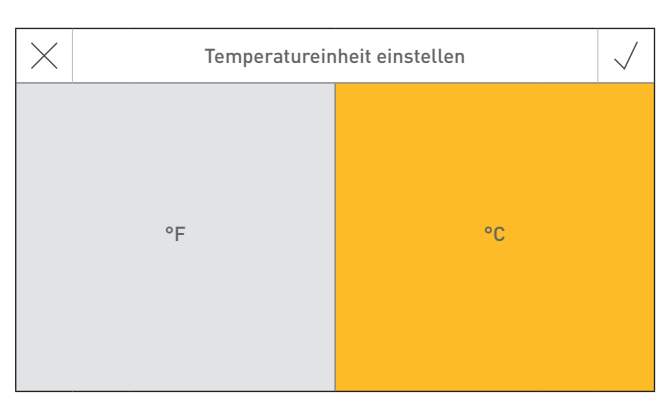

Fig. 33

# 12.4 Gewichtseinheit

Das Gewicht wird im gewählten Format angezeigt (z.B. 6.5 kg oder 14.3 lbs).

Werkseinstellung: t, kg Auswahl: t, kg oder tn. sh., lbs

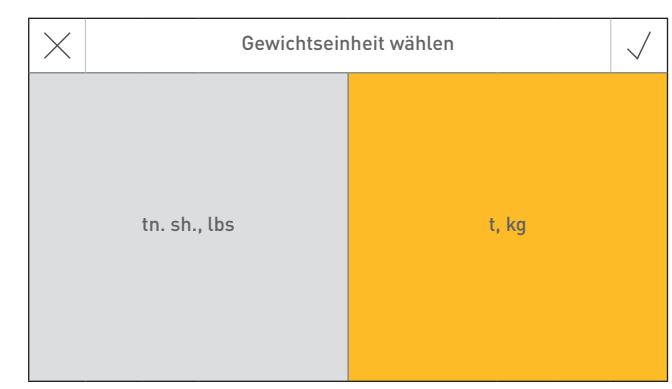

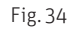

# 12.5 Display Helligkeit

Die Helligkeit des Displays kann geändert werden.

Werkseinstellung: 4 Einstellbereich: 1 – 6

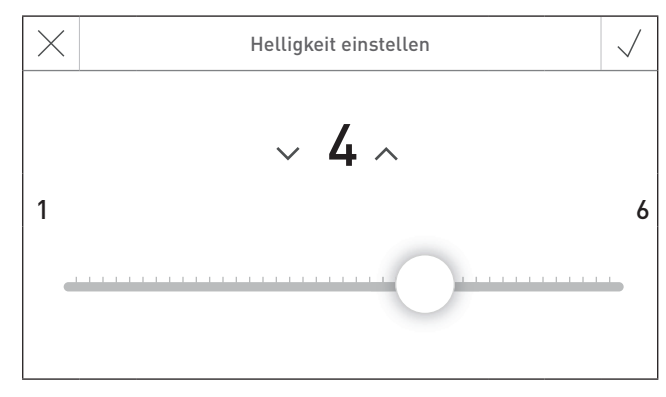

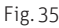

# 12.6 Homescreen

Der Homescreen kann als Fullscreen oder als Splitscreen (z.B. Kessel und Funktionsmodul Pufferladung gleichzeitig) angezeigt werden.

| Werkseinstellung: | Fullscreen             |
|-------------------|------------------------|
| Auswahl:          | Fullscreen             |
|                   | Splitscreen mit Puffer |

# Homescreen konfigurieren Splitscreen mit Puffer Fullscreen

Fig. 36

# 12.7 Kessel

Einstellung, welchen Kessel der InfoWIN Touch steuert, z.B. Hackgut-, Holz- bzw. Pelletskessel usw.

| $\times$        | Kessel wählen | $\checkmark$ |
|-----------------|---------------|--------------|
| Automatikkessel | Holz          | Kombikessel  |
| Webserver       | MB 1          | MB 2         |

Fig. 37

| Werkseinstellung:<br>Auswahl: | Webserver:<br>Automatikkessel:<br>Holz:<br>Kombikessel:<br>Webserver:<br>MB 1:<br>MB 2: | Einstellung muss beim erstmaligen Einschalten eingestellt werden.<br>AeroWIN / BioWIN 2 / BioWIN 2 Hybrid / PuroWIN<br>LogWIN<br>DuoWIN<br>Kein Kessel, für Fernschalten (Webserver)<br>Masterbedienung 1 (ohne Kessel)<br>Masterbedienung 2 (ohne Kessel) |
|-------------------------------|-----------------------------------------------------------------------------------------|----------------------------------------------------------------------------------------------------|
|                               | MB 2:                                                                                   | Masterbedienung 2 (ohne Kessel)                                                                                                    |

### Hinweis!

Ist kein Kessel (Automatikkessel, Holz oder Kombikessel) vorhanden, ist die Schaltfläche grau hinterlegt und nicht auswählbar → siehe Pkt. 12.12 Anlage einlesen auf Seite 23.

# 12.8 Funktionsbezeichnungen

Mit Funktionsbezeichnungen können die Bezeichnungen (z.B. PuroWIN) des Kessels oder der Funktionsmodule (z.B. Heizkreis 1) geändert werden.

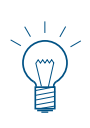

### Hinweis!

Nach dem Ändern einer Funktionsbezeichnung muss die Anlage neu eingelesen werden – siehe Pkt. 12.12 Anlage einlesen auf Seite 23.

|           | Funktionsbezeichnungen            | $\checkmark$ |
|-----------|-----------------------------------|--------------|
|           | Bei Änderung Anlage neu einlesen! |              |
| Kessel    | PuroWIN                           |              |
| Puffer    | 1000 l                            |              |
| Heizkreis | HEIZKREIS 1                       |              |
| Heizkreis | HEIZKREIS 2                       |              |

Fig. 38

# 12.9 Menügeführtes Einschalten

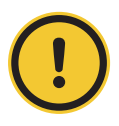

### ORSICHT Sachschaden

Dieser Assistent dient als Unterstützung beim erstmaligen Einschalten Ihrer Heizungsanlage ohne geschultes Servicepersonal. Es ersetzt nicht die fachmännische Inbetriebnahme und erfüllt keine Garantieansprüche.

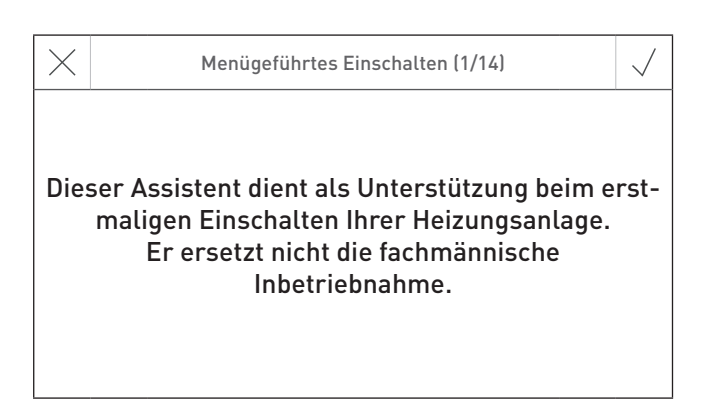

Fig. 39

# 12.10 LAN

Einstellung, ob eine LAN-Verbindung aufgebaut werden soll.

Werkseinstellung: deaktiviert Auswahl: aktiviert/deaktiviert

Wenn aktiviert ist, dann kann eingestellt werden:

- DYN IP
- VPN
- Alarm
- Alarm URL
- MAC-Adresse
- DHCP
- IPV4
- Subnet
- Gateway
- DNS

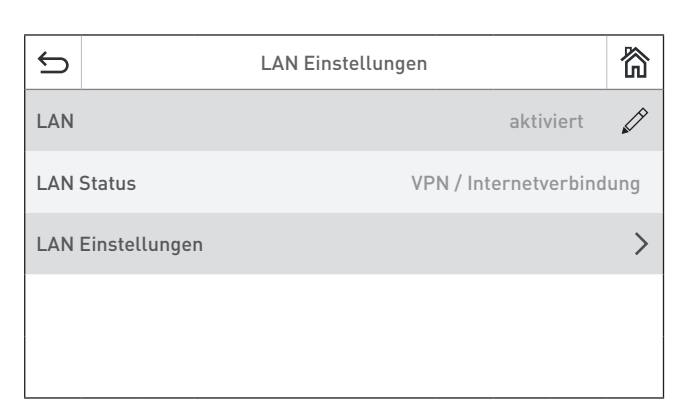

Fig. 40

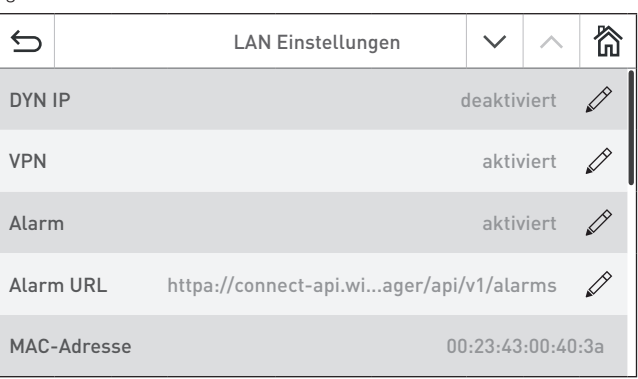

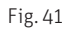

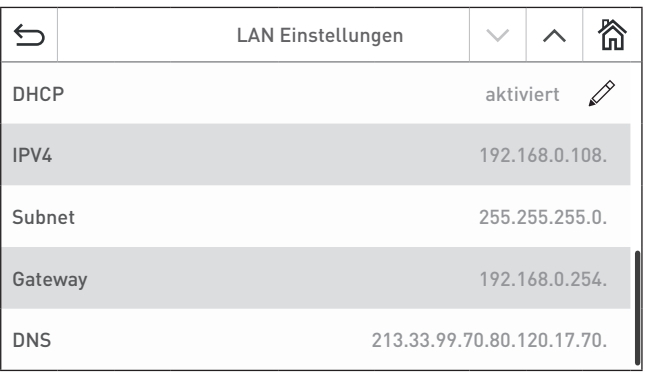

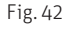

# 12.11 MB (Masterbedienung)

Einstellung, ob neben dem Kessel die weiteren Funktionsmodule angezeigt werden sollen.

Werkseinstellung: aktiviert Auswahl: aktiviert/deaktiviert

12.12 Anlage einlesen

wird neu eingelesen.

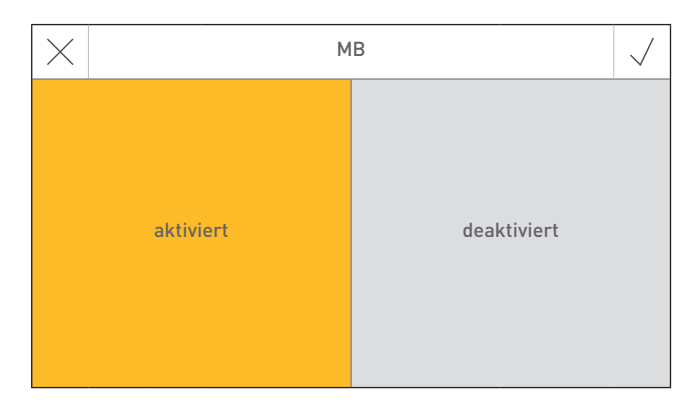

Fig. 43

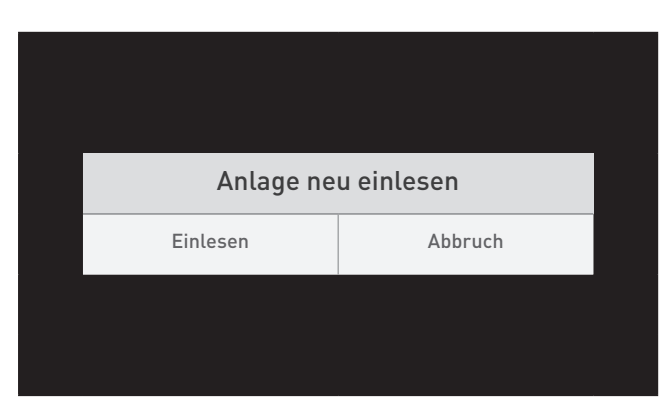

Fig. 44

# 12.13 Neu Starten

Der InfoWIN Touch bzw. Masterbedienung Touch wird neu

Die gesamte Anlage mit Kessel und Funktionsmodulen

# Gerät neu starten Neu Starten Abbruch

Fig. 45

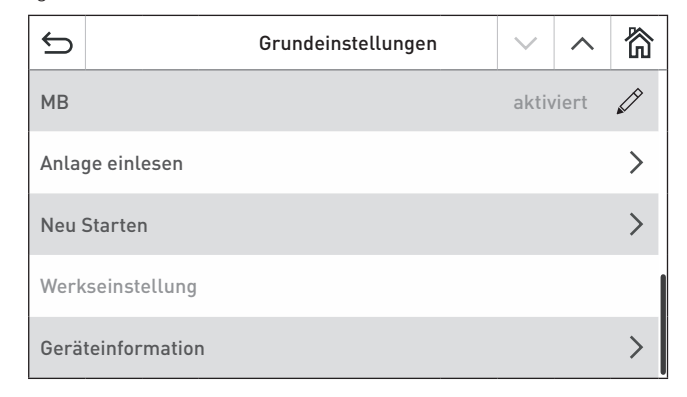

Fig. 46

12.14 Werkseinstellung

Derzeit noch keine Funktion.

gestartet.

# 12.15

Aktuelle Softwarestände, Serien- bzw. Prüfnummern werden angezeigt.

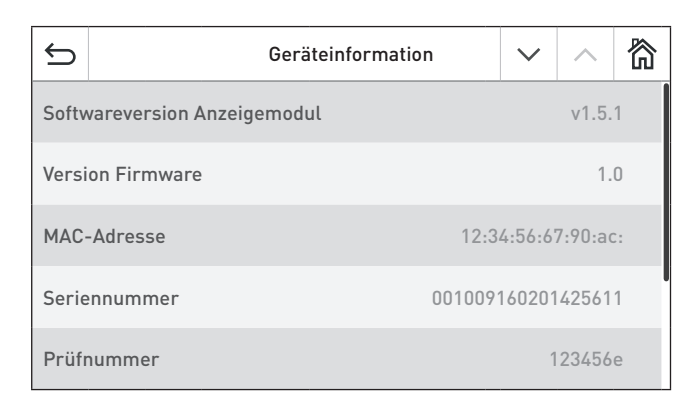

Fig. 47

| 5                              | Geräteinformation |  | $\sim$ | ^ | 简   |
|--------------------------------|-------------------|--|--------|---|-----|
| Version Firmware               |                   |  |        |   | 1.0 |
| MAC-Adresse 12:34:56:67:90:ac  |                   |  |        |   |     |
| Seriennummer 00100916020142561 |                   |  |        |   | 611 |
| Prüfnummer 123456              |                   |  |        |   | 56e |
| Anlagenscan bei Neusta         | art               |  |        |   |     |

Fig. 48

# 13. Betriebsarten

Am InfoWIN Touch werden die verschiedenen Betriebsarten mit den dazugehörenden Betriebsphasen angezeigt.

# 13.1 AUS-Betrieb

### Kessel ausschalten

Am Homescreen zuerst auf die Menü-Taste 🗮 (Fig. 49), dann auf "Kessel EIN/AUS" (Fig. 50) drücken und dann "Kessel ausschalten" bestätigen – Fig. 51. Beim Ausschalten wird dabei zuerst der Ausschaltscreen 🌈 (Fig. 52.) und dann "Kessel ist ausgeschaltet" angezeigt – Fig. 53.

Im AUS-Betrieb ist der Kessel ausgeschaltet, das Display InfoWIN Touch dunkel geschaltet und nur die LED leuchtet grün. Das Display wird wieder eingeschaltet, wenn der InfoWIN Touch berührt wird.

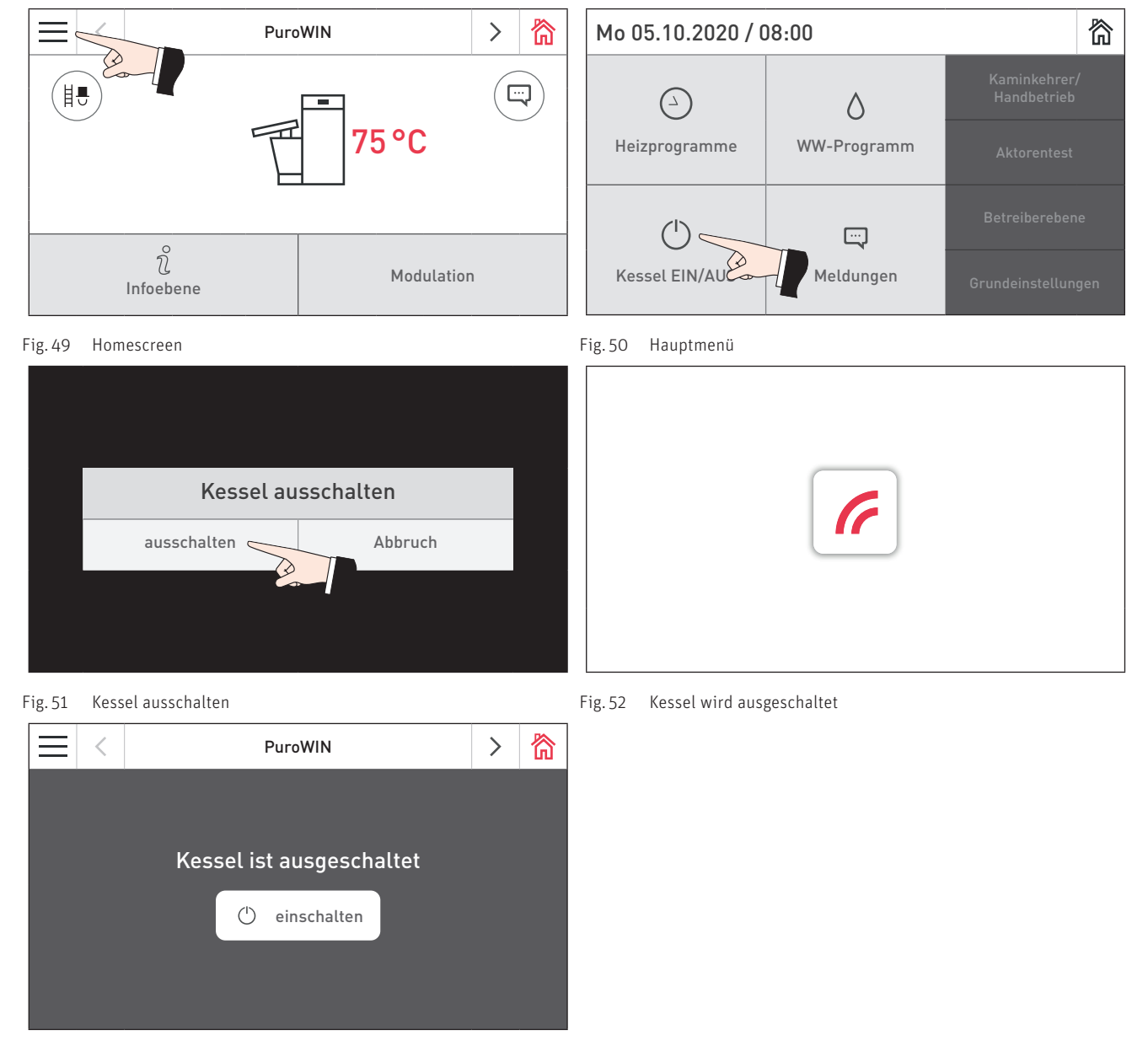

Fig. 53 Kessel ist ausgeschaltet

# 13.2 EIN-Betrieb, Selbsttest, Display AUS

### Kessel einschalten

InfoWIN Touch berühren, dann auf 🖰 einschalten drücken (Fig. 54) und "Kessel einschalten" bestätigen – Fig. 55. Beim Hochfahren wird die Anlage eingelesen, Selbsttest startet automatisch, dabei wird der Ladescreen 🌈 angezeigt – Fig. 56.

### Selbsttest

Beim Selbsttest werden einige Fühler, Schalter und Motoren überprüft.

Nach dem erfolgreichen Selbsttest wird der Homescreen (Fig. 57) angezeigt. Ist der Selbsttest nicht erfolgreich verlaufen, wird eine Meldung 🕑 angezeigt (siehe Pkt. 20).

### **Display AUS**

Wird der InfoWIN Touch länger als 12 min. nicht betätigt, wird das Display dunkel geschaltet und nur die LED leuchtet grün. Das Display wird wieder eingeschaltet, wenn der InfoWIN Touch berührt wird.

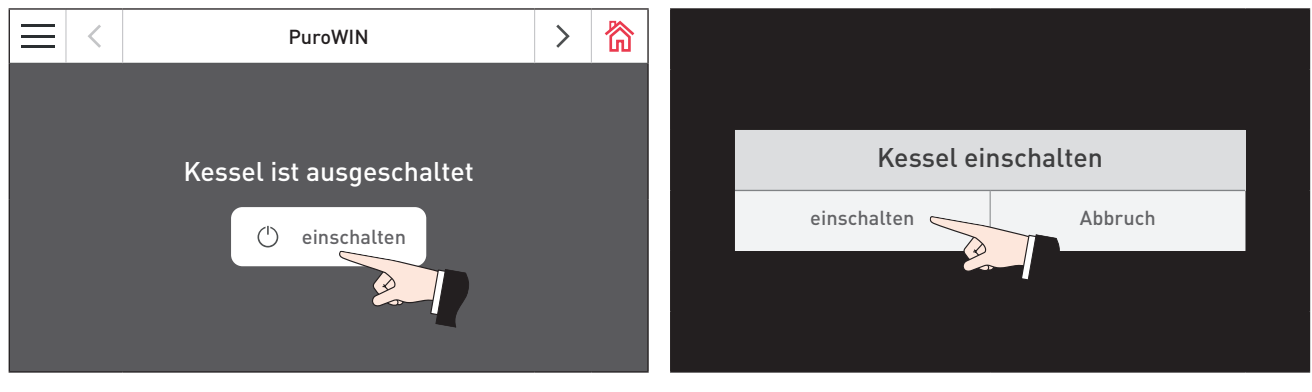

Fig. 54 Kessel einschalten

Fig. 55 Kessel einschalten bestätigen

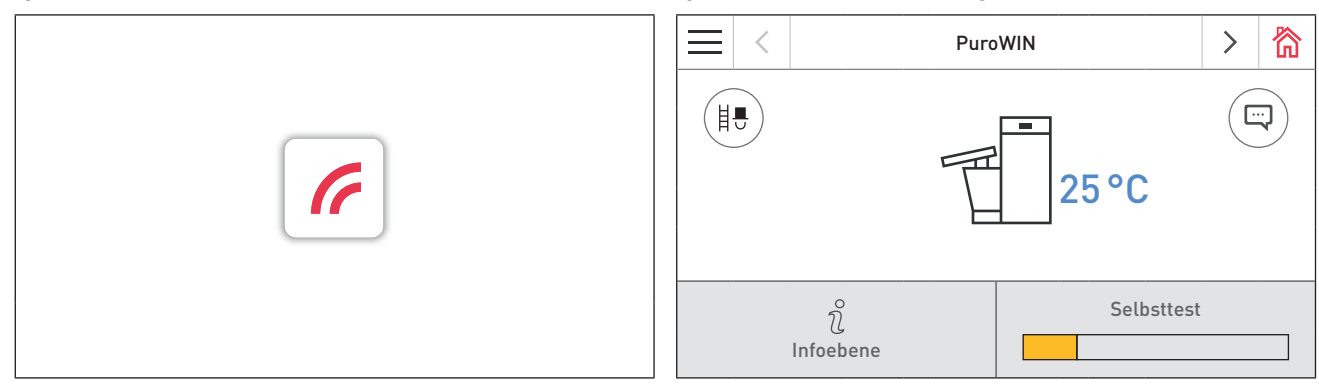

Fig. 56 Ladescreen

Fig. 57 Homescreen

# 14. Festbrennstoff- / Pufferbetrieb

Ist der Hackgut-Vergaserkessel mit einem Festbrennstoffkessel bzw. mit einem Pufferspeicher kombiniert, übernimmt das Funktionsmodul Pufferladung die automatische Umschaltung zwischen Pellets- und Festbrennstoff-/Pufferbetrieb.

Kommt die Anforderung vom Funktionsmodul Pufferladung zum Umschalten auf Festbrennstoff-/Pufferbetrieb, wird die Verbrennung des Hackgut-Vergaserkessels eingestellt – Fig. 58.

Anschließend wird auf Festbrennstoff-/Pufferbetrieb umgeschaltet und der Hackgut-Vergaserkessel ist gesperrt – Fig. 59.

Wird der Hackgut-Vergaserkessel mit der EIN/AUS-Taste am InfoWIN Touch ausgeschaltet, wird in Verbindung mit einem Funktionsmodul Pufferladung/Umschaltung automatisch auf Festbrennstoff-/Pufferbetrieb umgeschaltet. Nach dem Einschalten des InfoWIN Touch kann aufgrund der Umschaltverzögerung der Hackgut-Vergaserkessel für maximal 15 min. gesperrt werden. Dies wird im InfoWIN Touch mit "Brenner gesperrt" angezeigt – Fig. 59.

Nach 12. min im Festbrennstoff-/Pufferbetrieb wird das Display kpl. ausgeschaltet. Wird der InfoWIN Touch berührt, wird das Display wieder eingeschaltet.

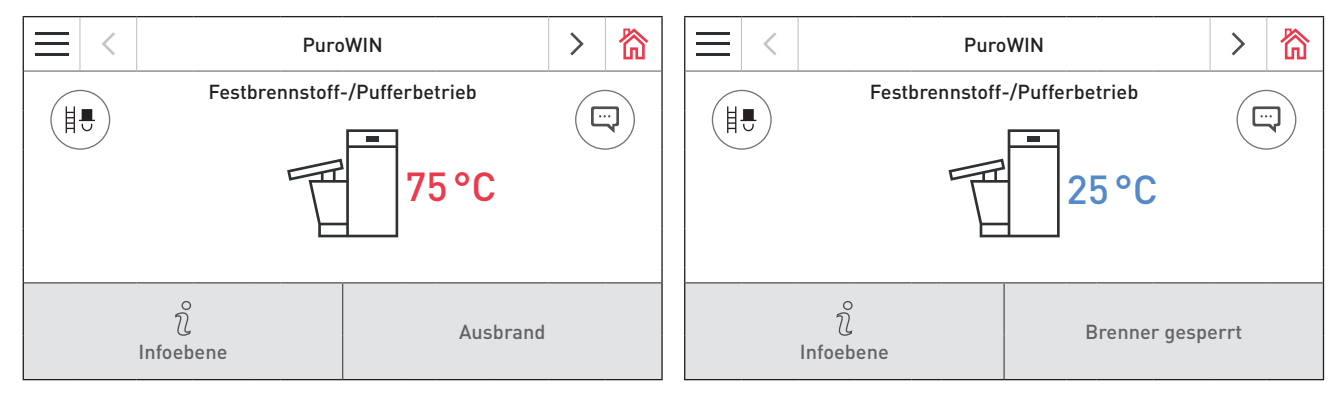

Fig. 58 Festbrennstoff-/Pufferbetrieb – Ausbrand

Fig. 59 Festbrennstoff-/Pufferbetrieb – Brenner gesperrt

# 15. Kaminkehrer / Handbetrieb

### Hinweis!

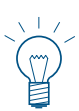

Kaminkehrer/Handbetrieb kann in der Betriebsart "Festbrennstoff-/Pufferbetrieb" nicht gestartet werden. Ist der Festbrennstoffkessel im Betrieb (eingeheizt) darf Kaminkehrer/Handbetrieb nicht gestartet werden. Ist der Festbrennstoffkessel nicht im Betrieb, sondern nur der Pufferspeicher aktiv, so darf Kaminkehrer/ Handbetrieb gestartet werden.

Sind alle Heizkreise auf "Standby" gestellt, ist die Wärmeabnahme während der Kaminkehrerfunktion nicht möglich. Es muss mindestens ein Heizkreis auf "WW-Betrieb" oder eine andere Betriebsart (außer Standby) eingestellt werden.

Durch kurzes Drücken auf den InfoWIN Touch wird das Display eingeschaltet. Der Kaminkehrer/Handbetrieb wird gestartet, wenn am Homescreen auf die Kaminkehrer-Taste (18) (Fig. 60) oder im Menü auf Kaminkehrer/ Danach erscheint die Auswahl Kaminkehrer/Handbetrieb – Fig. 62.

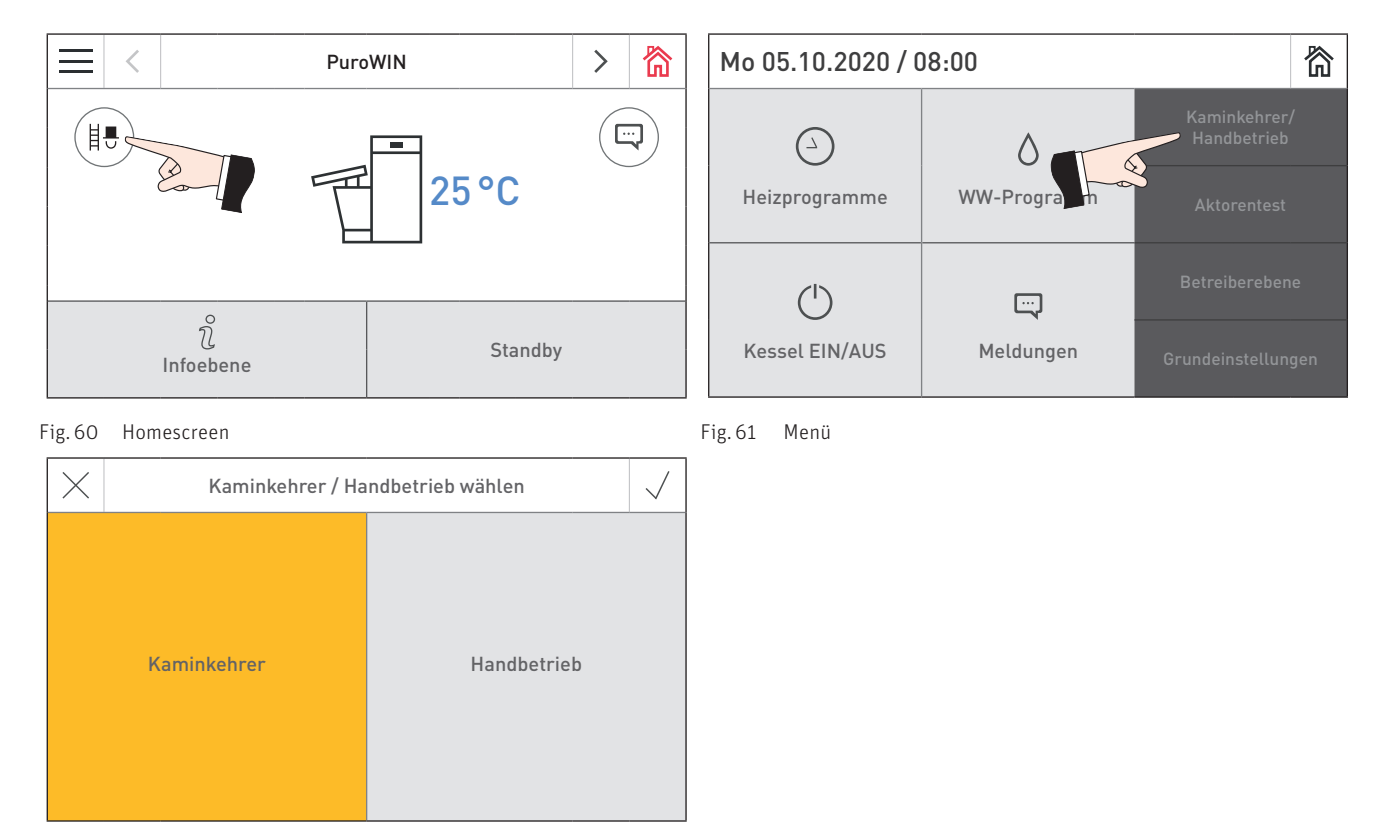

Fig. 62 Kaminkehrer/Handbetrieb wählen

# 15.1 Kaminkehrer

Diese Funktion dient zur Durchführung der gesetzlich vorgeschriebenen Emissionsmessungen.

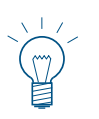

### Hinweis!

Es muss mindestens ein Heizkreisregler auf "WW-Betrieb" oder eine andere Betriebswahl (außer "Standby") eingestellt werden – siehe Anleitung der Regelung.

Durch Drücken der jeweiligen Taste kann der Kessel mit 30 % bzw. mit 100 % Leistung betrieben werden – Fig. 63. Die Kesseltemperatur wird für 60 min. auf ca. 60 °C geregelt. Nach Ablauf des Beleuchtungstimers (12 min.) wird das Display dunkel geschaltet, die Funktion bleibt unverändert. Mit dem ersten Druck auf das Display wird nur das Display eingeschaltet.

Durch erneutes Drücken wird die Laufzeit wieder auf 45 min. gesetzt.

Die Kaminkehrerfunktion wird beendet,

- wenn die **Abbruch**-Taste imes gedrückt wird.
- automatisch nach 60 min.

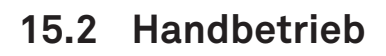

Die Kesseltemperatur wird auf den eingestellten Sollwert für Handbetrieb (Standardwert 60 °C) geregelt. Die vorhandene Regelung wird dadurch nicht beeinflusst.

Durch Drücken der **Abbruch**-Taste  $\times$  wird die Funktion beendet. Der Kessel ist wieder im Automatikbetrieb.

### Sollwerteinstellung für Handbetrieb

Durch Verschieben des Sliders auf den gewünschten Wert kann die Solltemperatur verändert werden. Der in dieser Betriebsart geänderte Sollwert wird nicht dauerhaft gespeichert. Wird der Handbetrieb beendet, gilt wieder der ursprüngliche Wert.

# 16. Abschaltvorgang

Der Kessel wird abgeschaltet – Fig. 65.

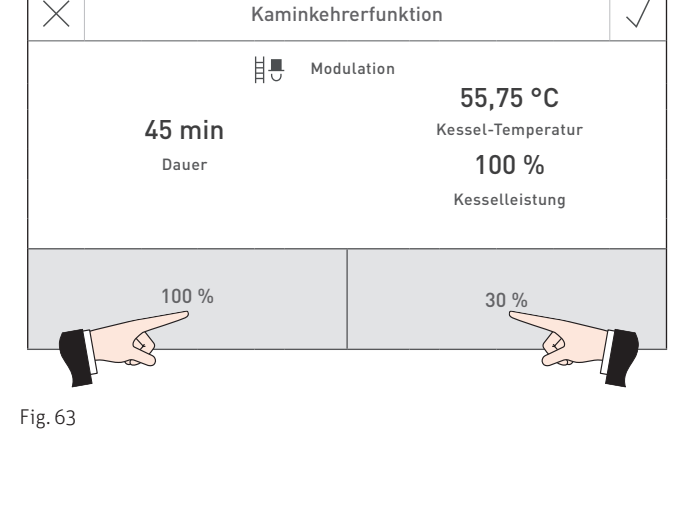

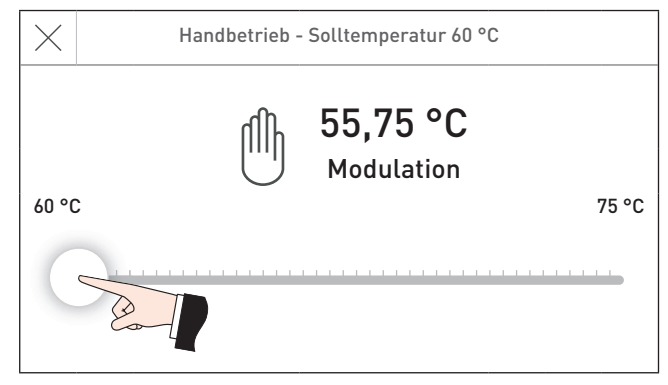

Fig. 64

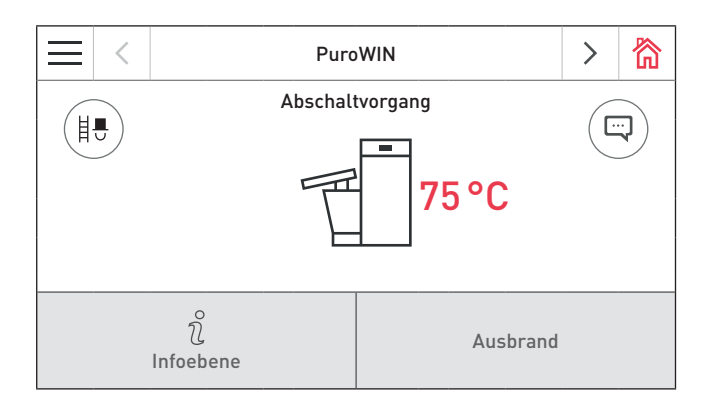

Fig. 65 Abschaltvorgang

# 17. Betriebsphasen

Die jeweilige Betriebsphase wird am Homescreen des Kessels angezeigt – Fig. 66.

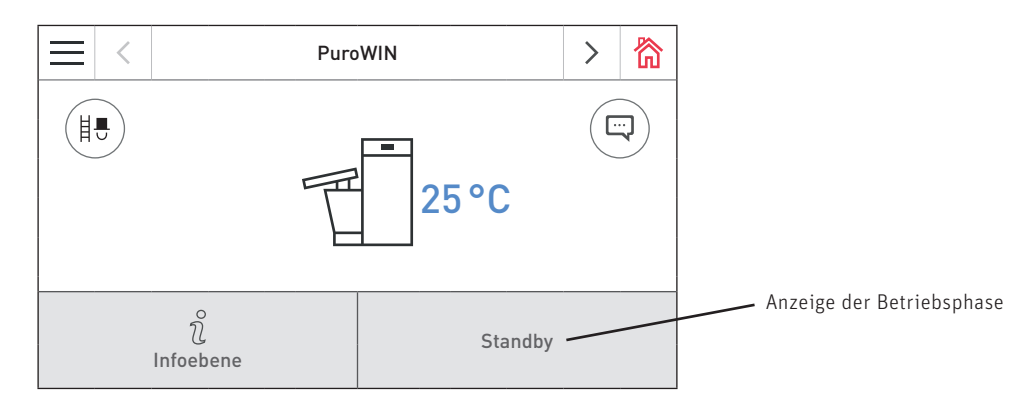

Fig. 66 Homescreen (Darstellung als Splitscreen)

### 17.2.1 Standby

In dieser Betriebsphase wird von der vorhandenen Regelung keine Wärmeanforderung übertragen. Der Brenner ist ausgeschaltet und der Kesseltemperatur-Sollwert ist O °C.

Nach 12 min. wird das Display dunkel geschaltet, es leuchtet nur mehr die grüne LED. Das Display wird wieder eingeschaltet, wenn der InfoWIN Touch berührt wird.

### 17.2.2 Vorspülen

Das Saugzuggebläse läuft, der Brennraum des Kessels wird mit Frischluft durchspült. Diese Phase kann einige Minuten dauern, bevor der Brenner in Betrieb geht.

### 17.2.3 Zündphase

Das Saugzuggebläse läuft, Pellets werden in den Brennertopf gefördert und entzündet. Wird eine Flammenbildung erkannt, wird in die Betriebsphase "Stabilisierung" übergegangen.

### 17.2.4 Stabilisierung

Nach dem Zündvorgang wird eine gleichmäßige Verbrennung aufgebaut und anschließend in die Betriebsphase "Modulation" geschaltet.

### 17.2.5 Modulation

Der Kessel ist in der Betriebsphase "Modulation". Die Leistung wird stufenlos zwischen 30 % und 100 % geregelt.

### 17.2.6 Ausbrand

Die Verbrennung wird eingestellt. Der Brennstofftransport wird gestoppt, das Saugzuggebläse läuft nach.

### 17.2.7 Brenner AUS

Die Wärmeanforderung von der Regelung ist vorhanden, aber die Kesseltemperatur (Istwert) ist höher als der Kesseltemperatur-Sollwert. Daher ist die Verbrennung eingestellt und der Brenner ausgeschaltet.

### 17.2.8 Brenner gesperrt

Der Brenner ist gesperrt, weil z.B. eine Al-Meldung vorliegt.

# 18. Infoebene

Durch Drücken auf die Taste  $\hat{\imath}$  wird in die Infoebene gewechselt. Dort können die wichtigsten Informationen über den Kessel abgerufen werden – Fig. 67. Für jeden Heizkreis, Kessel oder Funktionsmodul gibt es eine eigene Infoebene. Der Wechsel auf eine andere Infoebene erfolgt durch Drücken auf die Tasten  $\langle \rangle$  oder durch "Wischen".

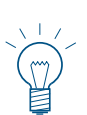

### Hinweis!

Es werden nur die Werte angezeigt, für die ein gültiger Wert vorhanden ist. Ist kein Messwert vorhanden, werden der komplette Menüpunkt oder einzelne Werte ausgeblendet.

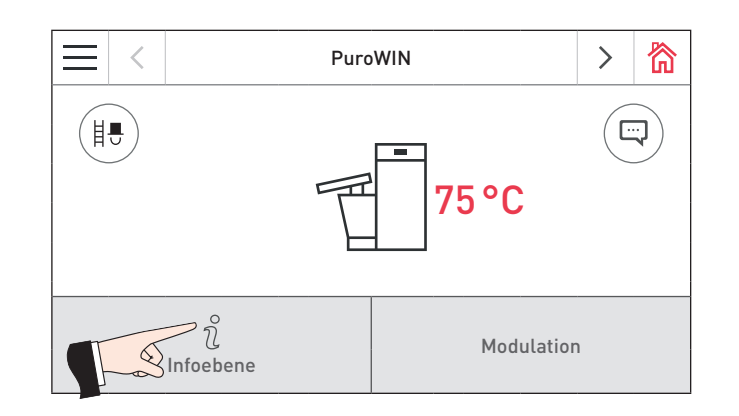

Fig. 67

In der Infoebene können folgende Informationen abgelesen werden:

- Laufzeit bis Asche entleeren
- Laufzeit bis Hauptreinigung
- Laufzeit bis Wartung
- Abgastemperatur
- Kesseltemperatur Soll
- Kesselleistung
- Betriebsstunden
- Anzahl der Brennerstarts
- Softwareversion
- Hardwareversion
- Kesseltype

### 18.2.1 Laufzeit bis Asche entleeren, Hauptreinigung und Wartung

Anzeige der noch verbleibenden Laufzeit bis zur nächsten Reinigung, Hauptreinigung und Wartung in Stunden.

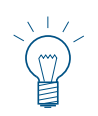

### Hinweis!

Die noch verbleibende Laufzeit bis zur nächsten Kesselreinigung ist von der Betriebsweise abhängig und wird laufend neu berechnet. Es kann daher zu Abweichungen zu den normalen Betriebsstunden kommen.

### 18.2.2 Abgastemperatur

Die aktuelle Abgastemperatur wird angezeigt.

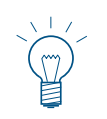

### Hinweis!

Die Messung der Abgastemperatur erfolgt direkt am Abgasstutzen. Daher kann es zur Abweichung gegenüber einer Normmessung kommen.

### 18.2.3 Kesseltemperatur Soll

In der Anzeige wird der von der Regelung errechnete Kesseltemperatur-Sollwert angezeigt. Dieser Sollwert wird für die Brennersteuerung verwendet.

### 18.2.4 Kesselleistung

Die Kesselleistung wird in % angezeigt. Die aktuelle Kesselleistung (Modulation) ist von 30 % bis 100 % möglich.

### 18.2.5 Betriebsstunden

Die Gesamtlaufzeit des Kessels wird angezeigt.

### 18.2.6 Anzahl der Brennerstarts

Die Anzahl der Brennerstarts des Kessels wird angezeigt.

### 18.2.7 Softwareversion

Der aktuelle Softwarestand des Feuerungsautomaten (Hauptplatine) wird angezeigt.

### 18.2.8 Hardwareversion

Der aktuelle Hardwarestand des Feuerungsautomaten (Hauptplatine) wird angezeigt.

### 18.2.9 Kesseltype

Die Kesseltype wird angezeigt.

# 19. Betreiberebene

Für jeden Heizkreis, Kessel oder Funktionsmodul gibt es eine eigene Betreiberebene. Die Informationen und Einstellungen in der Betreiberebene sind alle zugänglich.

In die Betreiberebene wird gewechselt, wenn am Homescreen zuerst auf die Menü-Taste — (Fig. 68, Fig. 72 bzw. Fig. 77) und dann auf Betreiberebene (Fig. 69, Fig. 73 bzw. Fig. 78) gedrückt wird.

Je nach Brennstoffzuführung (Direktschnecke oder Saugzuführung) gibt es unterschiedliche Menüpunkte in der Betreiberebene.

### Hinweis!

Die Einstellungen "Aschetonne entleeren" und "Zeitprofil Ascheaustragung" werden nur angezeigt, wenn eine automatische Ascheaustragung (Zubehör) vorhanden ist und durch ein geschultes Servicepersonal eingestellt worden ist.

### PuroWIN mit Direktschnecke – Hackgut

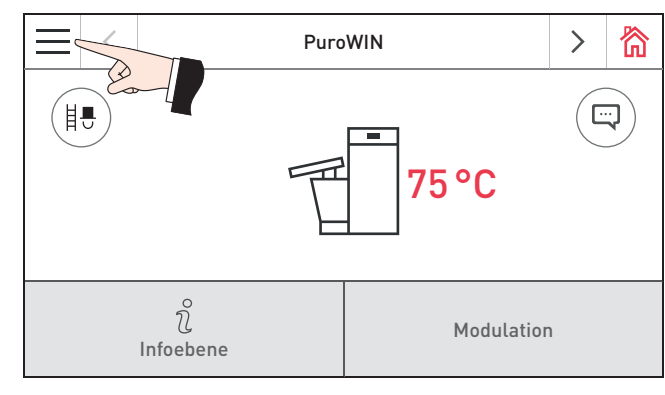

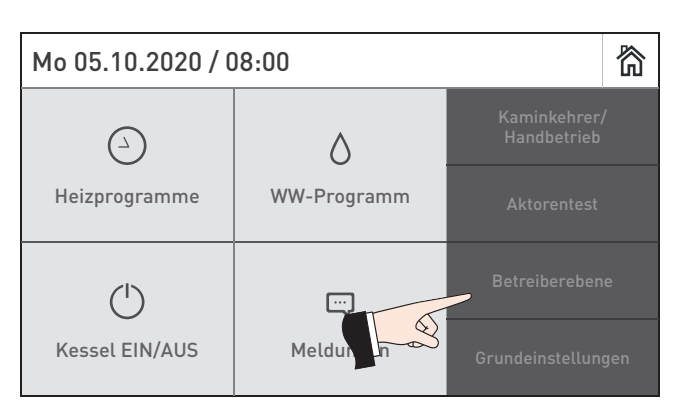

Fig. 68 Homescreen PuroWIN mit Direktschnecke

Fig. 69

|                                   | < | PuroWIN        | >      | 简      |
|-----------------------------------|---|----------------|--------|--------|
| Ĵ                                 | Ŋ | Betreiberebene | $\sim$ | $\sim$ |
| Reinigung bestätigen              |   |                |        | >      |
| Aschetonne entleeren              |   |                |        |        |
| Korrektur Reinigungsintervall 0 % |   |                |        |        |
| Zeitprofil Ascheaustragung        |   |                | >      |        |

Fig. 70 Betreiberebene PuroWIN mit Direktschnecke

| $\equiv$                   | < | PuroWIN        | >      | 欲 |
|----------------------------|---|----------------|--------|---|
| Ĵ                          | Ŋ | Betreiberebene | $\sim$ | ^ |
| Zeitprofil Ascheaustragung |   |                |        |   |
| Brennstoffauswahl          |   |                |        |   |
| Serviceausbrand            |   |                | >      |   |
| Lagerraum befüllen         |   |                | >      |   |

Fig. 71 Betreiberebene PuroWIN mit Direktschnecke

### PuroWIN mit Saugzuführung – Hackgut

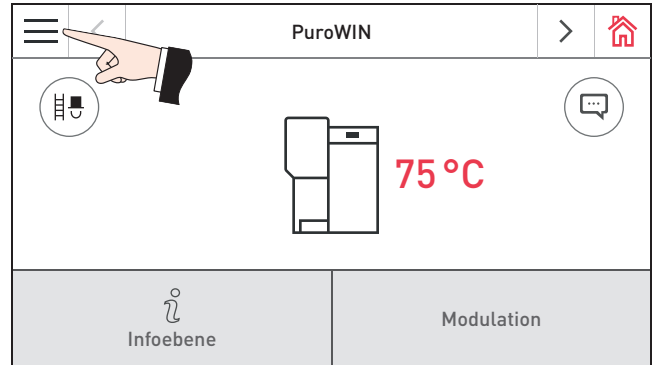

Fig. 72 Homescreen PuroWIN mit Saugzuführung

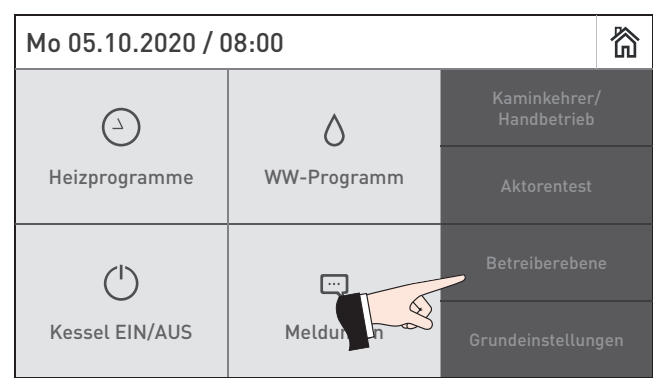

### Fig.73

| $\equiv$                                 | < | PuroWIN >        |  | 资         |
|------------------------------------------|---|------------------|--|-----------|
| ¢                                        | Ŋ | Betreiberebene 💊 |  | $\langle$ |
| Reinigung bestätigen                     |   |                  |  | >         |
| Aschetonne entleeren                     |   |                  |  |           |
| Korrektur Reinigungsintervall 0 %        |   |                  |  |           |
| Betriebsart Zuführung ohne Zeitsteuerung |   |                  |  |           |

Fig. 74 Betreiberebene PuroWIN mit Saugzuführung

|                                    | < | PuroWIN        | >      | 简 |
|------------------------------------|---|----------------|--------|---|
| ¢                                  | Ŋ | Betreiberebene | $\sim$ | ^ |
| Zeitprofil Zuführung               |   |                |        |   |
| Zeitprofil Ascheaustragung         |   |                |        |   |
| Brennstoffzuführung anfordern Nein |   |                |        |   |
| Brennstoffauswahl                  |   |                |        |   |

Fig. 75 Betreiberebene PuroWIN mit Saugzuführung

| $\equiv$                           | < | PuroWIN        | >      | 欲 |
|------------------------------------|---|----------------|--------|---|
| Ĵ                                  | Ŋ | Betreiberebene | $\sim$ | ^ |
| Brennstoffzuführung anfordern Nein |   |                |        |   |
| Brennstoffauswahl                  |   |                |        | > |
| Serviceausbrand                    |   |                | >      |   |
| Lagerraum befüllen                 |   |                |        | > |

Fig. 76 Betreiberebene PuroWIN mit Saugzuführung

### PuroWIN Pellets mit Saugzuführung – Pellets

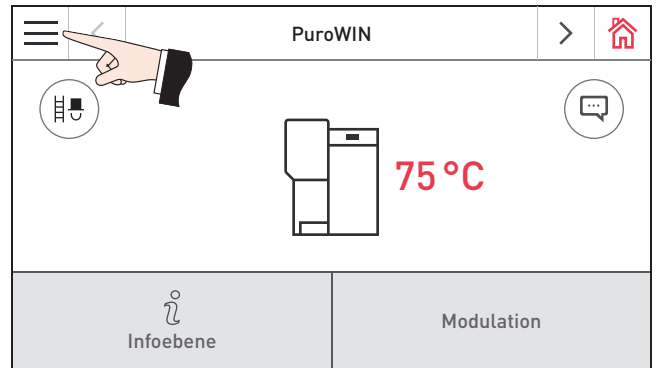

Fig. 77 Homescreen PuroWIN mit Saugzuführung

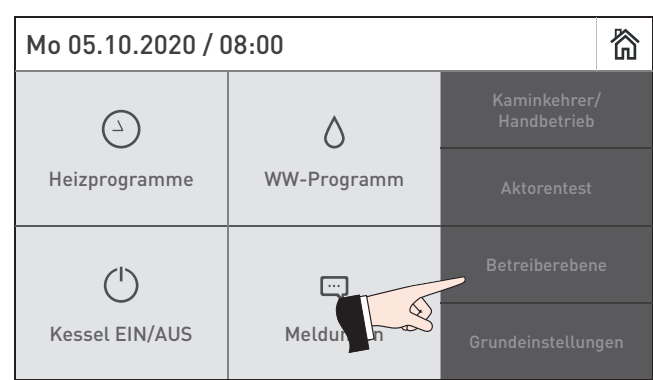

### Fig. 78

| $\equiv$                                 | < | PuroWIN >      |        | 欲 |
|------------------------------------------|---|----------------|--------|---|
| ¢                                        | Ŋ | Betreiberebene | $\sim$ | < |
| Reinigung bestätigen                     |   |                |        | > |
| Aschetonne entleeren                     |   |                |        |   |
| Korrektur Reinigungsintervall 0 %        |   |                |        | Ø |
| Betriebsart Zuführung ohne Zeitsteuerung |   |                |        |   |

Fig. 79 Betreiberebene PuroWIN mit Saugzuführung

|                                    | < | PuroWIN        | >      | 简 |
|------------------------------------|---|----------------|--------|---|
| ¢                                  | Ŋ | Betreiberebene | $\sim$ | ^ |
| Zeitprofil Zuführung               |   |                |        | > |
| Sondenumschaltung                  |   |                |        | > |
| Zeitprofil Ascheaustragung         |   |                | >      |   |
| Brennstoffzuführung anfordern Nein |   |                |        |   |

Fig. 80 Betreiberebene PuroWIN mit Saugzuführung

| $\equiv$                           | <     | PuroWIN        | >      | 欲 |
|------------------------------------|-------|----------------|--------|---|
| ¢                                  | Ŋ     | Betreiberebene | $\sim$ | ^ |
| Zeitprofil Ascheaustragung         |       |                |        | > |
| Brennstoffzuführung anfordern Nein |       |                |        |   |
| Brennstoffauswahl                  |       |                | >      |   |
| Servi                              | ceaus | brand          |        | > |

Fig. 81 Betreiberebene PuroWIN mit Saugzuführung

# 19.1 Reinigung bestätigen bzw. Hauptreinigung bestätigen – Reinigungsaufforderung zurücksetzen

Nach durchgeführter Reinigung (siehe Bedienungsanleitung), muss die Reinigung bestätigt werden, damit die Laufzeit für die nächste Reinigung neu gestartet wird.

### VORSICHT Sachschaden

Ohne Reinigung darf die Kesselreinigung nicht zurück gesetzt werden.

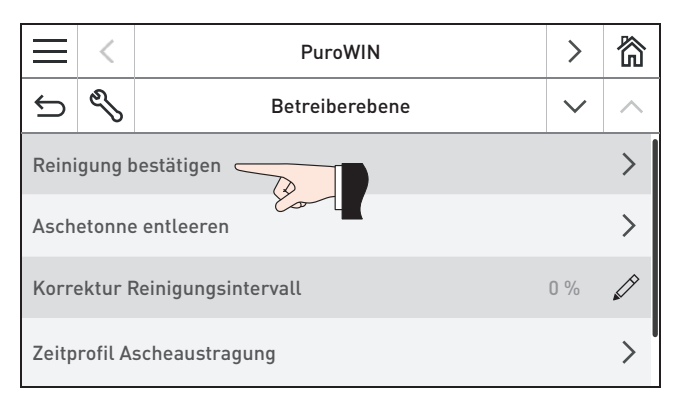

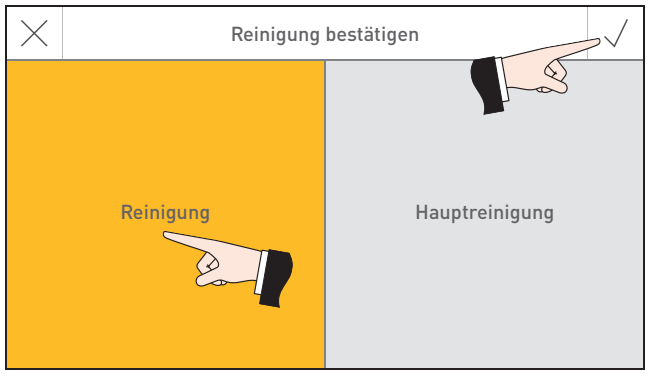

Fig. 82 Betreiberebene PuroWIN

Fig. 83 Reinigung oder Hauptreinigung bei PuroWIN mit Aschebox auswählen und bestätigen

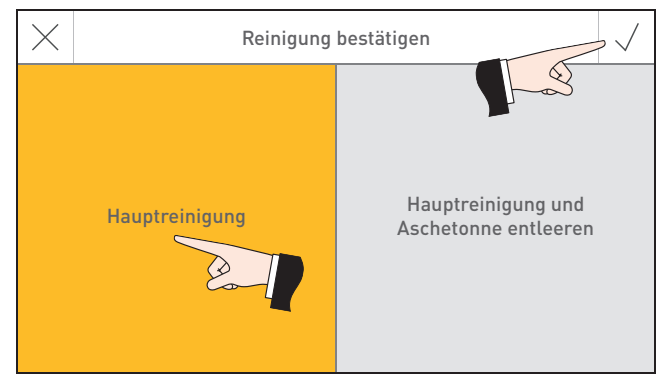

Fig. 84 Hauptreinigung oder Hauptreinigung und Aschetonne entleeren bei PuroWIN mit Aschetonne auswählen und bestätigen

# 19.2 Aschetonne entleeren

Bevor die Aschetonne entleert wird, muss die Entleerung bestätigt werden, damit die Laufzeit für die nächste "Aschetonne entleeren" neu gestartet wird. Nach der Bestätigung wird für 2 Stunden keine Asche aus dem Kessel ausgetragen. In dieser Zeit kann die Aschetonne entleert werden.

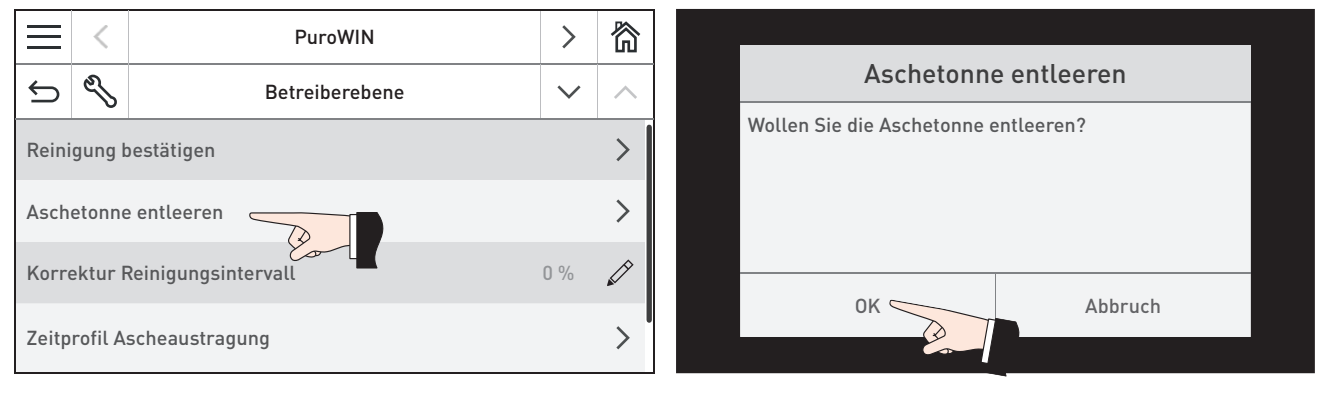

Fig. 85 Betreiberebene PuroWIN

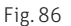

# 19.3 Korrektur Reinigungsintervall

Das Reinigungsintervall ist grundsätzlich vom Ascheanteil des Brennstoffes und vom Profil der Entaschung abhängig. Mit diesem Einsteller kann das Reinigungsintervall um ±50 % verlängert bzw. verkürzt werden. Die Standardeinstellung ist ein durch Versuche ermitteltes Reinigungsintervall.

Werkseinstellung: Einstellbereich: 0 % ±50 %

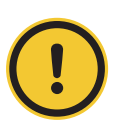

### **ORSICHT Sachschaden**

Wird das Reinigungsintervall zu lange gewählt, kann es zu starker Verschmutzung des Kessels und zur Überfüllung der Aschebox kommen.

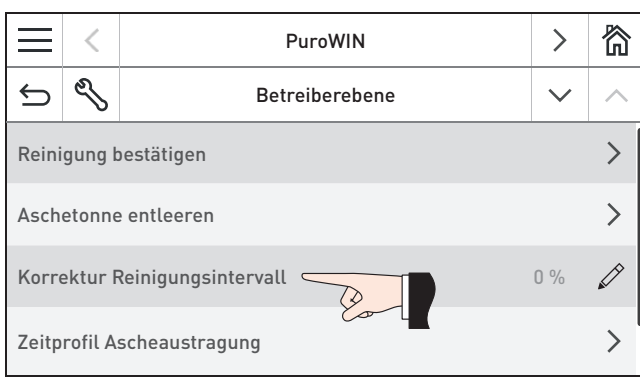

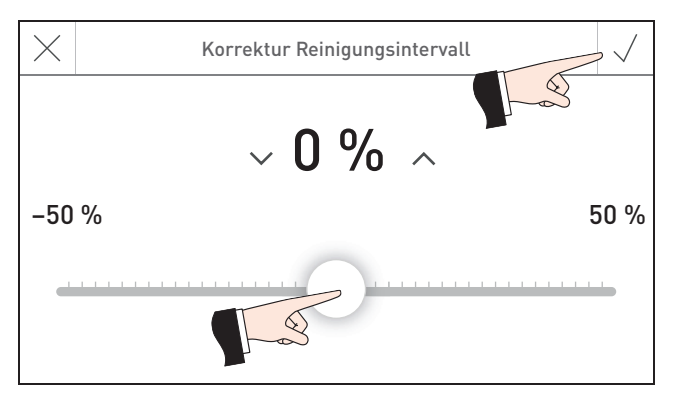

Fig. 87 Betreiberebene PuroWIN

Fig. 88 Korrektur Reinigungsintervall einstellen

# 19.4 Zeitprofil Ascheaustragung

Die automatische Ascheaustragung (Zubehör) ist in einer einstellbaren Zeit freigegeben und wird bei Bedarf in dieser Zeit automatisch gestartet.

Es kann der Beginn und das Ende der Freigabezeit eingestellt werden.

Werkseinstellung:

Ascheaustragung mit Freigabezeit Beginn:

Ascheaustragung mit Freigabezeit Ende:

07:00 Uhr 22:00 Uhr

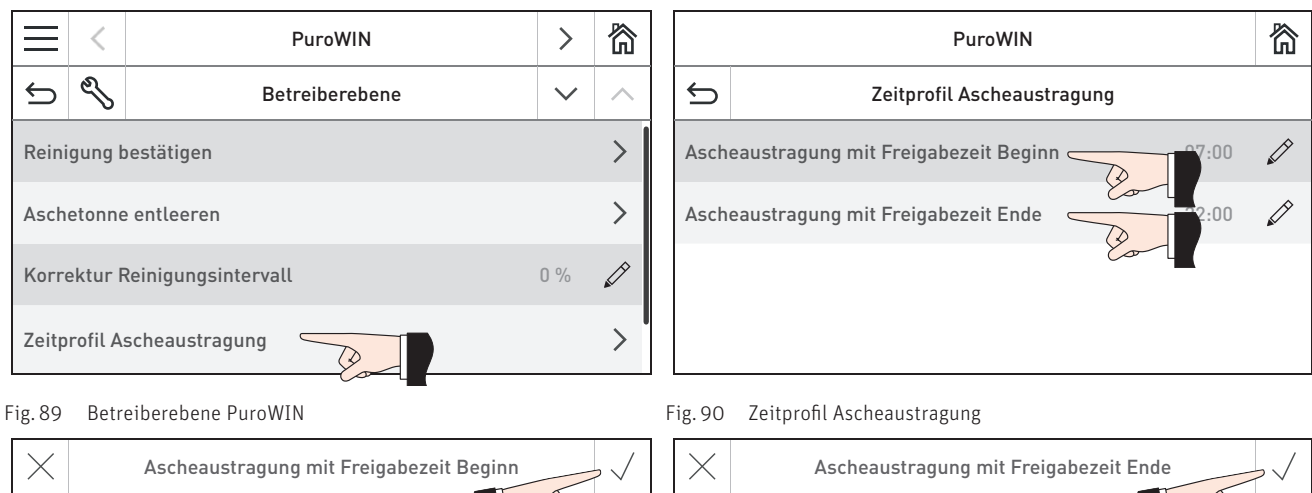

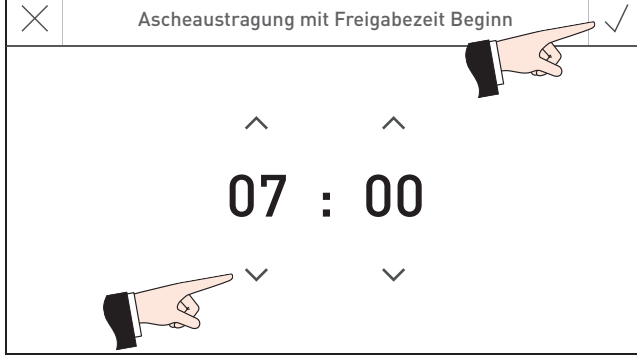

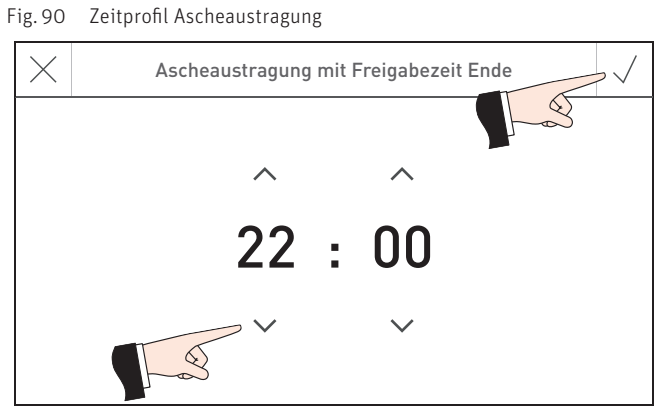

Fig. 91

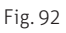

# 19.5 Brennstoffauswahl

Die Einstellung "Hackgut normal" ist für alle zugelassenen Hackgut-Brennstoffe (siehe Bedienungsanleitung PuroWIN Pkt. 1.4.1) gültig. Gibt es bei Hackgut mit einem Wassergehalt > 30 % Probleme beim Starten / Zünden, kann die Einstellung auf "Hackgut feucht" geändert werden.

Wir empfehlen, die Einstellung "Hackgut feucht" bei Hackgut mit einem Wassergehalt < 25 % nicht zu verwenden. Eine Änderung der Einstellung ist nach Aus- und Einschalten des Kessels über den Hauptschalter wirksam.

| Werkseinstellung: | Hackgut normal            |
|-------------------|---------------------------|
| Auswahl:          | Hackgut normal            |
|                   | Hackgut feucht            |
|                   | Hackgut normal schlackend |
|                   | Hackgut feucht schlackend |
|                   |                           |

### Verwendeten Brennstoff einstellen:

| Hackgut normal | Wassergehalt 15 – 30 %                  |
|----------------|-----------------------------------------|
|                | Aschegehalt max. 1,5 %                  |
|                | Normale Verunreinigungen und Feinanteil |
| Hackgut feucht | Wassergehalt größer 30 % max. 35 %      |
|                | Aschegehalt max. 1,5 %                  |
|                | Normale Verunreinigungen und Feinanteil |

Wenn der Brennstoff zu viel Aschegehalt beinhaltet und schlackt, muss die Einstellung Hackgut schlackend (normal oder feucht) gewählt werden! Das erkennt man an festen Klumpen (Schlacke) in der Asche. Hier werden u.a. die Entaschungsintervalle erhöht.

| Hackgut schlackend normal | wenn Wassergehalt 15 – 30 %,<br>Aschegehalt größer 1,5 – ca. 3 %            |
|---------------------------|-----------------------------------------------------------------------------|
|                           | abhängig von der Holz-Art und den Verunreinigungen                          |
| Hackgut schlackend feucht | wenn Wassergehalt größer 30 % max. 35 %<br>Aschegehalt größer 1.5 – ca. 3 % |
|                           | abhängig von der Holz-Art und den Verunreinigungen                          |

Bei einem Brennstoffwechsel sollte generell die Asche kontrolliert werden. Sind in der Asche zu viele Holzkohlereste vorhanden, sollte wieder auf die Einstellung Hackgut normal oder feucht gewechselt werden.

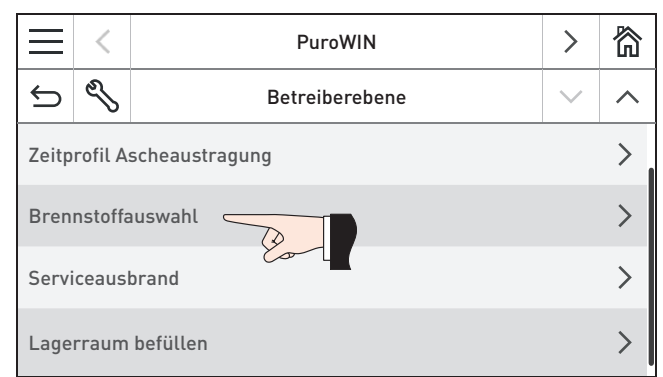

| PuroWIN           |                                       |                                                  |                                                                                         |  |
|-------------------|---------------------------------------|--------------------------------------------------|-----------------------------------------------------------------------------------------|--|
|                   | Brennstoffauswahl                     | l                                                |                                                                                         |  |
| eller Brennstoff  |                                       | Hackgut nor                                      | mal                                                                                     |  |
| ihlter Brennstoff |                                       | Hackgut normal                                   |                                                                                         |  |
|                   | 20-                                   |                                                  |                                                                                         |  |
|                   |                                       |                                                  |                                                                                         |  |
|                   | eller Brennstoff<br>ihlter Brennstoff | PuroWIN<br>Brennstoffauswahl<br>eller Brennstoff | PuroWIN Brennstoffauswahl eller Brennstoff Hackgut nor ihlter Brennstoff Hackgut normal |  |

Fig. 93 Betreiberebene PuroWIN

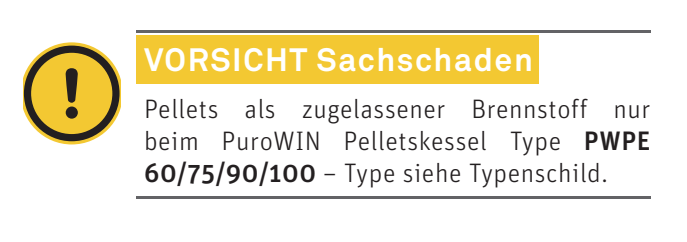

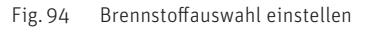

| Gewählter Brennstoff      | $\checkmark$ |
|---------------------------|--------------|
| Hackgut normal            |              |
| Hackgut feucht            |              |
| Pellets                   |              |
| Hackgut normal schlackend |              |
| Hackgut feucht schlackend |              |

Fig. 95 Brennstoffauswahl einstellen

### Serviceausbrand 19.6

Mit dem Serviceausbrand kann der Kessel gezielt komplett ausgebrannt werden, d.h. es befindet sich keine Glut oder unverbrannter Brennstoff im Brenner. Anschließend ist der Kessel zur Reinigung bereit.

|                                        | <       | PuroWIN        | >      | 欲 |  |                                               |             |  |
|----------------------------------------|---------|----------------|--------|---|--|-----------------------------------------------|-------------|--|
| Ĵ                                      | Ŋ       | Betreiberebene | $\sim$ | ~ |  | Serviceausbrand                               |             |  |
| Zeitp                                  | rofil A | scheaustragung |        | > |  | Soll ein Serviceausbrand durchgeführt werden? |             |  |
| Breni                                  | nstoffa | auswahl        |        | > |  |                                               |             |  |
| Servi                                  | ceausl  | brand          |        | > |  | 0К —                                          | Abbruch     |  |
| Lagei                                  | rraum   | befüllen       |        | > |  |                                               | , as a defi |  |
| Fig. 96 Betreiberebene PuroWIN Fig. 97 |         |                |        |   |  |                                               |             |  |

Fig. 97

### Lagerraum befüllen 19.7

Diese Funktion dient zur Unterstützung beim Befüllen des Lagerraumes, wenn der Lagerraum leer bzw. das Rührwerk schon sichtbar ist.

Bitte beachten Sie die Bedienungsanleitung PuroWIN Pkt. 1.5

### 19.7.1 PuroWIN mit Direktschnecke – Hackgut

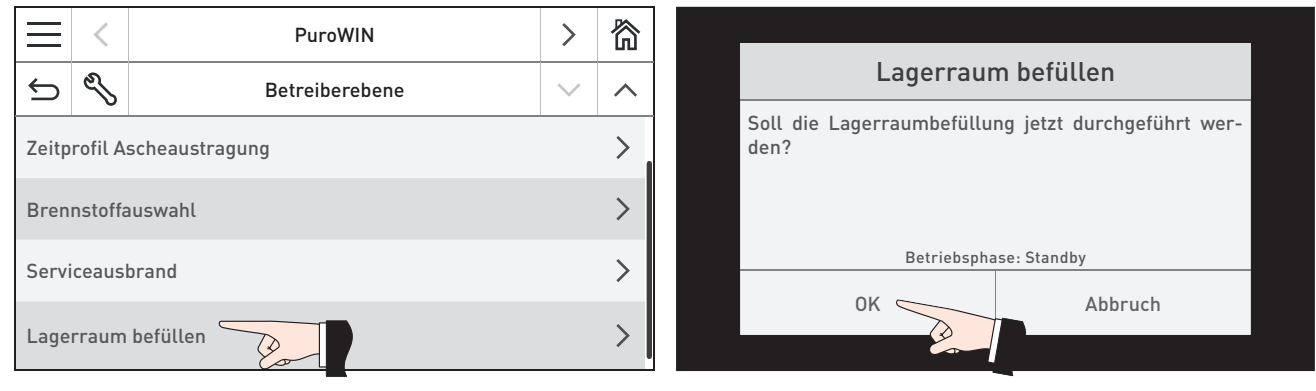

Fig. 98 Betreiberebene PuroWIN mit Direktschnecke

Lagerraumbefüllung möglich:

Fig. 99

### Lagerraumbefüllung nicht möglich:

 $\checkmark$ 

58,8 °C 120 min

gesperrt

Standby

| $\times$ | Lagerraum befüllen |             | Lagerraum befüller |
|----------|--------------------|-------------|--------------------|
| Kesse    | eltemperatur       | \$3,8 °C    | Kesseltemperatur   |
| Restl    | aufzeit            | 120 min     | Restlaufzeit       |
|          |                    |             |                    |
|          |                    |             |                    |
| Lagei    | raum befüllen      | freigegeben | Lagerraum befüllen |
| Betri    | ebsphase           | Modulation  | Betriebsphase      |
|          |                    |             |                    |

Fig. 100

Fig. 101

### 19.7.2 PuroWIN mit Saugzuführung – Hackgut

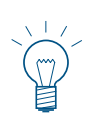

### Hinweis!

Voraussetzung dafür, dass am Display "Lagerraum befüllen" "freigegeben" angezeigt wird, ist ein leerer Vorratsbehälter. Daher muss zuerst der Vorratsbehälter leergefahren werden, damit sich danach die Brennstoffzuführung einschaltet und sich das Rührwerk dreht.

| $\equiv$          | <       | PuroWIN             | >      | 简 |
|-------------------|---------|---------------------|--------|---|
| Ĵ                 | Ŋ       | Betreiberebene      | $\sim$ | ^ |
| Bren              | nstoffz | zuführung anfordern | Vein   | Ø |
| Brennstoffauswahl |         |                     | >      |   |
| Servi             | ceausl  | brand               |        | > |
| Lage              | rraum   | befüllen            |        | > |

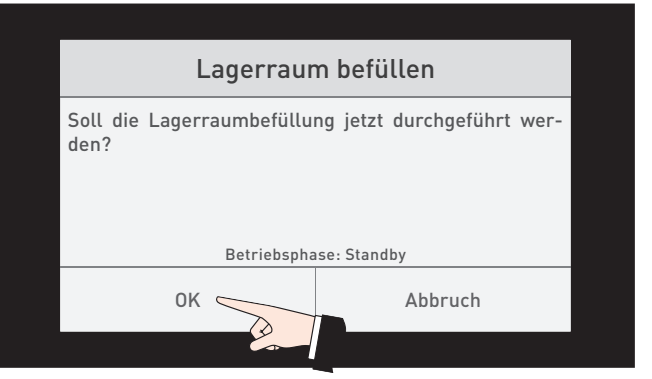

Fig. 102 Betreiberebene PuroWIN mit Saugzuführung

Fig. 103

### Lagerraumbefüllung möglich:

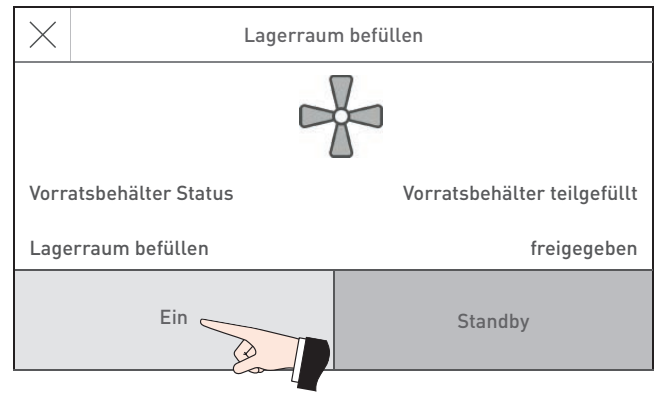

### Lagerraumbefüllung nicht möglich:

| $\times$ | Lagerrau           | m befüllen           |
|----------|--------------------|----------------------|
|          | D                  |                      |
| Vorra    | atsbehälter Status | Vorratsbehälter voll |
| Lage     | rraum befüllen     | gesperrt             |
|          | Ein                | Standby              |

Fig. 104

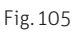

# 19.8 Betriebsart Zuführung

In diesem Menüpunkt wird eingestellt:

- ob die Zuführung ausgeschaltet ist, oder
- ob diese zeitgesteuert oder ohne Zeitsteuerung den Kessel befüllen soll.

Die Werkseinstellung im Menüpunkt "Betriebsart Zuführung" ist "ausgeschaltet".

| $\equiv$             | <       | PuroWIN                   | >      | 欲 | $\times$ | Betriebsart      | tZuführung         | $\checkmark$ |
|----------------------|---------|---------------------------|--------|---|----------|------------------|--------------------|--------------|
| ¢                    | Ŋ       | Betreiberebene            | $\sim$ | ~ |          |                  |                    |              |
| Reini                | gung b  | estätigen                 |        | > |          | ausgeschaltet    | ohne Zeitsteuerung |              |
| Aschetonne entleeren |         |                           |        | > | <br>     |                  | వ                  |              |
| Korre                | ektur F | Reinigungsintervall       | 0 %    |   |          | mit Freigabezeit | mit Startzeit      |              |
| Betrie               | ebsart  | Zuführung ohne Zeitsteuer | ung    | Ø |          | -                |                    |              |

Fig. 106 Betreiberebene PuroWIN mit Saugzuführung

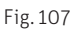

### ausgeschaltet

Wähle ich, wenn ich die Zuführung ausschalten will.

Funktionsbeschreibung: Die Brennstoffzuführung ist ausgeschaltet.

### ohne Zeitsteuerung

Wähle ich, wenn das Zuführgeräusch (Saugturbine und Brennstofftransport) im Wohnraum nicht hörbar bzw. nicht störend ist.

Funktionsbeschreibung: Die Brennstoffzuführung wird bei Bedarf automatisch zu jeder Zeit eingeschaltet.

### mit Freigabezeit

Wähle ich, wenn das Zuführgeräusch (Saugturbine und Brennstofftransport) im Wohnraum hörbar bzw. störend ist. Funktionsbeschreibung: Die Brennstoffzuführung ist in einer einstellbaren Zeit freigegeben und wird bei Bedarf in dieser Zeit automatisch gestartet. Am Ende der Freigabezeit wird der Vorratsbehälter, falls notwendig, nochmals voll befüllt. Es kann der Beginn und das Ende der Freigabezeit in Pkt. 6.9. "Zeitprofil Zuführung" eingestellt werden.

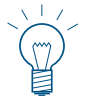

### Hinweis!

Die gesperrte Zeit nur so lange wählen, damit die Füllung des Vorratsbehälter über die Sperrzeit reicht.

| PuroWIN mit Saugzuführung | g – Hackgut | Brenndauer mit einer Tankfüllung bei Nennlast |                |  |  |
|---------------------------|-------------|-----------------------------------------------|----------------|--|--|
| Brennstoff                |             | Hackgut Buche                                 | Hackgut Fichte |  |  |
| Wassergehalt              |             | 20 %                                          | 15 %           |  |  |
|                           | 24 kW       | 14 Std.                                       | 10 Std.        |  |  |
|                           | 30 kW       | 11 Std.                                       | 8 Std.         |  |  |
| Kesselleistung Nennlast   | 40 kW       | 8 Std.                                        | 6 Std.         |  |  |
|                           | 49 kW       | 6,5 Std.                                      | 5 Std.         |  |  |
|                           | 60 kW       | 5,5 Std.                                      | 4 Std.         |  |  |

| PuroWIN mit Saugzuführung – Pellets |        | Brenndauer mit einer Tankfüllung bei Nennlast |
|-------------------------------------|--------|-----------------------------------------------|
| Brennstoff                          |        | Pellets                                       |
|                                     | 60 kW  | 11,2 Std.                                     |
| Kasallaistuna Nanalast              | 75 kW  | 8,9 Std.                                      |
| Kesselleislung Nennlasi             | 90 kW  | 7,4 Std.                                      |
|                                     | 100 kW | 6,7 Std.                                      |

### mit Startzeit

Wähle ich, wenn ich möchte, dass die Zuführung jeden Tag zur selben Zeit gestartet wird.

Funktionsbeschreibung: Der Vorratsbehälter wird bei Bedarf jeden Tag zur eingestellten Zeit befüllt. Reicht die Füllmenge im Vorratsbehälter nicht für 24 Std., wird auch dazwischen befüllt.

Es kann ein Zeitpunkt für die Befüllung des Vorratsbehälters in Pkt. 6.9. "Zeitprofil Zuführung" eingestellt werden.

# 19.9 Zeitprofil Zuführung

In diesem Menüpunkt kann, wenn bei Pkt. 19.8 Betriebsart Zuführung auf "mit Freigabezeit" oder "mit Startzeit" eingestellt ist, eine Beginn-, Ende- und Start-Zeit eingestellt werden. Bei Einstellung in Pkt. 19.8 Betriebsart Zuführung "ausgeschaltet" oder "ohne Zeitsteuerung" ist hier keine Einstellung möglich, es erscheint die Meldung "Zuführung ohne Zeitsteuerung bzw. ausgeschaltet".

Werkseinstellung:

Zuführung mit Freigabezeit Beginn: Zuführung mit Freigabezeit Ende: Zuführung mit Start: 07:00 Uhr 22:00 Uhr 20:00 Uhr

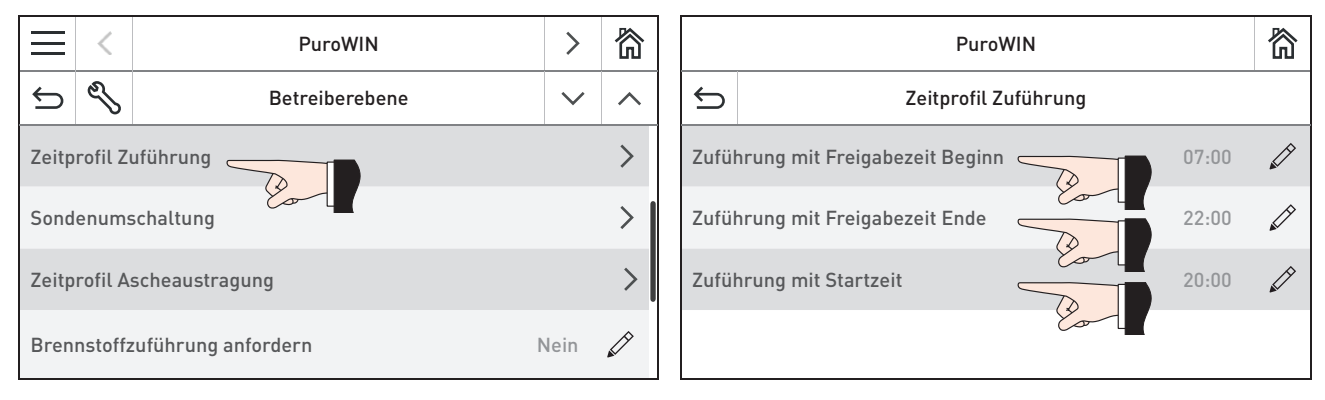

Fig. 108 Betreiberebene PuroWIN mit Saugzuführung

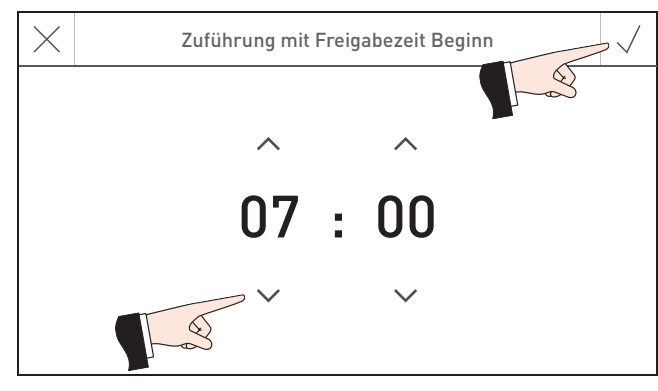

Fig. 110 Zuführung mit Freigabezeit Beginn

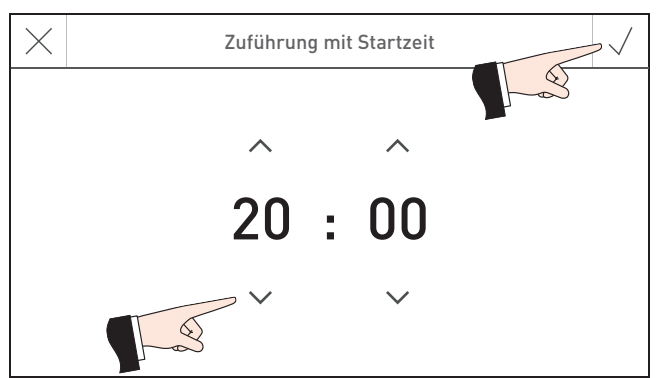

Fig. 109 Zeitprofil Zuführung

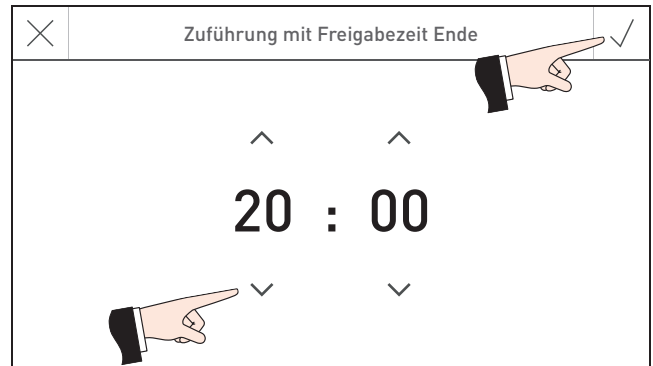

Fig. 111 Zuführung mit Freigabezeit Ende

Fig. 112 Zuführung mit Startzeit

# 19.10 Sondenumschaltung

Hier kann die Einstellung vorgenommen werden, von welcher Sonde im Pelletslagerraum angesaugt wird.

|       | <                          | PuroWIN             | >      | 欲 |  |
|-------|----------------------------|---------------------|--------|---|--|
| ¢     | Ŋ                          | Betreiberebene      | $\sim$ | ^ |  |
| Zeitp | Zeitprofil Zuführung       |                     |        |   |  |
| Sond  |                            | >                   |        |   |  |
| Zeitp | Zeitprofil Ascheaustragung |                     |        |   |  |
| Bren  | nstoffz                    | zuführung anfordern | Vein   |   |  |

| PuroWIN |                   |                  |        |  |
|---------|-------------------|------------------|--------|--|
| Ĵ       | Sondenumschaltung | $\checkmark$     | $\sim$ |  |
| Sond    | e 1               | $\triangleright$ |        |  |
| Sond    | e 2               | $\triangleright$ |        |  |
| Sond    | e 3               | (                |        |  |
| Sond    | e 4               | (                |        |  |

Fig. 113 Betreiberebene PuroWIN mit Saugzuführung

### Symbole:

| $\bigcirc$       | AUS  |
|------------------|------|
| $\triangleright$ | EIN  |
|                  | leer |

Fig. 114 Sondenumschaltung

| PuroWIN |                   |                  | 简 |
|---------|-------------------|------------------|---|
| ¢       | Sondenumschaltung | $\sim$           | < |
| Sond    | e 5               |                  |   |
| Sond    | e 6               |                  |   |
| Sond    | e 7               | $\triangleright$ |   |
| Sond    | 2 8               | $\triangleright$ |   |

### Fig. 115 Sondenumschaltung

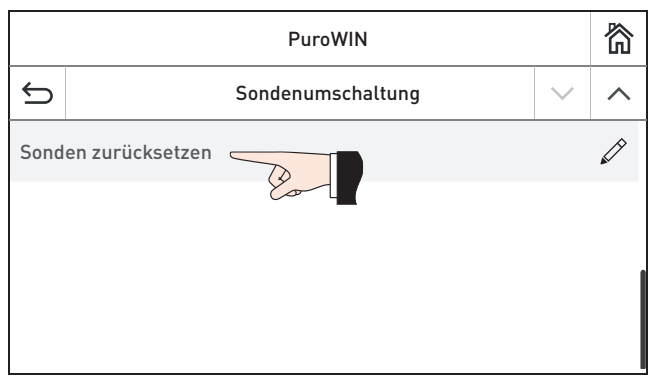

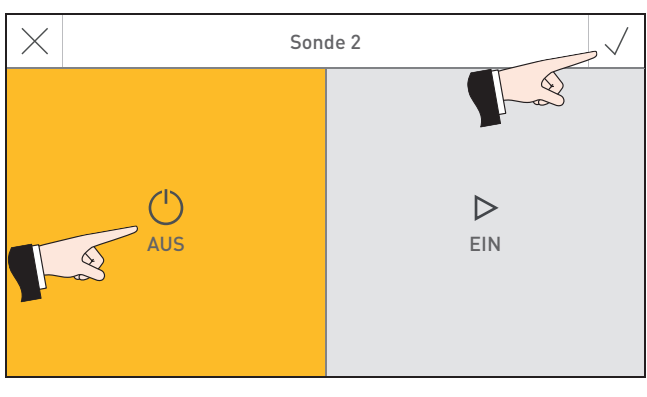

Fig. 116 Sondenumschaltung

| Sonden zurücksetzen                    |  |
|----------------------------------------|--|
| Alle leeren Sonden wieder einschalten? |  |
|                                        |  |
|                                        |  |
|                                        |  |
| Abbruch                                |  |
|                                        |  |

Fig. 117

Fig. 118

# 19.11 Brennstoffzuführung anfordern

Die Brennstoffzuführung (Saugzuführung) kann angefordert und auch wieder beendet werden. Ist der Behälter voll, wird die Zuführung nicht gestartet bzw. beendet.

Die Zuführung muss eingeschaltet sein, d.h. bei Menü-Taste  $\longrightarrow$  Betreiberebene  $\rightarrow$  "Betriebsart Zuführung" muss auf "ohne Zeitsteuerung", "mit Freigabezeit" oder " mit Startzeit" eingestellt sein – siehe Pkt. 19.8.

|                                      | < | PuroWIN >      |   | 欲 |
|--------------------------------------|---|----------------|---|---|
| ¢                                    | Ŋ | Betreiberebene |   | ^ |
| Zeitprofil Zuführung                 |   |                |   |   |
| Sondenumschaltung                    |   |                |   |   |
| Zeitprofil Ascheaustragung           |   |                | > |   |
| Brennstoffzuführung anfordern Nein 🖉 |   |                |   |   |

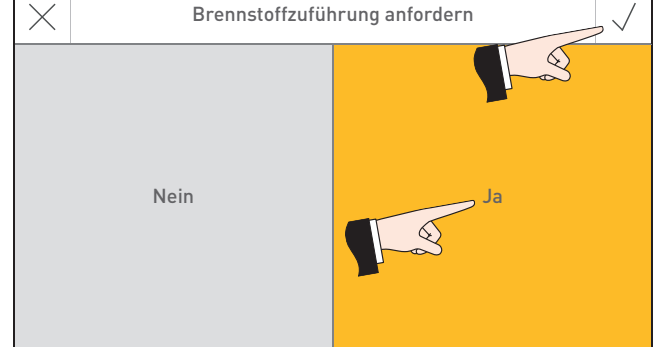

Fig. 119 Betreiberebene PuroWIN mit Saugzuführung

Fig. 120

# 20. Störungsbehebung

Der Kessel überwacht sich im Betrieb selbst. Sämtliche Abweichungen vom normalen Betrieb werden am InfoWIN Touch bzw. Masterbedienung Touch durch Meldungen () angezeigt.

Durch Drücken auf die Taste 🔄 (Fig. 121) werden alle vorhandenen Meldungen in einer Liste aufgelistet – Fig. 122. Der dazugehörende Infotext wird durch Drücken direkt auf die Meldung angezeigt – Fig. 122.

Bei fast allen Meldungen muss nach der Behebung die Störung zurücksetzen werden. In diesen Fällen wird "**Zurück-setzen**" angezeigt – Fig. 123. Wenn die Störung behoben ist, kann die Meldung noch mit der Taste 🔟 gelöscht werden – Fig. 124.

Wird "Zurücksetzen" nicht angezeigt, nimmt der Kessel den Betrieb nach behobener Störung wieder automatisch auf.

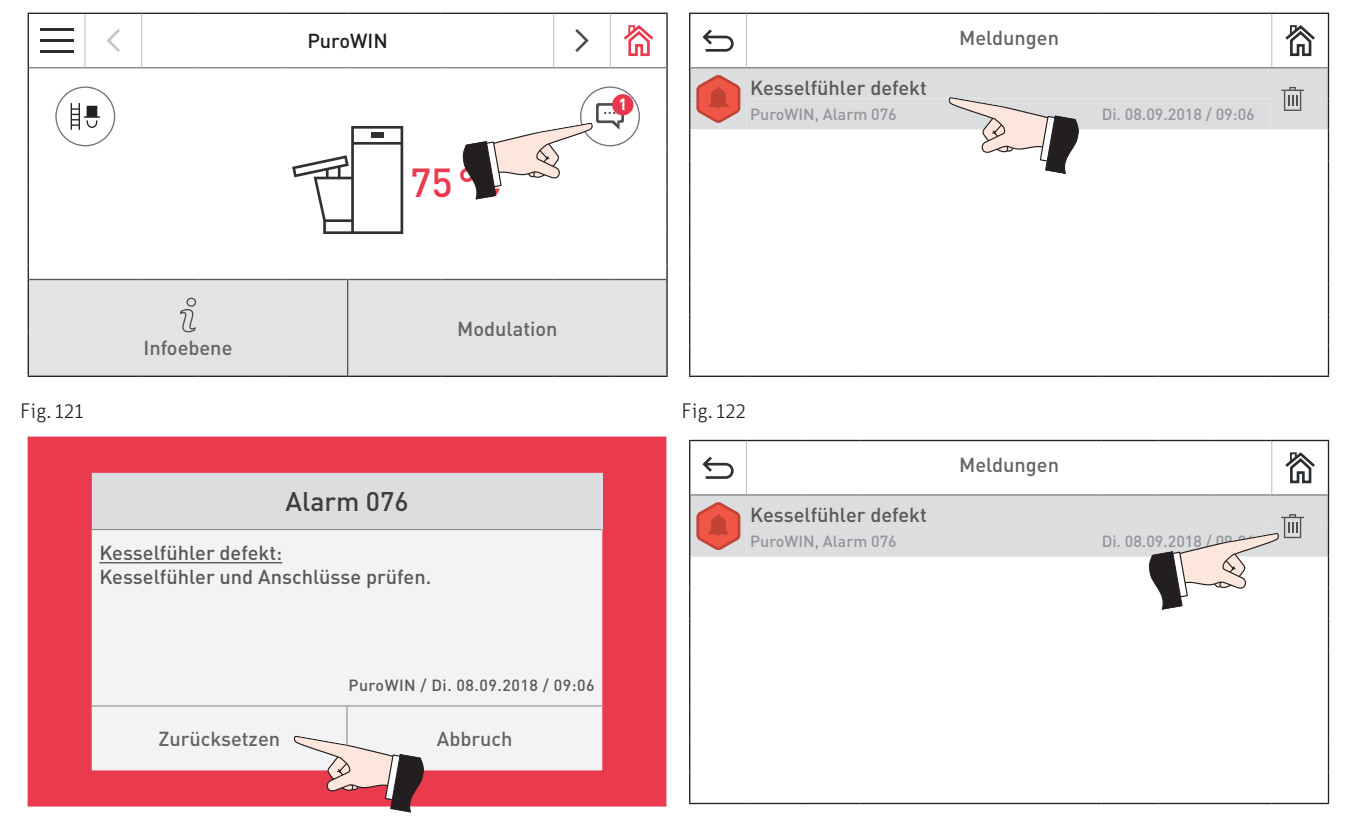

Fig. 123

Fig. 124

### Typenschild

Wenn Sie wegen einer Störung den Kundendienst-Partner oder Windhager-Kundendienst anrufen wollen, notieren Sie bitte vorher folgende Daten vom Typenschild:

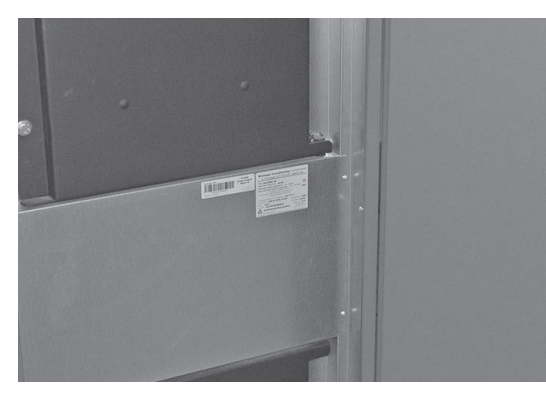

Fig. 125 Typenschild und Seriennummer (Barcode)

- Туре
- Seriennummer (Barcode)
  - Baujahr
- Fehler- oder Alarm-Meldung

Das Typenschild befindet sich auf der Mittelblende hinter der Verkleidungstür – Fig. 125.

# 20.1 Keine Anzeige am InfoWINTouch

| Code | Anzeige am InfoWIN Touch                                                                            | Ursache/Behebung                                                                                                    |
|------|----------------------------------------------------------------------------------------------------|----------------------------------------------------------------------------------------------------|
| _    | Keine Anzeige im Display,<br>LED leuchtet nicht<br>Kessel ist aus, kann nicht eingeschaltet werden. | <ul> <li>a) Kein Strom, Zuleitung zum Gerät und Haussicherung kontrollieren.</li> <li>b) Kein Strom, Geräte-Sicherung defekt – kontrollieren und gegebenenfalls ersetzen – siehe Fig. 126.</li> <li>c) Windhager-Kundendienst oder Heizungsfachmann verständigen.</li> </ul> |

# 20.2 Info-Meldungen

| Code        | Anzeige am InfoWIN Touch                                                                                                | Ursache/Behebung                                                                                                    |
|-------------|----------------------------------------------------------------------------------------------------|----------------------------------------------------------------------------------------------------|
| Info<br>408 | Überwachung Nachheizflächenreinigung<br>defekt                                                                          | Meldung "Zurücksetzen" bzw. löschen und kontrollieren, ob weitere Meldungen vorhanden sind.                                                                                                    |
|             |                                                                                                    | Tritt die Störung nach kurzer Zeit bzw. in regelmäßigen Abständen auf, benach-<br>richtigen Sie bitte den Windhager-Kundendienst oder Heizungsfachmann.                                                                                               |
| Info        |                                                                                                    | Meldung "Zurücksetzen" bzw. löschen und kontrollieren, ob weitere Meldungen vorhanden sind.                                                                                                    |
| 409         | Uberwachung Ascheaustragung defekt                                                                                      | Tritt die Störung nach kurzer Zeit bzw. in regelmäßigen Abständen auf, benach-<br>richtigen Sie bitte den Windhager-Kundendienst oder Heizungsfachmann.                                                                                               |
| Info        | Aashafärdarar dafalit                                                                                                   | Meldung "Zurücksetzen" bzw. löschen und kontrollieren, ob weitere Meldungen vorhanden sind.                                                                                                    |
| 414         | Ascheforderer defekt                                                                                                    | Tritt die Störung nach kurzer Zeit bzw. in regelmäßigen Abständen auf, benach-<br>richtigen Sie bitte den Windhager-Kundendienst oder Heizungsfachmann.                                                                                               |
| Info        | Eine Sonde ist leer                                                                                                    | Eine Sonde im Lagerraum wurde als leer erkannt. Bitte überprüfen Sie den Brenn-<br>stoffvorrat im Lagerraum.                                                                                                    |
| 445         | Brennstoffvorrat im Lagerraum überprüfen                                                                                | Meldung "Zurücksetzen" bzw. löschen und kontrollieren, ob weitere Meldungen vorhanden sind.                                                                                                    |
|             |                                                                                                    | Volumenstromsensor und Anschlüsse überprüfen.                                                                                                    |
| Info        | Fehler Volumenstromsensor                                                                                               | Meldung "Zurücksetzen" bzw. löschen und kontrollieren, ob weitere Meldungen vorhanden sind.                                                                                                    |
|             |                                                                                                    | Tritt die Störung nach kurzer Zeit bzw. in regelmäßigen Abständen auf, benach-<br>richtigen Sie bitte den Windhager-Kundendienst oder Heizungsfachmann.                                                                                               |
| Info<br>512 | Fehler Wärmemengenzähler                                                                                                | Wärmemengenzähler und Anschlüsse überprüfen.                                                                                                    |
|             |                                                                                                    | Meldung "Zurücksetzen" bzw. löschen und kontrollieren, ob weitere Meldungen vorhanden sind.                                                                                                    |
|             |                                                                                                    | Tritt die Störung nach kurzer Zeit bzw. in regelmäßigen Abständen auf, benach-<br>richtigen Sie bitte den Windhager-Kundendienst oder Heizungsfachmann.                                                                                               |
| Info<br>519 | Aschebox nicht vorhanden                                                                                                | Aschebox und Deckel von Aschebox auf richtige Position und Dichtheit kontrollie-<br>ren (siehe Bedienungsanleitung vom Kessel) – Gefahr von Falschluft.                                                                                               |
| Info        | Aschebox entleeren                                                                                                    | Hinweis, dass die Aschebox in den nächsten 50 Betriebsstunden entleert werden<br>muss (siehe Bedienungsanleitung vom Kessel).                                                                                                    |
| 525         | Aschebox entleeren,<br>Bedienungsanleitung beachten.                                                                    | Nach erfolgter Entleerung muss diese Reinigung bestätigt werden (siehe<br>Pkt. 19.1).                                                                                                    |
| Info        | Hauptreinigung                                                                                                    | Hinweis, dass die Hauptreinigung des Kessels in den nächsten 50 Betriebsstunden<br>erfolgen muss (Reinigung siehe Bedienungsanleitung vom Kessel).                                                                                                    |
| 526         | Hauptreinigung entsprechend der<br>Bedienungsanleitung durchführen.                                                     | Nach erfolgter Hauptreinigung muss die Reinigung bestätigt werden (siehe<br>Pkt. 19.1).                                                                                                    |
| Info<br>527 | Wartung                                                                                                    | Das Wartungsintervall des Kessels ist von den Betriebsstunden und vom<br>Brennstoffverbrauch abhängig.                                                                                                    |
|             | Die Wartung ist Voraussetzung für die<br>Gerätegarantie. Termin für die Wartung innerhalb<br>von 3 Monaten vereinbaren. | Hinweis, dass die Wartung durch den Windhager-Kundendienst oder<br>Kundendienstpartner innerhalb der nächsten 3 Monate durchgeführt werden<br>muss. Spätestens dann muss die Wartung lt. dem Datum auf der Wartungsplaket-<br>te durchgeführt werden. |
| Info<br>564 | Laufzeit der Flammenstabilisierung über-<br>schritten                                                                   | Brennstoff im Lagerraum kontrollieren, gegebenenfalls nachfüllen. Meldung "Zu-<br>rücksetzen" bzw. löschen und kontrollieren, ob weitere Meldungen vorhanden<br>sind.                                                                                 |
|             |                                                                                                    | Tritt die Störung nach kurzer Zeit bzw. in regelmäßigen Abständen auf, benach-<br>richtigen Sie bitte den Windhager-Kundendienst oder Heizungsfachmann.                                                                                               |

| Code        | Anzeige am InfoWIN Touch                                                                           | Ursache/Behebung                                                                                                    |
|-------------|----------------------------------------------------------------------------------------------------|----------------------------------------------------------------------------------------------------|
| Info<br>581 | Brennstoff nachfüllen<br>Der Vorratsbehälter ist fast leer.<br>Brennstoff nachfüllen.              | Kessel heizt solange weiter bis die restliche Brennstoffmenge verbraucht ist.<br>Zuführung ist in der "Betriebsart Zuführung" (siehe Pkt. 19.8) "ausgeschaltet". Im<br>Menüpunkt "Betriebsart Zuführung" auf "mit Freigabezeit", "mit Startzeit" oder<br>"ohne Zeitsteuerung" stellen. |
| Info<br>582 | Vorratsbehälter leer<br>Vorratsbehälter ist leer. Brennstoff nachfüllen.<br>Brenner wird gesperrt. | Zuführung ist in der "Betriebsart Zuführung" (siehe Pkt. 19.8) "ausgeschaltet". Im<br>Menüpunkt "Betriebsart Zuführung" auf "mit Freigabezeit", "mit Startzeit" oder<br>"ohne Zeitsteuerung" stellen.                                                                                  |

# 20.3 Fehler-Meldungen

| Code          | Anzeige am InfoWIN Touch                                          | Ursache/Behebung                                                                                                    |
|---------------|-------------------------------------------------------------------|----------------------------------------------------------------------------------------------------|
| Fehler<br>204 | Ventil Abgas-Rezirkulation defekt                                 | Windhager-Kundendienst oder Heizungsfachmann verständigen.                                                                                                    |
|               |                                                                   | Heizflächen reinigen – siehe Bedienungsanleitung des Kessels.                                                                                                    |
| Fehler        | Heizflächenreinigung defekt                                       | Meldung "Zurücksetzen" bzw. löschen und kontrollieren, ob weitere Meldungen vorhanden sind.                                                                                                    |
| 208           | Heizflächenreinigung prüfen                                       | Tritt die Störung nach kurzer Zeit bzw. in regelmäßigen Abständen auf, benach-<br>richtigen Sie bitte den Windhager-Kundendienst oder Heizungsfachmann.                                                                                                    |
|               |                                                                   | Ascheaustragung blockiert, Kessel läuft noch max. 20 Stunden.                                                                                                    |
|               |                                                                   | Bei Reinigungen, den Kessel immer vorher über "Betreiberebene" $\rightarrow$ "Serviceausband" $\rightarrow$ "OK" ausschalten – siehe Pkt. 19.6.                                                                                                    |
|               |                                                                   | <ul> <li>Aschebox entleeren (siehe Bedienungsanleitung vom Kessel), wenn Aschebox<br/>voll ist, den Korrekturwert Reinigungsintervall Pkt. 19.3 anpassen. Meldung<br/>"Zurücksetzen" bzw. löschen und kontrollieren, ob weitere Meldungen vor-<br/>handen sind.</li> </ul>                                             |
|               |                                                                   | b) Ascheaustragung steckt durch Fremdteil.                                                                                                    |
| Fehler<br>209 | Ascheaustragung blockiert                                         |                                                                                                    |
|               |                                                                   | Hauptschalter ausschalten und mit einem Vorhängeschloss gegen Wiedereinschalten sichern (Fig. 126).                                                                                                    |
|               |                                                                   | Ascheraumtür bzw. Deckel bei Ascheraum unter Nachheizflächen vorsichtig<br>(es kann noch Glut vorhanden sein) öffnen (siehe auch Bedienungsanleitung<br>des Kessels) und Fremdteil entfernen – Fig. 128, Fig. 129. Meldung "Zurück-<br>setzen" bzw. löschen und kontrollieren, ob weitere Meldungen vorhanden<br>sind. |
|               |                                                                   | Tritt die Störung nach kurzer Zeit bzw. in regelmäßigen Abständen auf, benach-<br>richtigen Sie bitte den Windhager-Kundendienst oder Heizungsfachmann.                                                                                                    |
| Fehler<br>214 | Ascheförderer defekt                                              | Windhager-Kundendienst oder Heizungsfachmann verständigen.                                                                                                    |
|               | Zuführung saugt keinen Brennstoff an                              | Es kann kein Brennstoff zugeführt werden. Kessel geht nicht in Betrieb.                                                                                                    |
| Fehler        |                                                                   | Es befindet sich kein Brennstoff im Lagerraum.                                                                                                    |
| 238           |                                                                   | <b>Notbetrieb:</b> Zuführung ausschalten (siehe Pkt. 19.8). Vorratsbehälter von Hand<br>aus mit Brennstoff befüllen – siehe Bedienungsanleitung des Kessels. Kessel darf<br>ohne Zuführung weiter betrieben werden.                                                                                                    |
|               |                                                                   | Es können keine Pellets zugeführt werden. Kessel geht nicht in Betrieb.                                                                                                    |
| Fehler<br>239 | Sondenumschaltung defekt<br>Umschalteinheit überprüfen.           | Meldung "Zurücksetzen" bzw. löschen und kontrollieren, ob weitere Mel-<br>dungen vorhanden sind. Tritt Fehler nach dem Reset wieder auf, dann<br>Windhager-Kundendienst oder Heizungsfachmann verständigen.                                                                                                    |
|               |                                                                   | Notbetrieb: Zuführung ausschalten (siehe Pkt. 19.8). Vorratsbehälter von Hand<br>aus mit Pellets befüllen (siehe Bedienungsanleitung Pelletskessel), Kessel darf<br>ohne Zuführung weiterbetrieben werden.                                                                                                    |
|               |                                                                   | Der Deckel Vorratsbehälter ist offen. Deckel schließen.                                                                                                    |
|               |                                                                   | a) Der Deckel Vorratsbehälter ist offen, Deckel schließen.                                                                                                    |
| Fehler<br>241 | Deckel Vorratsbehälter offen<br>Deckel Vorratsbehälter schließen. | <ul> <li>Pellets liegen auf der Dichtfläche des Deckel, diese entfernen und Deckel<br/>ganz schließen.</li> </ul>                                                                                                    |
|               |                                                                   | c) Endschalter Vorratsbehälter defekt, Windhager-Kundendienst oder Heizungsfachmann verständigen.                                                                                                    |

| Code          | Anzeige am InfoWIN Touch                                                             | Ursache/Behebung                                                                                                    |
|---------------|--------------------------------------------------------------------------------------|----------------------------------------------------------------------------------------------------|
| Fehler<br>242 | Relais Saugturbine defekt                                                            | Die Saugturbine läuft dauernd oder die Überwachung der Saugturbine ist de-<br>fekt.<br>Hauptschalter in "O"-Stellung bringen und mit einem Vorhängeschloss gegen<br>Wiedereinschalten sichern – Fig. 126.                                                                                                    |
| ļ             |                                                                                      | Windhager-Kundendienst oder Heizungsfachmann verständigen.                                                                                                    |
| Fehler        | Alle ausgewählten Sonden sind leer                                                   | Es können keine Pellets zugeführt werden. Kessel geht nicht in Betrieb.<br>a) Keine Pellets bei Ansaugsonde – In der Betreiberebene bei<br>"Sondenumschaltung" (siehe Pkt. 19.10) eine andere Sonde einstellen oder<br>alle "Sonden zurücksetzen". Meldung "Zurücksetzen" bzw. löschen und kon-<br>trollieren, ob weitere Meldungen vorhanden sind.                                                                                                    |
| 245           | Brennstoffvorrat im Lagerraum und Zuführschlauch<br>überprüfen.                      | <ul> <li>b) Zuführschlauch ist verlegt – freilegen. Meldung "Zurücksetzen" bzw. lö-<br/>schen und kontrollieren, ob weitere Meldungen vorhanden sind.</li> </ul>                                                                                                    |
|               |                                                                                      | Notbetrieb: Zuführung ausschalten (siehe Pkt. 19.8). Vorratsbehälter von Hand<br>aus mit Pellets befüllen (siehe Bedienungsanleitung Pelletskessel), Kessel darf<br>ohne Zuführung weiterbetrieben werden.                                                                                                    |
| Fehler<br>250 | Ansteuerung Stokerschnecke defekt<br>Hauptschalter Aus- und Einschalten.             |                                                                                                    |
| Fehler<br>251 | Ansteuerung Raumaustragung defekt<br>Hauptschalter Aus- und Einschalten.             |                                                                                                    |
| Fehler<br>252 | Ansteuerung Vorratsbehälterschnecke<br>defekt<br>Hauptschalter Aus- und Einschalten. | Hauptschalter (Fig. 126) <b>min. 30 sec. ausschalten</b> , dann erst wieder einschalte<br>Meldung "Zurücksetzen" bzw. löschen und kontrollieren, ob weitere Meldung                                                                                                    |
| Fehler<br>253 | Ansteuerung Raumaustragung defekt<br>Hauptschalter Aus- und Einschalten.             | Tritt die Störung nach kurzer Zeit bzw. in regelmäßigen Abständen auf, benach-<br>richtigen Sie bitte den Windhager-Kundendienst oder Heizungsfachmann.                                                                                                    |
| Fehler<br>254 | Ansteuerung Steig-/Zwischenschnecke<br>defekt<br>Hauptschalter Aus- und Einschalten  |                                                                                                    |
| Fehler<br>255 | Ansteuerung Saugturbine defekt<br>Hauptschalter Aus- und Einschalten.                |                                                                                                    |
| Fehler<br>260 | Raumaustragung blockiert                                                             | WARNUNG<br>Hauptschalter ausschalten und mit einem Vorhängeschloss gegen<br>Wiedereinschalten sichern (Fig. 126).<br>Wartungsdeckel beim Übergabeblock (Fig. 127) öffnen und reinigen. Bei<br>Saugzuführung auch das unmittelbare Vorlaufrohr und das Filtersieb im<br>Vorratsbehälter (siehe auch Bedienungsanleitung des Kessels) kontrollieren, ge-<br>gebenenfalls reinigen. Meldung "Zurücksetzen" bzw. löschen und kontrollieren,<br>ob weitere Meldungen vorhanden sind. |
|               |                                                                                      | Tritt die Störung nach kurzer Zeit bzw. in regelmäßigen Abständen auf, benach-<br>richtigen Sie bitte den Windhager-Kundendienst oder Heizungsfachmann.                                                                                                    |

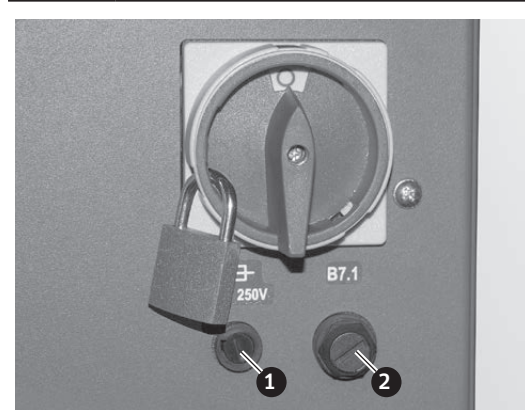

Fig. 126Hauptschalter in "O"-Stellung bringen und mit einem Vorhänge-<br/>schloss gegen Wiedereinschalten sichernFig. 127Wartungsdeckel beim Übergabeblock öffnen und reinigen, bei<br/>Saugzuführung auch das unmittelbare Vorlaufrohr reinigen

Geräte-Sicherung T 6,3 A
 B7.1 Abdeckkappe Sicherheitsthermostat

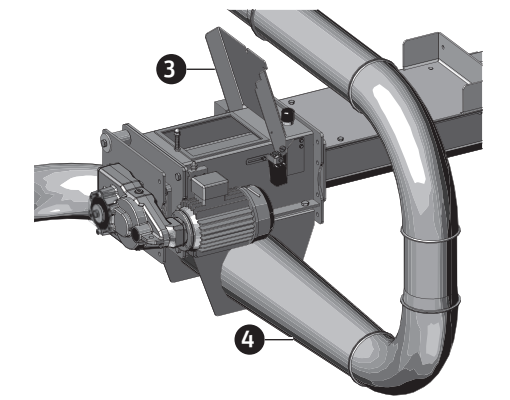

- Wartungsdeckel
   Worlaufrohr reinigen

| Code          | Anzeige am InfoWIN Touch                                                                                   | Ursache/Behebung                                                                                                    |
|---------------|----------------------------------------------------------------------------------------------------|----------------------------------------------------------------------------------------------------|
| Fehler<br>261 | Überfüllung Raumaustragung                                                                                 | WARNUNG<br>Hauptschalter ausschalten und mit einem Vorhängeschloss gegen<br>Wiedereinschalten sichern (Fig. 126).                                                                                                    |
|               |                                                                                                    | Wartungsdeckel beim Übergabeblock (Fig. 127) öffnen und reinigen. Bei<br>Saugzuführung auch das unmittelbare Vorlaufrohr und das Filtersieb im<br>Vorratsbehälter (siehe auch Bedienungsanleitung des Kessels) kontrollieren, ge-<br>gebenenfalls reinigen. Meldung "Zurücksetzen" bzw. löschen und kontrollieren,<br>ob weitere Meldungen vorhanden sind. |
|               |                                                                                                    | Tritt die Störung nach kurzer Zeit bzw. in regelmäßigen Abständen auf, benach-<br>richtigen Sie bitte den Windhager-Kundendienst oder Heizungsfachmann.                                                                                                    |
| Fehler<br>281 | Abgastemperaturfühler defekt<br>Abgastemperaturfühler und Anschlüsse überprüfen.                           | Keine Anzeige der Abgastemperatur möglich.<br>Abgastemperaturfühler tauschen, Windhager-Kundendienst oder Heizungs-<br>fachmann verständigen.                                                                                                    |
| Fahlar        | Kessel-Minimaltemperatur wird nicht                                                                        | Fehler erlischt wieder beim nächsten Ausbrand.                                                                                                    |
| 298           | erreicht                                                                                                   | Tritt die Störung nach kurzer Zeit bzw. in regelmäßigen Abständen auf, benach-<br>richtigen Sie bitte den Windhager-Kundendienst oder Heizungsfachmann.                                                                                                    |
|               |                                                                                                    | Kessel geht in taktenden Betrieb, d.h. Kessel hat Stillstandszeiten.                                                                                                    |
| Fehler        | Notbetrieb! Aschebox entleeren<br>Aschebox entleeren,<br>Bedienungsanleitung beachten.                     | Die Entleerung der Aschebox des Kessels muss durchgeführt werden (siehe<br>Bedienungsanleitung vom Kessel).                                                                                                    |
| 525           |                                                                                                    | Nach erfolgter Entleerung muss diese Reinigung bestätigt werden (siehe Pkt. 19.1).                                                                                                    |
|               |                                                                                                    | Kessel geht in taktenden Betrieb, d.h. Kessel hat Stillstandszeiten.                                                                                                    |
| Fehler        | Notbetrieb! Hauptreinigung<br>Hauptreinigung entsprechend der<br>Bedienungsanleitung durchführen.          | Die Hauptreinigung des Kessels muss durchgeführt werden (Reinigung siehe<br>Bedienungsanleitung vom Kessel).                                                                                                    |
| 520           |                                                                                                    | Nach erfolgter Hauptreinigung muss die Reinigung bestätigt werden (siehe<br>Pkt. 19.1)                                                                                                    |
|               | Wartung<br>Die Wartung ist Voraussetzung für die<br>Gerätegarantie. Termin für die Wartung<br>vereinbaren. | Das Wartungsintervall des Kessels ist von den Betriebsstunden und vom<br>Brennstoffverbrauch abhängig.                                                                                                    |
| Fehler<br>327 |                                                                                                    | Hinweis, dass die Wartung durch den Windhager-Kundendienst oder<br>Kundendienstpartner durchgeführt werden muss.                                                                                                    |
|               |                                                                                                    | Spätestens dann muss die Wartung lt. dem Datum auf der Wartungsplakette durchgeführt werden.                                                                                                    |
|               | Verkleidungstür offen<br>Verkleidungstür schließen, Bedienungsanleitung<br>beachten.                       | Kessel geht in den Ausbrand.                                                                                                    |
| Fehler        |                                                                                                    | Verkleidungstür schließen. Brennraum- oder Ascheraumtür darf nur bei ausge-<br>schaltetem Brenner geöffnet werden.                                                                                                    |
| 540           |                                                                                                    | Bei Nichtbeachtung können durch Temperaturspitzen Bauteile im Brennraum be-<br>schädigt werden!                                                                                                    |
| Foblor        | Vorratsbehälter leer<br>Zeitprogramm sperrt Zuführung. Freigabezeit in<br>Menü Betreiberebene ändern.      | Freigabezeit für die Zuführung ist zu kurz eingestellt, d.h. der Brennstoff im<br>Vorratsbehälter ist aufgebraucht, die Zuführung ist gesperrt.                                                                                                    |
| 381           |                                                                                                    | Freigabezeit für die Zuführung im Menüpunkt "Zeitprofil Zuführung" (siehe<br>Pkt. 19.9) verlängern oder im Menüpunkt "Betriebsart Zuführung" (siehe<br>Pkt. 19.8) den Betrieb auf "mit Startzeit" bzw. "ohne Zeitsteuerung" umstellen.                                                                                                    |
|               |                                                                                                    | Kessel geht nicht in Betrieb.                                                                                                    |
| Fehler<br>383 | Füllstandsschalter nicht in Ordnung                                                                        | <ul> <li>a) Vorratsbehälter reinigen, siehe Bedienungsanleitung des Kessels. Meldung<br/>"Zurücksetzen" bzw. löschen und kontrollieren, ob weitere Meldungen vor-<br/>handen sind.</li> </ul>                                                                                                    |
|               |                                                                                                    | <ul> <li>b) Füllstandsschalter (N\u00e4herungsschalter) im Vorratsbeh\u00e4lter defekt -<br/>Windhager Kundendienst oder Heizungsfachmann verst\u00e4ndigen.</li> </ul>                                                                                                    |
|               |                                                                                                    | <b>Notbetrieb:</b> Zuführung ausschalten (siehe Pkt. 19.8). Vorratsbehälter von Hand aus mit Brennstoff befüllen – siehe Bedienungsanleitung des Kessels. Kessel darf ohne Zuführung weiter betrieben werden.                                                                                                    |

# 20.4 Alarm-Meldungen

| Code         | Anzeige am InfoWIN Touch                                               | Ursache/Behebung                                                                                                    |
|--------------|------------------------------------------------------------------------|----------------------------------------------------------------------------------------------------|
| Alarm<br>001 | Primärluftklappe defekt<br>Primärluftklappe blockiert oder defekt.     | Die Primärluftklappe erreicht die Position nicht mehr. Primärluftklappenmotor oder Endschalter defekt.                                                                                                    |
|              |                                                                        | Meldung "Zurücksetzen" bzw. löschen und kontrollieren, ob weitere Meldungen vor-<br>handen sind. Tritt die Störung nach kurzer Zeit bzw. in regelmäßigen Abständen auf,<br>benachrichtigen Sie bitte den Windhager-Kundendienst oder Heizungsfachmann.                                                            |
| Alarm<br>002 | Primärluftventil schließt nicht                                        | Meldung "Zurücksetzen" bzw. löschen und kontrollieren, ob weitere Meldungen vor-<br>handen sind. Tritt die Störung nach kurzer Zeit bzw. in regelmäßigen Abständen auf,<br>benachrichtigen Sie bitte den Windhager-Kundendienst oder Heizungsfachmann.                                                            |
| Alarm        | Sekundärluftklappe defekt<br>Sekundärluftklappe blockiert oder defekt. | Die Sekundärluftklappe erreicht die Position nicht mehr. Sekundärluftklappenmo-<br>tor oder Endschalter defekt.                                                                                                    |
| Alarm<br>003 |                                                                        | Meldung "Zurücksetzen" bzw. löschen und kontrollieren, ob weitere Meldungen vor-<br>handen sind. Tritt die Störung nach kurzer Zeit bzw. in regelmäßigen Abständen auf,<br>benachrichtigen Sie bitte den Windhager-Kundendienst oder Heizungsfachmann.                                                            |
|              | Ascheaustragung blockiert                                              | Ascheaustragung blockiert, Kessel geht nicht in Betrieb.                                                                                                    |
|              |                                                                        | <ul> <li>Aschebox entleeren (siehe Bedienungsanleitung vom Kessel), wenn Aschebox<br/>voll ist, den Korrekturwert Reinigungsintervall Pkt. 19.3 anpassen. Meldung<br/>"Zurücksetzen" bzw. löschen und kontrollieren, ob weitere Meldungen vorhan-<br/>den sind.</li> </ul>                                        |
|              |                                                                        | b) Ascheaustragung steckt durch Fremdteil.                                                                                                    |
| Alarm<br>009 |                                                                        | WARNUNG<br>Hauptschalter ausschalten und mit einem Vorhängeschloss gegen<br>Wiedereinschalten sichern (Fig. 126).                                                                                                    |
|              |                                                                        | Ascheraumtür bzw. Deckel bei Ascheraum unter Nachheizflächen vorsichtig (es<br>kann noch Glut vorhanden sein) öffnen (siehe auch Bedienungsanleitung des<br>Kessels) und Fremdteil entfernen – Fig. 128, Fig. 129. Meldung "Zurücksetzen"<br>bzw. löschen und kontrollieren, ob weitere Meldungen vorhanden sind. |
|              |                                                                        | Tritt die Störung nach kurzer Zeit bzw. in regelmäßigen Abständen auf, benachrich-<br>tigen Sie bitte den Windhager-Kundendienst oder Heizungsfachmann.                                                                                                    |

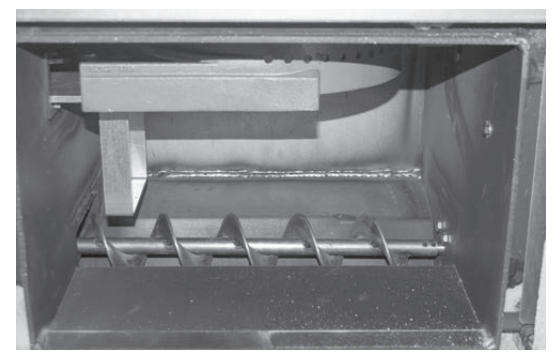

Fig. 128 Ascheaustragung unter Brennraum

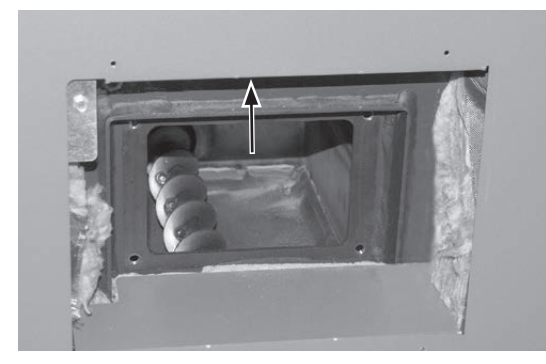

Fig. 129 Ascheaustragung unter Nachheizflächen, Lambdasonde innen über Reinigungsöffnung

| Code         | Anzeige am InfoWIN Touch   | Ursache/Behebung                                                                                                    |
|--------------|----------------------------|----------------------------------------------------------------------------------------------------|
| Alarm<br>010 | Glutbettschieber blockiert | Kessel geht nicht in Betrieb.                                                                                                    |
|              |                            | Glutbettschieber steckt durch Fremdteil.                                                                                                    |
|              |                            | WARNUNG<br>Hauptschalter ausschalten und mit einem Vorhängeschloss gegen<br>Wiedereinschalten sichern (Fig. 126).                                                                                                    |
|              |                            | Ascheraumtür vorsichtig (es kann noch Glut vorhanden sein) öffnen und Fremdteil<br>entfernen – Fig. 128. Meldung "Zurücksetzen" bzw. löschen und kontrollieren, ob<br>weitere Meldungen vorhanden sind.                                                                     |
|              |                            | Wenn geschmolzene Asche oder große Brocken in der Asche sind, sollte die<br>Brennstoffauswahl auf "schlackend" umgestellt werden – siehe Pkt. 19.5. Tritt der<br>Fehler nach der Umstellung wieder muss ein Brennstoff mit kleiner 1,5 % Aschege-<br>halt verwendet werden. |
|              |                            | Tritt die Störung nach kurzer Zeit bzw. in regelmäßigen Abständen auf, benachrich-<br>tigen Sie bitte den Windhager-Kundendienst oder Heizungsfachmann.                                                                                                    |

| Code                                 | Anzeige am InfoWIN Touch                                                                                                    | Ursache/Behebung                                                                                                    |
|--------------------------------------|----------------------------------------------------------------------------------------------------|----------------------------------------------------------------------------------------------------|
|                                      |                                                                                                    | Kessel geht nicht in Betrieb.                                                                                                    |
| Alarm<br>O11 Ascheschieber blockiert |                                                                                                    | Ascheschieber steckt durch Fremdteil.                                                                                                    |
|                                      | Ascheschieber blockiert                                                                                                    | WARNUNG<br>Hauptschalter ausschalten und mit einem Vorhängeschloss gegen<br>Wiedereinschalten sichern (Fig. 126).                                                                                                    |
|                                      |                                                                                                    | Ascheraumtür vorsichtig (es kann noch Glut vorhanden sein) öffnen und Fremdteil<br>entfernen – Fig. 128. Meldung "Zurücksetzen" bzw. löschen und kontrollieren, ob<br>weitere Meldungen vorhanden sind.                                                                     |
|                                      |                                                                                                    | Wenn geschmolzene Asche oder große Brocken in der Asche sind, sollte die<br>Brennstoffauswahl auf "schlackend" umgestellt werden – siehe Pkt. 19.5. Tritt der<br>Fehler nach der Umstellung wieder muss ein Brennstoff mit kleiner 1,5 % Aschege-<br>halt verwendet werden. |
|                                      | Tritt die Störung nach kurzer Zeit bzw. in regelmäßigen Abständen auf, benachrich-<br>tigen Sie bitte den Windhager-Kundendienst oder Heizungsfachmann. |                                                                                                    |
| Alarm<br>012                         | Vorratsbehälterschnecke blockiert                                                                                                    | WARNUNG<br>Hauptschalter ausschalten und mit einem Vorhängeschloss gegen<br>Wiedereinschalten sichern (Fig. 126).                                                                                                    |
|                                      |                                                                                                    | Vorratsbehälter entleeren, Fremdkörper entfernen, siehe Bedienungsanleitung des<br>Kessels. Meldung "Zurücksetzen" bzw. löschen und kontrollieren, ob weitere Mel-<br>dungen vorhanden sind.                                                                                |
|                                      |                                                                                                    | Tritt die Störung nach kurzer Zeit bzw. in regelmäßigen Abständen auf, benachrich-<br>tigen Sie bitte den Windhager-Kundendienst oder Heizungsfachmann.                                                                                                    |
| Alarm                                | Stokerschnecke blockiert                                                                                                    | WARNUNG<br>Hauptschalter ausschalten und mit einem Vorhängeschloss gegen<br>Wiedereinschalten sichern (Fig. 126).                                                                                                    |
| 013                                  |                                                                                                    | aus der Schnecke entfernen. Meldung "Zurücksetzen" bzw. löschen und kontrollie-<br>ren, ob weitere Meldungen vorhanden sind.                                                                                                    |
|                                      |                                                                                                    | Tritt die Störung nach kurzer Zeit bzw. in regelmäßigen Abständen auf, benachrich-<br>tigen Sie hitte den Windhager-Kundendienst oder Heizungsfachmann                                                                                                    |

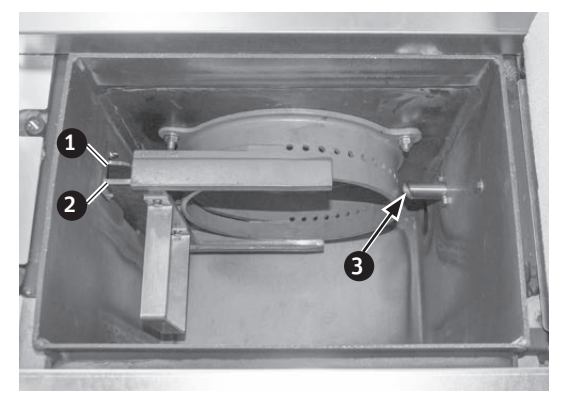

Fig. 130 Glutbett- und Ascheschieber, Zündöffnung im Konus Glutbettschieber
 Ascheschieber

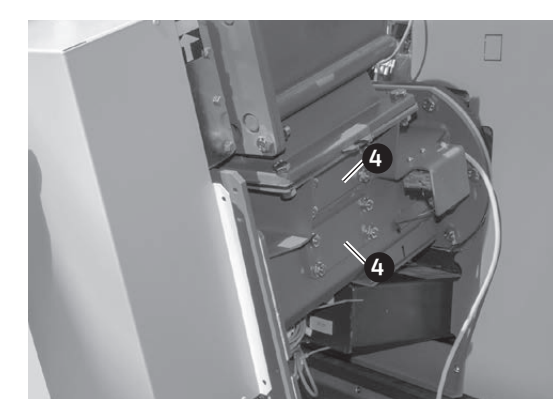

Fig. 131 Wartungsdeckel bei Stokerschnecke 3..... Zündöffnung im Konus 4..... Wartungsdeckel

| Code  | Anzeige am InfoWIN Touch | Ursache/Behebung                                                                                                    |
|-------|--------------------------|----------------------------------------------------------------------------------------------------|
|       |                          | Das Gebläserad steckt bzw. bewegt sich nicht.                                                                                                    |
| Alarm | Saugzuggehläse steckt    | <ul> <li>Gebläserad ist verschmutzt, reinigen (siehe Bedienungsanleitung vom Kessel).<br/>Meldung "Zurücksetzen" bzw. löschen und kontrollieren, ob weitere Meldungen<br/>vorhanden sind.</li> </ul> |
| 017   | Gebläserad reinigen.     | <ul> <li>Gebläsestecker locker bzw. nicht eingerastet, Stecker fest zusammen stecken.<br/>Meldung "Zurücksetzen" bzw. löschen und kontrollieren, ob weitere Meldungen<br/>vorhanden sind.</li> </ul> |
|       |                          | Tritt die Störung nach kurzer Zeit bzw. in regelmäßigen Abständen auf, benachrich-<br>tigen Sie bitte den Windhager-Kundendienst oder Heizungsfachmann.                                              |

| Code         | Anzeige am InfoWIN Touch                                                                                  | Ursache/Behebung                                                                                                    |
|--------------|----------------------------------------------------------------------------------------------------|----------------------------------------------------------------------------------------------------|
|              |                                                                                                    | Die tatsächliche Drehzahl ist abweichend von der Soll-Drehzahl. Kessel geht in den<br>Ausbrand.                                                                                                    |
| Alarm        | Saugzuggebläse instabil                                                                                   | <ul> <li>a) Gebläserad ist verschmutzt, reinigen (siehe Bedienungsanleitung vom Kessel).<br/>Meldung "Zurücksetzen" bzw. löschen und kontrollieren, ob weitere Meldungen<br/>vorhanden sind.</li> </ul>                                                                                         |
| 018          | Saugzuggebläse bzw. Gebläsekasten kontrollieren.                                                          | <ul> <li>Gebläsestecker locker bzw. nicht eingerastet, Stecker fest zusammen stecken<br/>Meldung "Zurücksetzen" bzw. löschen und kontrollieren, ob weitere Meldungen<br/>vorhanden sind.</li> </ul>                                                                                             |
|              |                                                                                                    | <ul> <li>Motor-Saugzuggebläse tauschen, Windhager-Kundendienst oder Hei-<br/>zungs-fachmann verständigen.</li> </ul>                                                                                                    |
| Alarm<br>020 | Saugturbine defekt                                                                                        | Meldung "Zurücksetzen" bzw. löschen und kontrollieren, ob weitere Meldungen vor-<br>handen sind. Tritt die Störung nach kurzer Zeit bzw. in regelmäßigen Abständen auf,<br>benachrichtigen Sie bitte den Windhager-Kundendienst oder Heizungsfachmann.                                          |
| Alarm<br>029 | Sekundärzündung defekt                                                                                    | Meldung "Zurücksetzen" bzw. löschen und kontrollieren, ob weitere Meldungen vor-<br>handen sind. Tritt die Störung nach kurzer Zeit bzw. in regelmäßigen Abständen auf,<br>benachrichtigen Sie bitte den Windhager-Kundendienst oder Heizungsfachmann.                                          |
| Alarm<br>035 | Netzrelais Saugzuführung defekt                                                                           | WARNUNG<br>Beide Hauptschalter ausschalten und mit einem Vorhängeschloss<br>gegen Wiedereinschalten sichern (Fig. 126), beim Kessel und bei<br>Schaltfeld 3 – dieses befindet sich in der Nähe des Lagerraumes<br>– Fig. 132.                                                                   |
|              |                                                                                                    | Wartungsdeckel beim Übergabeblock (Fig. 132) öffnen und reinigen. Meldung "Zu-<br>rücksetzen" bzw. löschen und kontrollieren, ob weitere Meldungen vorhanden sind.<br>Tritt die Störung nach kurzer Zeit bzw. in regelmäßigen Abständen auf, benachrich-                                        |
|              |                                                                                                    | tigen Sie bitte den Windhager-Kundendienst oder Heizungsfachmann.<br>Es können keine Pellets zugeführt werden. Kessel geht nicht in Betrieb                                                                                                    |
| Alarm        | Zuführung saugt keinen Brennstoff an<br>Brennstoffvorrat im Lagerraum und Zuführ-<br>schlauch überprüfen. | <ul> <li>a) Keine Pellets bei Ansaugsonde – In der Betreiberebene bei<br/>"Sondenumschaltung" (siehe Pkt. 19.10) eine andere Sonde einstellen oder<br/>alle "Sonden zurücksetzen". Meldung "Zurücksetzen" bzw. löschen und kont-<br/>rollieren, ob weitere Meldungen vorhanden sind.</li> </ul> |
| 038          |                                                                                                    | <ul> <li>b) Zuführschlauch ist verlegt – freilegen. Meldung "Zurücksetzen" bzw. löschen<br/>und kontrollieren, ob weitere Meldungen vorhanden sind.</li> </ul>                                                                                                    |
|              |                                                                                                    | Notbetrieb: Zuführung ausschalten (siehe Pkt. 19.8). Vorr atsbehälter von Hand<br>aus mit Pellets befüllen (siehe Bedienungsanleitung Pelletskessel), Kessel darf<br>ohne Zuführung weiterbetrieben werden.                                                                                     |
| Alarm        | Raumaustragung blockiert                                                                                  | WARNUNG<br>Beide Hauptschalter ausschalten und mit einem Vorhängeschloss<br>gegen Wiedereinschalten sichern (Fig. 126), beim Kessel und bei<br>Schaltfeld 3 – dieses befindet sich in der Nähe des Lagerraumes<br>– Fig. 132.                                                                   |
| 045          |                                                                                                    | Wartungsdeckel beim Übergabeblock (Fig. 132) öffnen und reinigen. Meldung "Zu-<br>rücksetzen" bzw. löschen und kontrollieren, ob weitere Meldungen vorhanden sind.                                                                                                    |
|              |                                                                                                    | Tritt die Störung nach kurzer Zeit bzw. in regelmäßigen Abständen auf, benachrich-<br>tigen Sie bitte den Windhager-Kundendienst oder Heizungsfachmann.                                                                                                    |
|              |                                                                                                    | Es können keine Pellets zugeführt werden und der Vorratsbehälter ist leer. Kessel geht nicht in Betrieb.                                                                                                    |
| Alarm        | Alle ausgewählten Sonden sind leer                                                                        | <ul> <li>a) Keine Pellets bei Ansaugsonde – In der Betreiberebene bei<br/>"Sondenumschaltung" (siehe Pkt. 19.10) eine andere Sonde einstellen oder<br/>alle "Sonden zurücksetzen". Meldung "Zurücksetzen" bzw. löschen und kont-<br/>rollieren, ob weitere Meldungen vorhanden sind.</li> </ul> |
| 045          | schlauch überprüfen.                                                                                      | <ul> <li>b) Zuführschlauch ist verlegt – freilegen. Meldung "Zurücksetzen" bzw. löschen<br/>und kontrollieren, ob weitere Meldungen vorhanden sind.</li> </ul>                                                                                                    |
|              |                                                                                                    | Notbetrieb: Zuführung ausschalten (siehe Pkt. 19.8). Vorratsbehälter von Hand<br>aus mit Pellets befüllen (siehe Bedienungsanleitung Pelletskessel), Kessel darf<br>ohne Zuführung weiterbetrieben werden.                                                                                      |

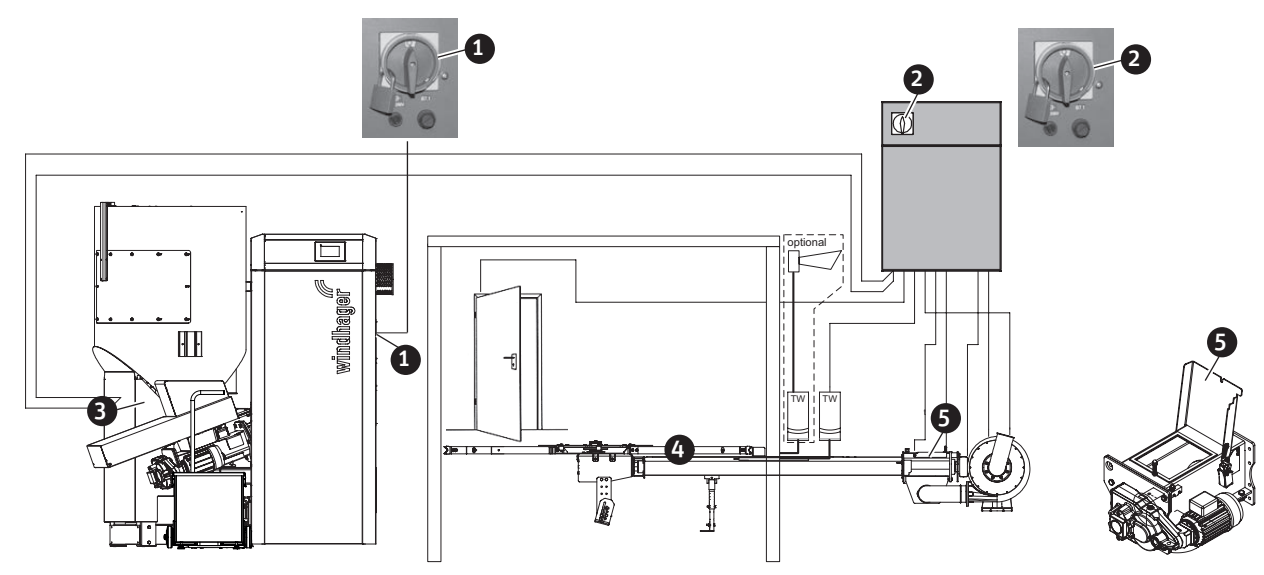

### Fig. 132

1.....Schaltfeld 1 mit Hauptschalter 2....Schaltfeld 3 mit Hauptschalter

4 ...... Raumaustragung 5..... Wartungsdeckel beim Übergabeblock von Raumaustragung

| 3 Schaltfeld 2 |
|----------------|
|----------------|

| Code         | Anzeige am InfoWIN Touch                                                             | Ursache/Behebung                                                                                                    |
|--------------|--------------------------------------------------------------------------------------|----------------------------------------------------------------------------------------------------|
| Alarm<br>044 | Überfüllung Raumaustragung                                                           | WARNUNG<br>Beide Hauptschalter ausschalten und mit einem Vorhängeschloss<br>gegen Wiedereinschalten sichern (Fig. 126), beim Kessel und bei<br>Schaltfeld 3 – dieses befindet sich in der Nähe des Lagerraumes<br>– Fig. 132.<br>Wartungsdeckel beim Übergabeblock (Fig. 132) öffnen und reinigen. Meldung "Zu-<br>rücksetzen" bzw. löschen und kontrollieren, ob weitere Meldungen vorhanden sind. |
|              |                                                                                      | Tritt die Störung nach kurzer Zeit bzw. in regelmäßigen Abständen auf, benachrich-<br>tigen Sie bitte den Windhager-Kundendienst oder Heizungsfachmann.                                                                                                    |
| Alarm<br>050 | Ansteuerung Stokerschnecke defekt<br>Hauptschalter Aus- und Einschalten.             |                                                                                                    |
| Alarm<br>051 | Ansteuerung Raumaustragung defekt<br>Hauptschalter Aus- und Einschalten.             |                                                                                                    |
| Alarm<br>052 | Ansteuerung Vorratsbehälterschnecke<br>defekt<br>Hauptschalter Aus- und Einschalten. | Hauptschalter (Fig. 126) <b>min. 30 sec. ausschalten</b> , dann erst wieder einschalten.<br>Meldung "Zurücksetzen" bzw. löschen und kontrollieren, ob weitere Meldungen<br>vorhanden sind.                                                                                                    |
| Alarm<br>053 | Ansteuerung Raumaustragung defekt<br>Hauptschalter Aus- und Einschalten.             | Tritt die Störung nach kurzer Zeit bzw. in regelmäßigen Abständen auf, benachrich-<br>tigen Sie bitte den Windhager-Kundendienst oder Heizungsfachmann.                                                                                                    |
| Alarm<br>054 | Ansteuerung Steig-/Zwischenschnecke<br>defekt<br>Hauptschalter Aus- und Einschalten. |                                                                                                    |
| Alarm<br>055 | Ansteuerung Saugturbine defekt<br>Hauptschalter Aus- und Einschalten.                |                                                                                                    |
| Alarm<br>063 | Steig-/Zwischenschnecke blockiert                                                    | WARNUNG<br>Hauptschalter ausschalten und mit einem Vorhängeschloss gegen<br>Wiedereinschalten sichern (Fig. 126).<br>Wartungsdeckel beim Übergabeblock (Fig. 133) von Steig-/Zwischenschnecke öff-<br>nen und reinigen. Meldung "Zurücksetzen" bzw. löschen und kontrollieren, ob wei-<br>tere Meldungen vorhanden sind.                                                                            |
|              |                                                                                      | Tritt die Störung nach kurzer Zeit bzw. in regelmäßigen Abständen auf, benachrich-<br>tigen Sie bitte den Windhager-Kundendienst oder Heizungsfachmann.                                                                                                    |

| Code         | Anzeige am InfoWIN Touch                                                                               | Ursache/Behebung                                                                                                    |
|--------------|----------------------------------------------------------------------------------------------------|----------------------------------------------------------------------------------------------------|
| Alarm<br>064 | Überfüllung Steig-/Zwischenschnecke                                                                    | WARNUNG<br>Hauptschalter ausschalten und mit einem Vorhängeschloss gegen<br>Wiedereinschalten sichern (Fig. 126).<br>Wartungsdeckel beim Übergabeblock (Fig. 133) von Steig-/Zwischenschnecke öff-<br>nen und reinigen. Meldung "Zurücksetzen" bzw. löschen und kontrollieren, ob wei-                                                                                                   |
|              |                                                                                                    | Tritt die Störung nach kurzer Zeit bzw. in regelmäßigen Abständen auf, benachrich-<br>tigen Sie bitte den Windhager-Kundendienst oder Heizungsfachmann.                                                                                                    |
|              |                                                                                                    | <ul> <li>a) Brennstoff im Lagerraum kontrollieren, gegebenenfalls nachfüllen. Meldung<br/>"Zurücksetzen" bzw. löschen und kontrollieren, ob weitere Meldungen vorhan-<br/>den sind.</li> </ul>                                                                                                    |
| Alarm<br>069 | Brennstoffzuführung in den Brenner<br>funktioniert nicht<br>Lagerraum / Vorratsbehälter kontrollieren! | <ul> <li>b) Naherungsschalter Levelcontrol verschmutzt.</li> <li>WARNUNG<br/>Hauptschalter ausschalten und mit einem Vorhängeschloss gegen<br/>Wiedereinschalten sichern (Fig. 126).</li> <li>c) Näherungsschalter Levelcontrol nach oben und unten bewegen – Fig. 134. Mel-<br/>dung "Zurücksetzen" bzw. löschen und kontrollieren, ob weitere Meldungen<br/>under dem einer</li> </ul> |
|              |                                                                                                    | Tritt die Störung nach kurzer Zeit bzw. in regelmäßigen Abständen auf, benachrich-<br>tigen Sie bitte den Windhager-Kundendienst oder Heizungsfachmann.                                                                                                    |

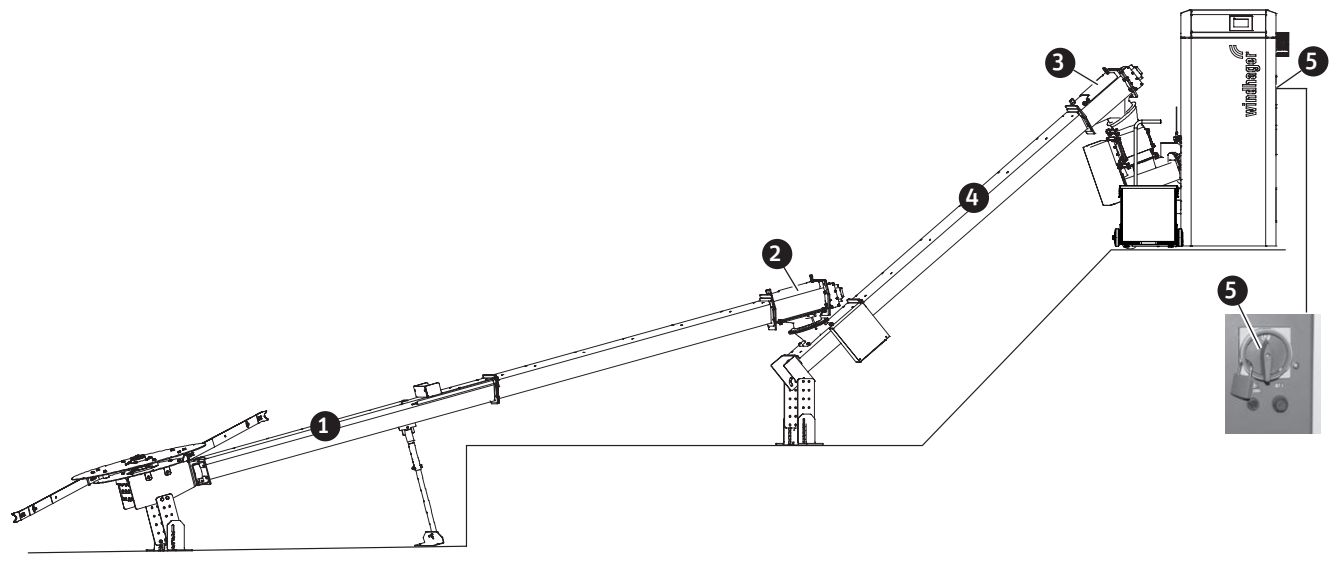

Fig. 133

Raumaustragung
 Wartungsdeckel beim Übergabeblock von Raumaustragung
 Wartungsdeckel beim Übergabeblock von Steig-/Zwischenschnecke
 Steig-/Zwischenschnecke (Zubehör)
 Schaltfeld 1 mit Hauptschalter

| Code         | Anzeige am InfoWIN Touch                                          | Ursache/Behebung                                                                                                    |
|--------------|-------------------------------------------------------------------|----------------------------------------------------------------------------------------------------|
| Alarm        | Sicherheits-/Notschalter offen                                    | Kessel geht in den Ausbrand, jedoch läuft das Gebläse nicht.                                                                                                    |
| 071          | Schalterstellung bei Sicherheits- und Notschaltern kontrollieren. | Heizungsnot- bzw. Fluchtschalter einschalten. Meldung "Zurücksetzen" bzw. lö-<br>schen und kontrollieren, ob weitere Meldungen vorhanden sind.                                                                                                    |
| Alarm<br>072 | Sicherheitseinrichtungen<br>Raumaustragung                        | Meldung "Zurücksetzen" bzw. löschen und kontrollieren, ob weitere Meldungen vor-<br>handen sind. Tritt die Störung nach kurzer Zeit bzw. in regelmäßigen Abständen auf,<br>benachrichtigen Sie bitte den Windhager-Kundendienst oder Heizungsfachmann. |
| Alarm<br>073 | Interne Spannungsversorgung defekt                                | Meldung "Zurücksetzen" bzw. löschen und kontrollieren, ob weitere Meldungen vor-<br>handen sind. Tritt die Störung nach kurzer Zeit bzw. in regelmäßigen Abständen auf,<br>benachrichtigen Sie bitte den Windhager-Kundendienst oder Heizungsfachmann. |

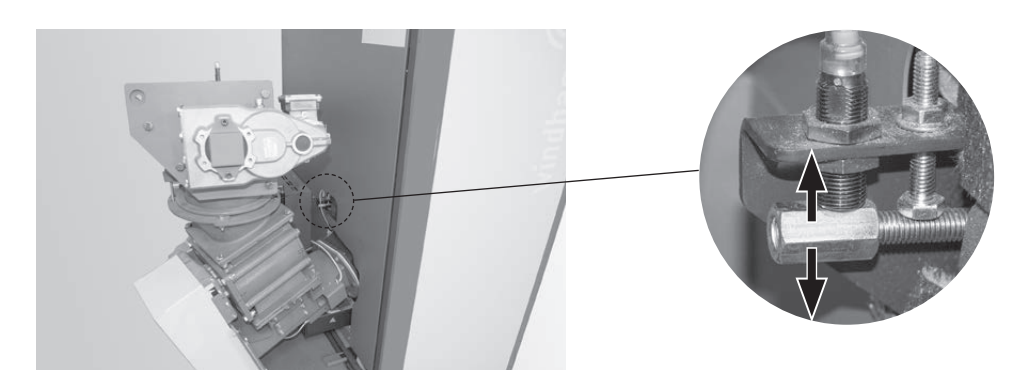

Fig. 134 Näherungsschalter Levelcontrol nach oben und unten bewegen

| Code         | Anzeige am InfoWIN Touch                                                     | Ursache/Behebung                                                                                                    |
|--------------|------------------------------------------------------------------------------|----------------------------------------------------------------------------------------------------|
|              |                                                                              | Kessel geht in den Ausbrand.                                                                                                    |
| Alarm<br>076 | Kesselfühler defekt<br>Kesselfühler und Anschlüsse überprüfen.               | <ul> <li>a) Meldung "Zurücksetzen" bzw. löschen und kontrollieren, ob weitere Mel<br/>dungen vorhanden sind. Tritt die Störung sofort wieder oder nach kurze<br/>Zeit bzw. in regelmäßigen Abständen auf, benachrichtigen Sie bitte de<br/>Windhager-Kundendienst oder Heizungsfachmann.</li> </ul> |
|              |                                                                              | <ul> <li>Kesselfühler tauschen, Windhager-Kundendienst oder Heizungsfachmann ver<br/>ständigen.</li> </ul>                                                                                                    |
|              |                                                                              | Kessel geht in den Ausbrand.                                                                                                    |
|              |                                                                              | <ul> <li>a) Thermocontrolfühler ist zu kalt &lt; 0 °C. Fühler anwärmen. Meldung "Zurückset<br/>zen" bzw. löschen und kontrollieren, ob weitere Meldungen vorhanden sind.</li> </ul>                                                                                                    |
| Alarm<br>078 | Thermocontrolfühler defekt<br>Thermocontrolfühler und Anschlüsse überprüfen. | b) Meldung "Zurücksetzen" bzw. löschen und kontrollieren, ob weitere Mel<br>dungen vorhanden sind. Tritt die Störung sofort wieder oder nach kurze<br>Zeit bzw. in regelmäßigen Abständen auf, benachrichtigen Sie bitte de<br>Windhager-Kundendienst oder Heizungsfachmann.                        |
|              |                                                                              | <ul> <li>c) Thermocontrolfühler tauschen, Windhager-Kundendienst oder Heizungs-fach<br/>mann verständigen.</li> </ul>                                                                                                    |
| Alarm        | 02-Sonde defekt                                                              | <ul> <li>a) Meldung "Zurücksetzen" bzw. löschen und kontrollieren, ob weitere Meldun<br/>gen vorhanden sind. Tritt die Störung nach kurzer Zeit bzw. in regelmäßige<br/>Abständen auf, benachrichtigen Sie bitte den Windhager-Kundendienst ode<br/>Heizungsfachmann.</li> </ul>                    |
| 000          | 02-sonae una Anschlusse aberpraien.                                          | <li>b) O<sub>2</sub>-Sonde tauschen, Windhager-Kundendienst oder Heizungsfachmann verstän<br/>digen.</li>                                                                                                    |
| Alarm<br>089 | 02-Sonde Heizung defekt                                                      | <ul> <li>Meldung "Zurücksetzen" bzw. löschen und kontrollieren, ob weitere Meldun<br/>gen vorhanden sind. Tritt die Störung nach kurzer Zeit bzw. in regelmäßige<br/>Abständen auf, benachrichtigen Sie bitte den Windhager-Kundendienst ode<br/>Heizungsfachmann.</li> </ul>                       |
|              |                                                                              | <ul> <li>b) O<sub>2</sub>-Sonde oder/und Trafo tauschen, Windhager-Kundendienst ode<br/>Heizungsfachmann verständigen.</li> </ul>                                                                                                    |
|              |                                                                              | <ul> <li>Aschebox und Deckel von Aschebox auf richtige Position und Dichtheit kont<br/>rollieren (siehe Bedienungsanleitung vom Kessel) – Gefahr von Falschluft. Mel<br/>dung "Zurücksetzen" bzw. löschen und kontrollieren, ob weitere Meldunge<br/>vorhanden sind.</li> </ul>                     |
| Alarm        | Fehler O2 Messwert                                                           | b) Reinigungsdeckel oben bei Nachheizflächen undicht, Kontrolle ob dieser fes<br>verschlossen ist (siehe Bedienungsanleitung vom Kessel). Meldung "Zurückset<br>zen" bzw. löschen und kontrollieren, ob weitere Meldungen vorhanden sind.                                                           |
|              | Oz Messwert ausernatio der Grenzwerte.                                       | c) Deckel bei Ascheraum unter Nachheizflächen undicht, Kontrolle ob dieser fes<br>verschlossen ist (siehe Bedienungsanleitung vom Kessel). Meldung "Zurücksel<br>zen" bzw. löschen und kontrollieren, ob weitere Meldungen vorhanden sind.                                                          |
|              |                                                                              | Tritt die Störung nach kurzer Zeit bzw. in regelmäßigen Abständen auf, benachrich<br>tigen Sie bitte den Windhager-Kundendienst oder Heizungsfachmann.                                                                                                    |
| Alarm<br>119 | Aschebox nicht vorhanden                                                     | Aschebox und Deckel von Aschebox auf richtige Position und Dichtheit kontrollie<br>ren (siehe Bedienungsanleitung vom Kessel) – Gefahr von Falschluft. Meldung "Zu<br>rücksetzen" bzw. löschen und kontrollieren, ob weitere Meldungen vorhanden sinc                                               |
|              |                                                                              | a) Brennstoff im Lagerraum kontrollieren, gegebenenfalls nachfüllen.                                                                                                    |
| Alarm<br>131 | Flammenabriss in der<br>Flammenstabilisierung                                | b) Der Brennstoff hat zu hohen Wassergehalt. Zulässigen Brennstoff verwenden<br>siehe Bedienungsanleitung vom Kessel. Meldung "Zurücksetzen" bzw. lösche<br>und kontrollieren, ob weitere Meldungen vorhanden sind.                                                                                 |
|              |                                                                              | Tritt die Störung nach kurzer Zeit bzw. in regelmäßigen Abständen auf, benachrich<br>tigen Sie bitte den Windhager-Kundendienst oder Heizungsfachmann.                                                                                                    |

| Code         | Anzeige am InfoWIN Touch                            | Ursache/Behebung                                                                                                    |  |
|--------------|-----------------------------------------------------|----------------------------------------------------------------------------------------------------|--|
|              |                                                     | Kesseltemperatur ist über 100 °C, Kessel geht in den Ausbrand, Saugzuggebläse wird sofort ausgeschaltet.                                                                                                    |  |
|              |                                                     | a) Wasserstand bzw. Druck in der Heizungsanlage kontrollieren – nachfüllen, ent-<br>lüften.                                                                                                    |  |
|              |                                                     | b) Luft in der Heizungsanlage – entlüften.                                                                                                    |  |
| Alarm<br>133 | Sicherheitstemperatur Abschaltung                   | c) Heizungspumpe- oder Boilerladepumpe steckt bzw. ist defekt – Pumpe anwer-<br>fen oder reparieren.                                                                                                    |  |
|              |                                                     | Nach Absinken der Kesselwassertemperatur unter 90 °C, Abdeckkappe entfernen,<br>Entriegelungsknopf B7.1 des Sicherheitsthermostates fest drücken – Fig. 126 bzw.<br>Fig. 135. Meldung "Zurücksetzen" bzw. löschen und kontrollieren, ob weitere Mel-<br>dungen vorhanden sind. |  |
|              |                                                     | Tritt die Störung nach kurzer Zeit bzw. in regelmäßigen Abständen auf, benachrich-<br>tigen Sie bitte den Windhager-Kundendienst oder Heizungsfachmann.                                                                                                    |  |
| Alarm<br>134 | Übertemperatur an der Stokerschnecke                | Kontrolle der Rückbrandsicherung an der Stokerschnecke, hat diese aufgelöst,<br>Windhager-Kundendienst oder Heizungsfachmann verständigen.                                                                                                    |  |
| Alarm<br>147 | Absperrschieber unten defekt                        | Meldung "Zurücksetzen" bzw. löschen und kontrollieren, ob weitere Meldungen vor-<br>handen sind. Tritt die Störung nach kurzer Zeit bzw. in regelmäßigen Abständen auf,<br>benachrichtigen Sie bitte den Windhager-Kundendienst oder Heizungsfachmann.                         |  |
| Alarm        |                                                     | WARNUNG<br>Hauptschalter ausschalten und mit einem Vorhängeschloss gegen<br>Wiedereinschalten sichern (Fig. 126).                                                                                                    |  |
| 148          | Absperrschieber oben defekt                         | Vorlaufrohr bei Absperrschieber reinigen – Fig. 135. Meldung "Zurücksetzen" bzw.<br>löschen und kontrollieren, ob weitere Meldungen vorhanden sind.                                                                                                    |  |
|              |                                                     | Tritt die Störung nach kurzer Zeit bzw. in regelmäßigen Abständen auf, benachrich-<br>tigen Sie bitte den Windhager-Kundendienst oder Heizungsfachmann.                                                                                                    |  |
| Alarm        | Sicherheitseinrichtung Lagerrraum                   | Lagerraumtür schließen. Meldung "Zurücksetzen" bzw. löschen und kontrollieren, ob weitere Meldungen vorhanden sind.                                                                                                    |  |
| 149          | Sicherheitseinrichtungen Lagerraum kontrollieren.   | Tritt die Störung nach kurzer Zeit bzw. in regelmäßigen Abständen auf, benachrich-<br>tigen Sie bitte den Windhager-Kundendienst oder Heizungsfachmann.                                                                                                    |  |
| Alarm        | Deckel Vorratsbehälter Saugzuführung<br>offen       | Deckel bei Vorratsbehälter (Fig. 135) montieren – siehe Bedienungsanleitung vom<br>Kessel. Meldung "Zurücksetzen" bzw. löschen und kontrollieren, ob weitere Mel-<br>dungen vorhanden sind.                                                                                    |  |
| 150          | Deckel Vorratsbehälter Saugzuführung kontrollieren. | Tritt die Störung nach kurzer Zeit bzw. in regelmäßigen Abständen auf, benachrich-<br>tigen Sie bitte den Windhager-Kundendienst oder Heizungsfachmann.                                                                                                    |  |

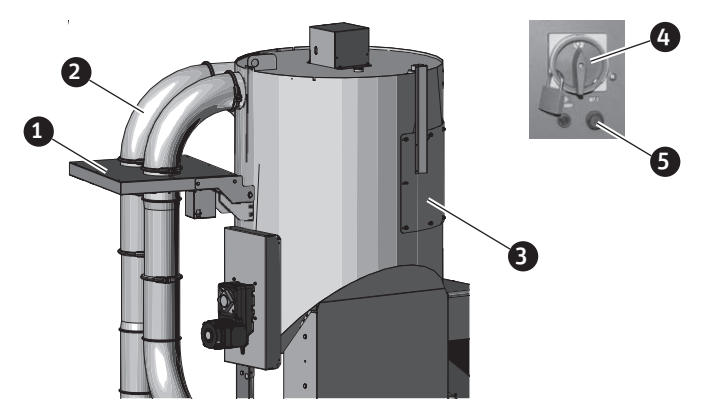

- Absperrschieber oben
   Vorlaufrohr
   Deckel bei Vorratsbehälter
   Hauptschalter ausschalten und gegen Wiedereinschalten sichern
- 5..... B7.1 Abdeckkappe Sicherheitsthermostat

Fig. 135 Absperrschieber oben

| Code  | Anzeige am InfoWIN Touch                                        | Ursache/Behebung                                                                                                    |
|-------|-----------------------------------------------------------------|----------------------------------------------------------------------------------------------------|
|       |                                                                 | Kessel geht in den Ausbrand.                                                                                                    |
|       |                                                                 | Die Hauptreinigung des Kessels muss durchgeführt werden (siehe<br>Bedienungsanleitung vom Kessel).                                                                                                    |
|       |                                                                 | <ul> <li>Reinigungsdeckel oben bei Nachheizflächen undicht, Kontrolle ob dieser fest<br/>verschlossen ist (siehe Bedienungsanleitung vom Kessel). Meldung "Zurückset-<br/>zen" bzw. löschen und kontrollieren, ob weitere Meldungen vorhanden sind.</li> </ul>  |
| Alarm | Primärluftmanga nicht korrakt                                   | <ul> <li>Brennraumtür ist undicht – Dichtung kontrollieren, gegebenenfalls Dichtung<br/>tauschen. Meldung "Zurücksetzen" bzw. löschen und kontrollieren, ob weitere<br/>Meldungen vorhanden sind.</li> </ul>                                                    |
| 157   |                                                                 | c) Abgasrohr bzw. Kamin ist verlegt, reinigen. Meldung "Zurücksetzen" bzw. lö-<br>schen und kontrollieren, ob weitere Meldungen vorhanden sind.                                                                                                    |
|       |                                                                 | d) Aschebox und Deckel von Aschebox auf richtige Position und Dichtheit kontrol-<br>lieren (siehe Bedienungsanleitung vom Kessel) – Gefahr von Falschluft.                                                                                                    |
|       |                                                                 | <ul> <li>Deckel bei Ascheraum unter Nachheizflächen undicht, Kontrolle ob dieser fest<br/>verschlossen ist (siehe Bedienungsanleitung vom Kessel). Meldung "Zurückset-<br/>zen" bzw. löschen und kontrollieren, ob weitere Meldungen vorhanden sind.</li> </ul> |
|       |                                                                 | Tritt die Störung nach kurzer Zeit bzw. in regelmäßigen Abständen auf, benachrich-<br>tigen Sie bitte den Windhager-Kundendienst oder Heizungsfachmann.                                                                                                    |
| Alarm | Vorspülen nicht erfolgreich                                     | Lambdasonde über der Reinigungsöffnung bei Ascheraum unter Nachheizflächen reinigen – Fig. 129. Meldung "Zurücksetzen" bzw. löschen und kontrollieren, ob weitere Meldungen vorhanden sind.                                                                     |
| 176   |                                                                 | Tritt die Störung nach kurzer Zeit bzw. in regelmäßigen Abständen auf, benachrich-<br>tigen Sie bitte den Windhager-Kundendienst oder Heizungsfachmann.                                                                                                    |
|       |                                                                 | <ul> <li>a) Brennstoff im Lagerraum kontrollieren, gegebenenfalls nachfüllen. Meldung<br/>"Zurücksetzen" bzw. löschen und kontrollieren, ob weitere Meldungen vorhan-<br/>den sind.</li> </ul>                                                                  |
| Alarm |                                                                 | WARNUNG<br>Hauptschalter ausschalten und mit einem Vorhängeschloss gegen<br>Wiedereinschalten sichern (Fig. 126).                                                                                                    |
| 179   |                                                                 | <ul> <li>b) Näherungsschalter Levelcontrol verschmutzt. Näherungsschalter Levelcontrol<br/>nach oben und unten bewegen – Fig. 134. Meldung "Zurücksetzen" bzw. lö-<br/>schen und kontrollieren, ob weitere Meldungen vorhanden sind.</li> </ul>                 |
|       |                                                                 | <ul> <li>c) Zündöffnung am Konus verlegt, reinigen – Fig. 130. Meldung "Zurücksetzen"<br/>bzw. löschen.</li> </ul>                                                                                                    |
|       |                                                                 | Tritt die Störung nach kurzer Zeit bzw. in regelmäßigen Abständen auf, benachrich-<br>tigen Sie bitte den Windhager-Kundendienst oder Heizungsfachmann.                                                                                                    |
| Alarm |                                                                 | Brennstoff im Lagerraum kontrollieren, gegebenenfalls nachfüllen. Meldung "Zu-<br>rücksetzen" bzw. löschen und kontrollieren, ob weitere Meldungen vorhanden sind.                                                                                              |
| 180   | Sekundarzundung nicht erfolgreich                               | Tritt die Störung nach kurzer Zeit bzw. in regelmäßigen Abständen auf, benachrich-<br>tigen Sie bitte den Windhager-Kundendienst oder Heizungsfachmann.                                                                                                    |
|       |                                                                 | Kessel geht in den Ausbrand.                                                                                                    |
| Alarm | Keine Kommunikation mit Feuerungau-                             | <ul> <li>a) Verbindungskabel bzw. Steckverbindung InfoWIN Touch zu Feuerungsau-<br/>to-mat überprüfen. Meldung "Zurücksetzen" bzw. löschen und kontrollieren,<br/>ob weitere Meldungen vorhanden sind.</li> </ul>                                               |
| 187   | tomat<br>Bindung Feuerungsautomat und Anschlüsse<br>überprüfen. | <ul> <li>b) Hauptschalter (Fig. 126) min. 30 sec. ausschalten, dann erst wieder einschalten. Meldung "Zurücksetzen" bzw. löschen und kontrollieren, ob weitere Meldungen vorhanden sind.</li> </ul>                                                             |
|       |                                                                 | Tritt die Störung nach kurzer Zeit bzw. in regelmäßigen Abständen auf, benachrich-<br>tigen Sie bitte den Windhager-Kundendienst oder Heizungsfachmann.                                                                                                    |
| Alarm | Ansteuerung Saugzuführung ausgefallen                           | Hauptschalter (Fig. 126) <b>min. 30 sec. ausschalten</b> , dann erst wieder einschalten.<br>Meldung "Zurücksetzen" bzw. löschen und kontrollieren, ob weitere Meldungen<br>vorhanden sind.                                                                      |
| 197   |                                                                 | Tritt die Störung nach kurzer Zeit bzw. in regelmäßigen Abständen auf, benachrich-<br>tigen Sie bitte den Windhager-Kundendienst oder Heizungsfachmann.                                                                                                    |

# FÜR DEN SERVICETECHNIKER/ HEIZUNGSFACHMANN

# 21. Aufbau der Menüstruktur des Kessel für Serviceebene und Aktorentest

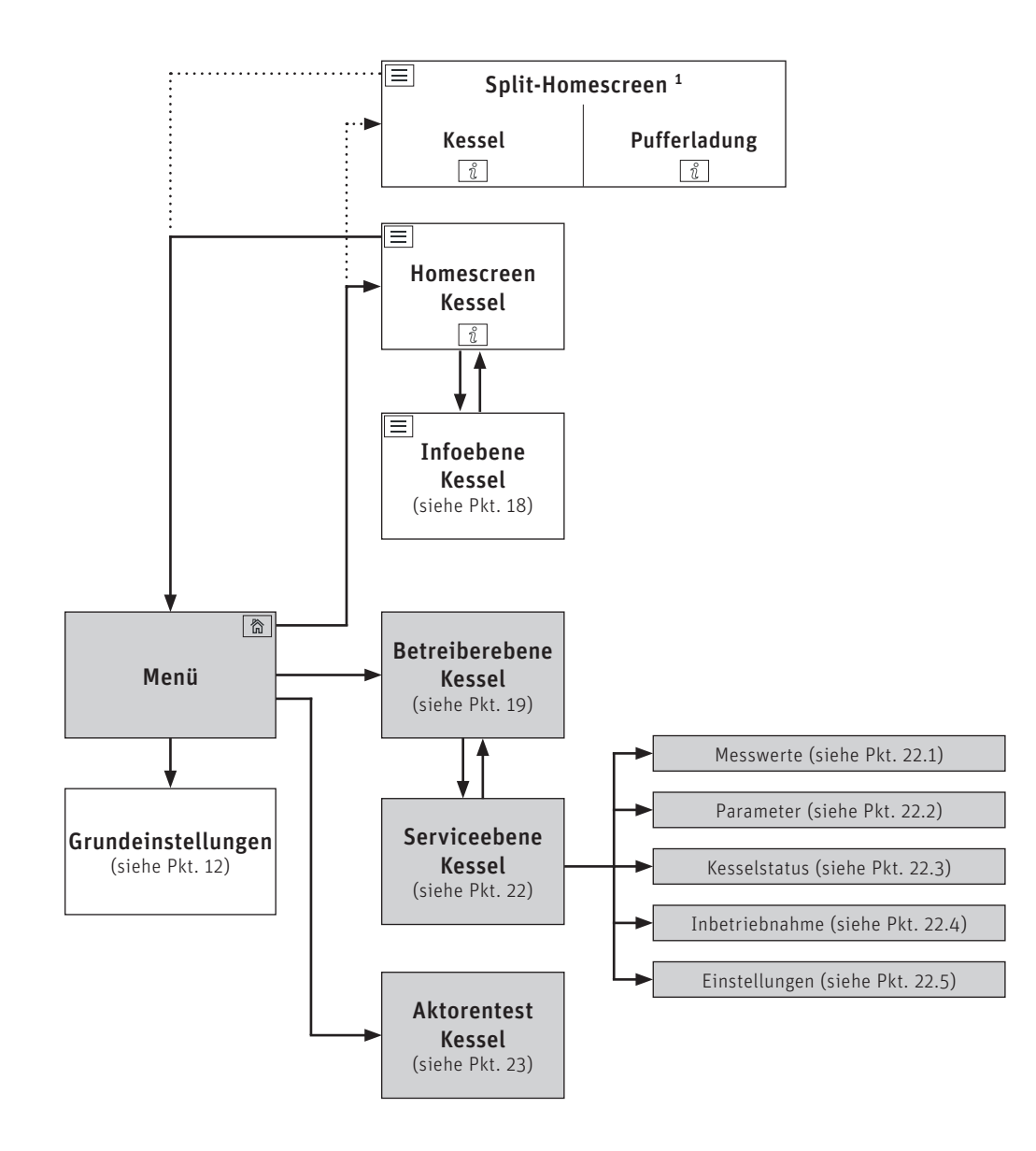

<sup>1</sup> in den Grundeinstellungen kann der Homescreen eingestellt werden, ob Fullscreen oder Splitscreen angezeigt wird, siehe Pkt. 12.6 Homescreen auf Seite 21.

# 22. Serviceebene

In der Serviceebene können Anlagenparameter und Inbetriebnahme angezeigt, geändert bzw. durchgeführt werden.

VORSICHT Sachschaden

Änderungen in der Serviceebene dürfen nur durch geschultes Servicepersonal durchgeführt werden.

### Für den Servicetechniker/Heizungsfachmann

Navigation zur Serviceebene über Menü-Taste  $\implies \rightarrow$  Betreiberebene  $\rightarrow$  drücken und 5 sec die Taste "OK" gedrückt halten. Mit den Tasten  $\langle \rangle$  kann zwischen den verschiedenen Serviceebenen gewechselt werden.

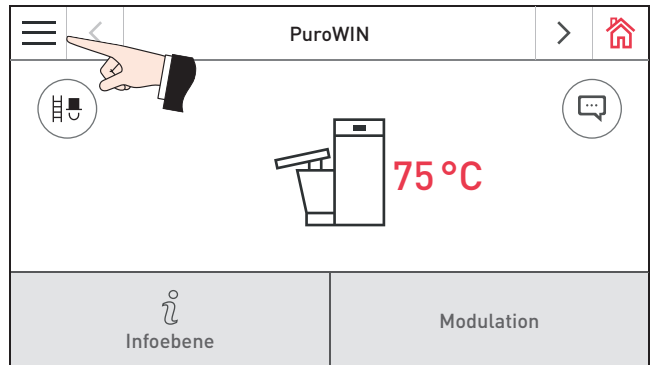

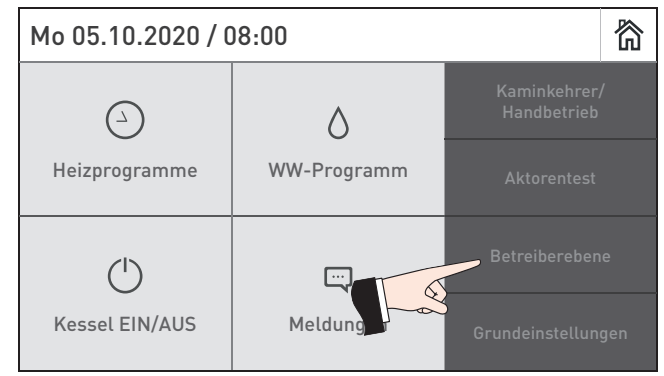

Fig. 136 Homescreen

| $\equiv$ | <               | PuroWIN             | >      | 简 |
|----------|-----------------|---------------------|--------|---|
| ¢        | L'              | Betreiberebene      | $\sim$ | ~ |
| Reini    | gung k          | estätigen           |        | > |
| Korre    | ektur F         | Reinigungsintervall | 0 %    |   |
| Bren     | nstoffa         | uswahl              |        | > |
| Servi    | Serviceausbrand |                     | >      |   |

Fig. 137

| Information                                      |                |
|--------------------------------------------------|----------------|
| Serviceebene nur für geschultes Servicepersonal! |                |
|                                                  | ) <sup>5</sup> |
| ОК                                               | Abbruch        |
| E                                                |                |

### Fig. 138

|                | <     | PuroWIN      | >      | 简 |
|----------------|-------|--------------|--------|---|
| Ĵ              |       | Serviceebene | $\sim$ | ^ |
| Mess           | werte |              |        | > |
| Parameter      |       |              |        |   |
| Kesselstatus   |       |              |        |   |
| Inbetriebnahme |       |              |        |   |

Fig. 140

|              | <      | PuroWIN      | >      | 简 |
|--------------|--------|--------------|--------|---|
| Ĵ            |        | Serviceebene | $\sim$ | ^ |
| Para         | meter  |              |        | > |
| Kesselstatus |        |              |        | > |
| Inbet        | riebna | hme          |        | > |
| Einst        | ellung | en           |        | > |

Fig. 141

Fig. 139 5 sec drücken

# 22.1 Messwerte

| Messwerte                      | Einheit |
|--------------------------------|---------|
| Kesseltemperatur               | °C      |
| O2 Signal                      | %       |
| Brennkammertemperatur          | °C      |
| Betriebsphasen                 |         |
| Position Primär-LK             | %       |
| Position Sekundär-LK           | %       |
| Endschalter Primärluftklappe   | %       |
| Endschalter Sekundärluftklappe | %       |
| Saugzuggebläse Soll-Drehzahl   | U/min   |
| Saugzuggebläse Ist-Drehzahl    | U/min   |
| O2 Heizstrom                   | А       |
| Primärluftmenge                | m³/h    |
| Ventil Abgas-Rezirkulation     | %       |

# 22.2 Parameter

|                                               | Verwendung     | Ein-<br>heit | Werkseinstellung |        |      |      |      |      |      |      |      |
|-----------------------------------------------|----------------|--------------|------------------|--------|------|------|------|------|------|------|------|
| Parameter                                     |                |              | PW               | PW     | PW   | PW   | PW   | PW   | PW   | PW   | PW   |
| Hustoroso Proppor EIN                         | Immor          | K            | 24               | 30     | 40   | 49   | 60   | /2   | 05   | 99   | 103  |
| Solltemperatur ext                            | Innier         | K            |                  |        |      |      | -5   |      |      |      |      |
| Wärmeanforderung                              | Immer          | °C           |                  |        |      |      | 80   |      |      |      |      |
| Maximalwert der Solltemperatur                | Immer          | °C           |                  | 80     |      |      |      |      |      |      |      |
| Korrekturfaktor Stokerschnecke                | Immer          | %            | 100              |        |      |      |      |      |      |      |      |
| Korrekturfaktor<br>Vorratsbehälterschnecke    | Saugsystem     | %            | 100              |        |      |      |      |      |      |      |      |
| Korrekturfaktor<br>RAS-Saugschnecke           | Saugsystem     | %            |                  | 100    |      |      |      |      |      |      |      |
| Korrekturfaktor Saugturbine                   | Saugsystem     | %            |                  |        |      |      | 100  |      |      |      |      |
| Korrekturfaktor RAS-Di-<br>rektschnecke       | Direktschnecke | %            |                  |        |      |      | 100  |      |      |      |      |
| Korrekturfaktor RAS-Steigschne-<br>cke 1      | Direktschnecke | %            |                  | 100    |      |      |      |      |      |      |      |
| O2 Sollwert min. Leistung                     | Immer          | %            | 6,7              | 6,7    | 6,7  | 6,7  | 6,7  | 6,2  | 6,2  | 6,2  | 6,2  |
| O2 Sollwert max. Leistung                     | Immer          | %            | 6,0              | 6,0    | 6,0  | 6,0  | 6,0  | 5,5  | 5,5  | 5,5  | 5,5  |
| Minimale Gebläsedrehzahl                      | Immer          | U/<br>min    | 850              | 850    | 850  | 850  | 950  | 1100 | 1100 | 1100 | 1100 |
| Maximale Gebläsedrehzahl                      | Immer          | U/<br>min    | 1900             | 2400   | 2100 | 2600 | 2400 | 2000 | 2200 | 2500 | 2500 |
| Anzahl Stiring bis Entaschung<br>(Modulation) | Immer          |              | 2                |        |      |      |      |      |      |      |      |
| Anzahl Stiring bis Entaschung<br>(Ausbrand)   | Immer          |              |                  | 2      |      |      |      |      |      |      |      |
| Zeit bis Stiring bei 100 % Leis-<br>tung      | Immer          | min          | 60 40            |        |      |      |      |      |      |      |      |
| Zeit bis Stiring bei 30 % Leis-<br>tung       | Immer          | min          |                  | 120 40 |      |      |      |      |      |      |      |
| Minimale Abgastemperatur                      | Immer          | °C           | 85               |        |      |      |      |      |      |      |      |
| Wartung                                       | Immer          |              | 0                |        |      |      |      |      |      |      |      |
| Wartung Aus/Ein                               | Immer          |              | 1                |        |      |      |      |      |      |      |      |
| Anzahl der Steigschnecken                     | Direktschnecke |              | 0                |        |      |      |      |      |      |      |      |
| Einschaltverzögerung<br>Schnecken             | Immer          | S            | 2                |        |      |      |      |      |      |      |      |
| Saugturbine ohne / mit<br>Frequenzumrichter   | Saugsystem     |              | 0                |        |      |      |      |      |      |      |      |
| Brenner sperren                               | Immer          |              | 0                |        |      |      |      |      |      |      |      |
| Softwareversion EWM                           | Saugsystem     |              | 0                |        |      |      |      |      |      |      |      |
| Minimale Kesselleistung                       | Immer          | %            | 30               |        |      |      |      |      |      |      |      |
| Abgas-Rezirkulation                           | Immer          | %            | nein             |        |      |      |      |      |      |      |      |

# Für den Servicetechniker/Heizungsfachmann

|                                            |                       | Fin-      | Werkseinstellung |          |          |          |  |  |
|--------------------------------------------|-----------------------|-----------|------------------|----------|----------|----------|--|--|
| Parameter                                  | Verwendung            | heit      | PWPE 60          | PWPE 75  | PWPE 90  | PWPE 100 |  |  |
| Hysterese Brenner EIN                      | Immer                 | K         | -5               | -5       | -5       | -5       |  |  |
| Solltemperatur ext. Wärmeanforderung       | Immer                 | °C        | 80               | 80       | 80       | 80       |  |  |
| Maximalwert der Solltemperatur             | Immer                 | °C        | 80               | 80       | 80       | 80       |  |  |
| Korrekturfaktor Stokerschnecke             | Immer                 | %         | 100              | 100      | 100      | 100      |  |  |
| Korrekturfaktor Vorratsbehälterschnecke    | Saugsystem            | %         | 100              | 100      | 100      | 100      |  |  |
| O2 Sollwert min. Leistung                  | Immer                 | %         | 6,7              | 6,3      | 6,3      | 6,3      |  |  |
| O2 Sollwert max. Leistung                  | Immer                 | %         | 6                | 6,3      | 6,3      | 6,3      |  |  |
| Minimale Gebläsedrehzahl                   | Immer                 | U/<br>min | 950              | 1100     | 1100     | 1100     |  |  |
| Maximale Gebläsedrehzahl                   | Immer                 | U/<br>min | 2500             | 1900     | 2100     | 2300     |  |  |
| Anzahl Stiring bis Entaschung (Modulation) | Immer                 |           | 8                | 4        | 4        | 4        |  |  |
| Anzahl Stiring bis Entaschung (Ausbrand)   | Immer                 |           | 2                | 2        | 2        | 2        |  |  |
| Zeit bis Stiring bei 100 % Leistung        | Immer                 | min       | 60               | 60       | 60       | 60       |  |  |
| Zeit bis Stiring bei 30 % Leistung         | Immer                 | min       | 60               | 60       | 60       | 60       |  |  |
| Minimale Abgastemperatur                   | Immer                 | °C        | 85               | 85       | 85       | 85       |  |  |
| Wartung                                    | Immer                 |           | 0                | 0        | 0        | 0        |  |  |
| Wartung Aus/Ein                            | Immer                 |           | 1                | 1        | 1        | 1        |  |  |
| Einschaltverzögerung Schnecken             | Immer                 | S         | 2                | 2        | 2        | 2        |  |  |
| Brenner sperren                            | Immer                 |           | 0                | 0        | 0        | 0        |  |  |
| Softwareversion EWM                        | Saugsystem            |           |                  |          |          |          |  |  |
| Minimale Kesselleistung                    | Immer                 | %         | 30               | 30       | 30       | 30       |  |  |
| Abgas-Rezirkulation                        | Immer                 | %         | Ja               | Ja       | Ja       | Ja       |  |  |
| Sensor Brennstoffförderung                 | Saugsystem<br>Pellets |           | Ja               | Ja       | Ja       | Ja       |  |  |
| Laufzeit der Saugturbine                   | Saugsystem<br>Pellets | S         | 300              | 300      | 300      | 300      |  |  |
| Art des Brennstoffzuführsystems            | Saugsystem<br>Pellets |           | 8 Sonden         | 8 Sonden | 8 Sonden | 8 Sonden |  |  |

# 22.3 Kesselstatus

| Kesselstatus                                          | Verwendung     |  |  |
|-------------------------------------------------------|----------------|--|--|
| Interner Error                                        | Immer          |  |  |
| Blockade Stokerschnecke                               | Immer          |  |  |
| Blockade Direktschnecke                               | Direktschnecke |  |  |
| Blockade Saugzuführung                                | Saugsystem     |  |  |
| Blockade Vorratsbehälterschnecke                      | Saugsystem     |  |  |
| Blockade Steigschnecke                                | Direktschnecke |  |  |
| Überfüllung Direktschnecke                            | Direktschnecke |  |  |
| Überfüllung Saugzuführung                             | Saugsystem     |  |  |
| Überfüllung Steigschnecke                             | Direktschnecke |  |  |
| Blockade Glutbettschieber                             | Immer          |  |  |
| Blockade Ascheplatte                                  | Immer          |  |  |
| Blockade Füllstandschalter                            | Immer          |  |  |
| Flammenabriss im Modulationsbetrieb                   | Immer          |  |  |
| Entaschung nicht erfolgreich                          | Immer          |  |  |
| Blockade Heizflächenreinigung                         | Immer          |  |  |
| Blockade Ascheaustragung                              | Immer          |  |  |
| Blockade Ascheförderer (automatische Ascheaustragung) | Immer          |  |  |
| Anzahl Saugzyklen                                     | Saugsystem     |  |  |
| Wärmemengenzähler                                     | Immer          |  |  |
| Volumenstrom                                          | Immer          |  |  |

# 22.4 Inbetriebnahme

| Inbetriebnahme      | Verwendung |  |  |
|---------------------|------------|--|--|
| Brennstoffdosierung | Immer      |  |  |
| Saugzuführung       | Saugsystem |  |  |

# 22.5 Einstellungen

| Einstellungen     | Verwendung |
|-------------------|------------|
| WEZ-Nummer        | Immer      |
| Wärmemengenzähler | Immer      |

# 23. Aktorentest

In Aktorentest könne die verschieden Aktoren getestet werden.

# VORSICHT Sachschaden

Aktorentest darf nur durch geschultes Servicepersonal durchgeführt werden.

Navigation zum Aktorentest über Menü-Taste  $\implies \rightarrow$  Aktorentest drücken. Es werden die installierten und gebundenen Funktionsmodule bzw Heizkessel zum Auswählen angezeigt.

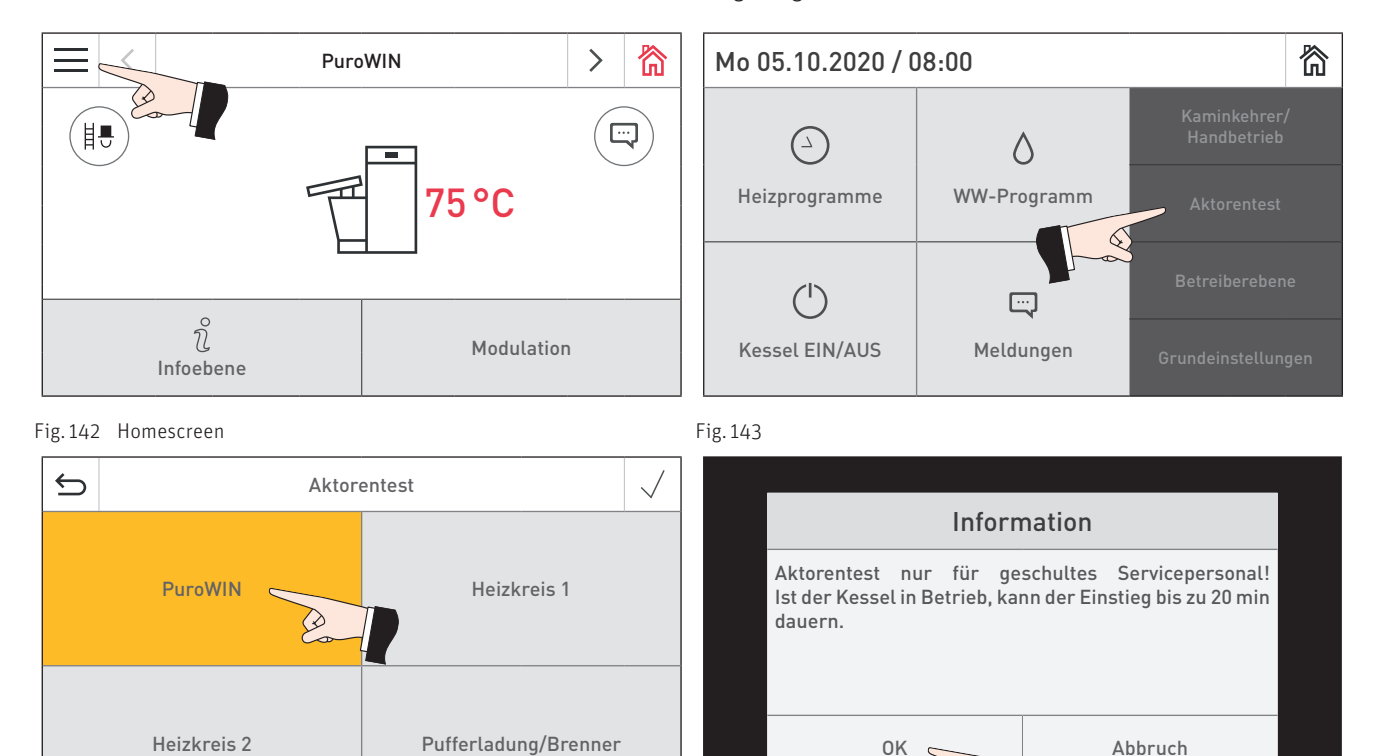

Fig. 144

Fig. 145

Die Aktoren werden ohne Betätigung nach einem Timeout wieder selbsttätig abgeschaltet. Nach Beendigung eines Aktorentests wird ein Selbsttest gestartet.

Wenn auf dieses Icon gedrückt wird, werden folgende Aktionen ausgeführt:

- ▷ Aktor EIN
- Aktor AUS
- Aktor AUF
- ✓ Aktor ZU
- (<sup>1</sup>) Aktorenfreigabe

### Folgende Aktoren können gestartet werden.

| Menüpunkte im Aktorentest                    | Verwendung         |  |  |
|----------------------------------------------|--------------------|--|--|
| Saugzuggebläse                               | Immer              |  |  |
| Primärluftventil                             | Immer              |  |  |
| Primärluftklappe                             | Immer              |  |  |
| Sekundärluftklappe                           | Immer              |  |  |
| O2 Heizung                                   | Immer              |  |  |
| Primärzündung                                | Immer              |  |  |
| Sekundärzündung                              | Immer              |  |  |
| Ascheaustragung                              | Immer              |  |  |
| Heizflächenreinigung                         | Immer              |  |  |
| Ascheschieber                                | Immer              |  |  |
| Stokerschnecke                               | Immer              |  |  |
| RAS Direktschnecke                           | Direktschnecke     |  |  |
| RAS-Steigschnecke                            | Direktschnecke     |  |  |
| Glutbettschieber                             | Immer              |  |  |
| BSS oben                                     | Saugsystem         |  |  |
| BSS unten                                    | Saugsystem         |  |  |
| Siebreinigung                                | Saugsystem         |  |  |
| Tank Schnecke                                | Saugsystem         |  |  |
| Saugturbine                                  | Saugsystem         |  |  |
| RAS Saugschnecke                             | Saugsystem         |  |  |
| Steigschnecke                                | Direktschnecke     |  |  |
| Ascheförderer (automatische Ascheaustragung) | Immer              |  |  |
| Ventil Abgas-Rezirkulation                   | Immer              |  |  |
| Sondenumschaltung                            | Saugsystem Pellets |  |  |
| Saugturbine                                  | Saugsystem Pellets |  |  |

# 24. Inbetriebnahme des integrierten Webserver

# 24.1 Internetverbindung und Router-Konfiguration

Für die Kommunikation ist eine Internetverbindung erforderlich. Der Internet-Router muss dem InfoWIN Touch eine lokale IP-Adresse zuordnen. Dafür ist ein DHCP-Server erforderlich (Standardfunktion der Router). Falls die Firewall-Einstellungen den Verbindungsaufbau mit dem Windhager Portalserver "WindhagerConnect" verhindert, müssen die Firewall-Einstellungen entsprechend geändert werden. Weitere Einstellungen sind nicht erforderlich. Bitte beachten Sie die Bedienungsanleitung für Ihren Internet-Router.

# 24.2 Inbetriebnahme

- 1. Der InfoWIN Touch muss spannungslos sein (Versorgungsspannung unterbrechen).
- 2. Verbinden Sie mit einem LAN-Kabel den Internet-Router zum InfoWIN Touch.
- 3. Stecken Sie den 4-poligen LON-Stecker beim InfoWIN Touch an.

Nachdem die Spannungsversorgung des InfoWIN Touch angeschlossen wurde, erscheint nach kurzer Zeit das Windhager Logo und ein Ladebalken am Gerät. Danach muss beim erstmaligen Einschalten zuerst die Sprache ausgewählt werden (siehe Pkt. 10) bzw. es wird gleich der Homescreen dargestellt und die LED leuchtet grün. Der Status der Verbindung zu Windhager Connect etc. kann im Anschluss in den "Grundeinstellungen > LAN" (Pkt. 12.10) überprüft und eingestellt werden.

Nun ist Ihr System betriebsbereit und Sie können Ihre Heizungsanlage mit der Windhager APP "myComfort" bedienen und steuern.

# 24.3 Reservierte IP-Adressbereiche

Der interne Webserver verwendet für die interne Kommunikation bzw. für den Verbindungsaufbau mit der Datenbank folgende IP-Adressbereiche: 10.254.253.xxx; 10.8.xxx.xxx und 10.9.xxx.xxx. Diese IP-Adressbereiche dürfen vom Router bzw. im LAN-Netzwerk nicht verwendet werden.

# + GARANTIEBEDINGUNGEN

Grundvoraussetzung für Garantie ist die fachgerechte Installation des Heizkessels samt Zubehör und die Inbetriebnahme durch den Windhager-Kundendienst oder den Kundendienst-Partner, ohne die jeglicher Anspruch auf Garantieleistung durch den Hersteller entfällt.

Funktionsmängel, die auf falsche Bedienung oder Einstellung sowie die Verwendung von Brennstoff minderer, bzw. nicht empfohlener Qualität zurückzuführen sind, fallen nicht unter Garantie. Ebenso entfällt der Garantieanspruch wenn andere Gerätekomponenten, als die von Windhager dafür angebotenen, eingesetzt werden. Die speziellen Garantiebedingungen für Ihren Gerätetyp entnehmen Sie bitte dem Blatt "Garantiebedingungen", das Ihrem Heizkessel beigelegt wurde.

Um einen sicheren, umweltschonenden und daher energiesparenden Betrieb sicherzustellen, ist eine Inbetriebnahme und eine regelmäßige Wartung laut "Garantiebedingungen" notwendig. Wir empfehlen den Abschluss einer Wartungsvereinbarung.

CE

windhager.com

IMPRESSUM

Medieninhaber, Verleger und Herausgeber: HIDU GmbH, Anton-Windhager-Straße 20, 5201 Seekirchen am Wallersee, Österreich, T +43 6212 2341 0, info@at.windhager.com, Bilder: Windhager; Änderungen, Druck- und Satzfehler vorbehalten.

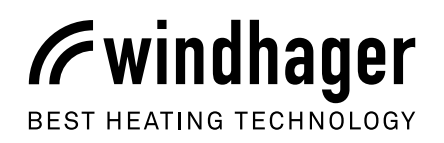